New Jersey Department of Environmental Protection

Division of Water Quality

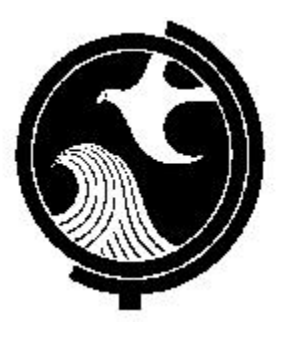

# EDI Reference Manual for NJPDES Monitoring Report Forms

6/19/03 Edition

### **Introduction**

The New Jersey Department of Environmental Protection has developed an electronic data interchange (EDI) reporting program that is intended to provide NJPDES permit holders a simple, easy interface to submit monitoring report forms (MRFs) via the Internet. This webbased system is an innovative reporting system that allows permittees to submit certain reports to the NJDEP over the Internet. Use of the system is voluntary and provides permittees with an alternative to submitting paper forms.

The basic steps include:

- Logging into the EDI application,
- Establishing an electronic signature
- Downloading the MRF forms,
- Entering data into the of MRF shells,
- Uploading completed forms, and
- Certifying the forms with an electronic signature (PIN).

The NJPDES EDI program relies heavily on e-mail. Every user given access to the NJPDES EDI program is required to provide us with a valid e-mail address. E-mail is the EDI application's main communication tool. Users may receive e-mail messages from NJDEP when forms are:

- Ready for download,
- Submitted,
- Ready for electronic signature, and
- Postmarked as received by the Department.

#### **Guidance Topics**

This reference manual will guide EDI participants through a step-by-step procedure in submitting MRFs through the NJDEP Online Web Site. Following the instructions in this document should ensure the successful electronic submission of your MRFs. Guidance in the following areas is provided:

Logging into the NJDEP Portal – The URL address is <u>http://www.state.nj.us/dep/online</u>

**Creating a User Profile** – The user profile consists of creating a logon ID and PIN. This combination of logon ID and PIN constitutes your electronic signature.

**Security Options** - Discussion of the available types of security; General, Responsible Official and Facility Administrator.

**Downloading a Monitoring Report Form** – How to download MRFs from the Web Portal to your PC.

**Completion of a Monitoring Report Form** - There are three types of MRFs: Discharge Monitoring Reports, Waste Characterization Reports, and Residual Transfer Reports.

**Uploading a Monitoring Report Form** – How to upload an MRF.

**Monitoring Report Form Certification** – How to certify an MRF using your electronic signature.

**Resubmittal of a previously submitted electronic Monitoring Report Form** – How to resubmit a corrected form.

**Common Reporting Mistakes** - Mistakes to look out for to ensure the information is exactly what you intend it to be.

Monitoring Report Form Signature Requirements - The sign-off procedures for facilities, including "local agencies".

## NJPDES EDI Reference Manual

## TABLE OF CONTENTS

| CHAPTERS  |                                         |         |
|-----------|-----------------------------------------|---------|
| Chapter 1 | Things to Know Before You Begin         | page 5  |
| Chapter 2 | Establishing a NJDEP Online ID and PIN  | page 11 |
| Chapter 3 | Monitoring Report Form Access           | page 18 |
| Chapter 4 | Downloading a Monitoring Report Form    | page 24 |
| Chapter 5 | Opening and Completing MRF Spreadsheets | page 27 |
| Chapter 6 | Validating and Locking Spreadsheets     | page 35 |
| Chapter 7 | Uploading a Monitoring Report Form      | page 39 |
| Chapter 8 | Certifying Monitoring Report Forms      | page 44 |
| Chapter 9 | Requesting a Resubmittal                | Page 50 |

|            | -                                       |         |
|------------|-----------------------------------------|---------|
| Appendix A | e-mail Messages                         | page 54 |
| Appendix B | Facility Administration                 | page 57 |
| Appendix C | Statuses                                | page 70 |
| Appendix D | Modifying User Profile                  | page 71 |
| Appendix E | Local Agency MRF Signature Requirements | page 80 |
| Appendix F | Common Reporting Mistakes               | page 81 |

#### Chapter 1 - Things to Know

This chapter assists the user in getting started to work in the NJPDES EDI application. Recommendations are offered along with pointing out several of the EDI application features. We hope to minimize your start up time and help accelerate the learning curve process.

#### **Monitoring Report Forms**

Monitoring Report Forms are those documents that are provided to a permittee so that they may record data in them as required by their respective permits. These forms are more commonly known as Discharge Monitoring Reports or DMRs, Waste Characterization Reports or WCRs and Residual Transfer Reports or RTRs. Collectively these reports are referred to as Monitoring Report Forms or MRFs. Throughout this manual we will refer to all reports as MRFs unless addressing a specific individual form type.

#### **File Management**

Before you begin downloading forms we suggest you create some folders on your hard drive to store the electronic monitoring report form files. Create one folder and call it NJPDES EDI, then within this folder three sub-folders, Downloaded, Uploaded\_Locked and Uploaded\_Unlocked

The Downloaded folder is used to store the downloaded monitoring report forms.

The **Uploaded\_Locked** folder will be used to store the uploaded locked copies of monitoring report forms that have been uploaded (sent to NJDEP Online).

The **Unlocked\_Copies** folder will be used to store unlocked copies of the monitoring report forms that the system saves.

#### **MRF** Retention

While you will be using a new medium to submit your MRFs the NJPDES rules that govern the record keeping requirements have not changed. Please see N.J.A.C.7:14A-6.6 Recordkeeping. The electronic files should be made available at all times. These files will replace your paper copies and should be made available for the Bureau of Enforcement and Compliance. We strongly suggest you create backup copies of all of your electronic MRF files.

#### ToolBoxes

When logged onto NJDEP OnLine a couple of toolboxes are made available that may help surf through the screens a bit more efficiently.

Generic Toolbox

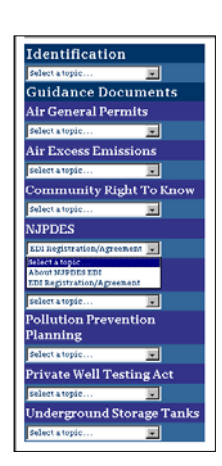

The toolbox is always located to the left of your screen. It contains hot links to certain screens for easy access. There are two versions of the toolbox available. The first toolbox that a user will see will list options that are generic in scope for all of the individual programs within the Department, which have EDI capabilities.

NJPDES EDI Toolbox

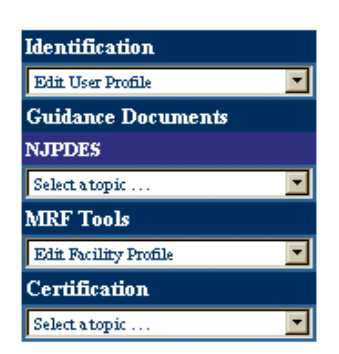

The second toolbox you will come across and probably become most familiar with is available to you upon accessing the **Monitoring Report Form Pending Folder.** All of the options made available in this toolbox are relevant to the NJPDES EDI application. The following choices are available from the NJPDES EDI application toolbox:

• **Identification** - Contains a dropdown with the following options, only the first four options are pertinent to the NJPDES EDI application:

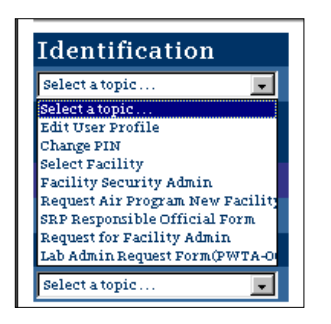

- Edit User Profile takes the user to the User Profile page where they may make changes to their user profile
- Change your PIN takes the user to the User Profile page where they may change their PIN
- Select Facility takes the user back to the NJPDES Permit Selection page
- Facility Security Administration this takes the Facility Administrator to the system's administration screens.
- Guidance Documents NJPDES Contains a dropdown with the following options:

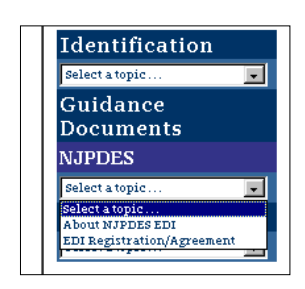

- About NJPDES EDI Gives the user a short description of the NJPDES EDI application
- EDI Registration/Agreement This is a copy of the NJPDES EDI Agreement form that individuals need to complete and return to the Department, if they would like to sign up for the NJPDES EDI application

• **MRF Tools** – This is a navigation tool that will help the user go directly to certain folders from any page in the EDI application. MRF Tools contains a dropdown with the following options:

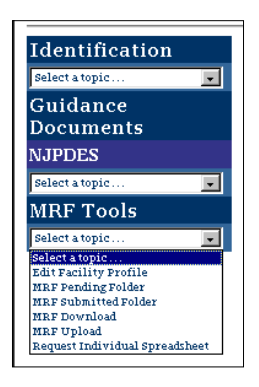

- Edit Facility Profile Not used please disregard
- MRF Pending Folder Takes the user to the MRF Pending Folder
- MRF Submitted Folder Takes the user to the MRF Submitted Folder
- MRF Download Takes the user to the MRF Download Folder
- MRF Upload Takes the user to the MRF Upload Folder
- Request Individual Spreadsheet Takes the user to the Monitoring Report Form Resubmittal Request page
- Certification This will take you right to the MRF Certification screen.

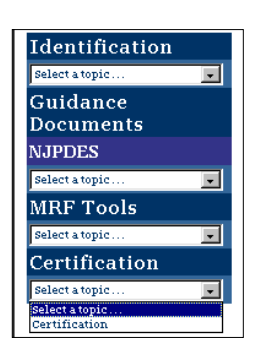

#### Folders

There are five folders in the NJPDES Monitoring Report Form program:

- Monitoring Report Form Pending Folder This folder contains all the MRFs that have not been uploaded.
- Monitoring Report Form Spreadsheet Download This folder contains all the MRFs that are available for download.
- Monitoring Report Form Spreadsheet Upload This folder contains all the MRFs that are awaiting upload.
- Monitoring Report Form Submitted Folder This folder contains all the MRFs forms that have been submitted. Currently all submitted forms will continue to display for a period of 1 year.
- **Monitoring Report Form Certification** This folder contains all of the MRFs that are ready to be certified. Once certified the forms are no longer available in this folder.

#### **Folder Column Descriptions**

- **Permit Number** NJPDES Permit Number.
- **Report Type** Report type being submitted.
- Monitored Location The monitored location and monitored location description.
- Monitoring Period The monitoring period for the report type.
- Status column This column informs you of the status of the MRF. The status of each form will change as you move through the submittal process. More information may be found in Appendix C Statuses.
- **Date** The date of the status of a specific report.
- **Due Date** The date form is due to NJDEP.

If a user's ID and PIN have been compromised, Facility Administrators should revoke their access as soon as possible. If warranted the user may need to create a new ID and PIN. If the ID and PIN of a Facility Administrator has been compromised you must notify us as soon as possible so that we may revoke the access. If warranted the Facility Administrator may need to create a new ID and PIN.

#### **Changes to Information in the NJPDES EDI Agreement**

If the current Facility Administrator of the facility has been replaced a revised NJPDES EDI Agreement form must be filled out and sent to the Department advising of the change so that their access may be revoked and access be granted to the newly designated Facility Administrator. The NJPDES EDI Agreement form may be downloaded from the NJDEP Online web site.

#### Chapter 2 - Establishing a NJDEP Online ID and PIN

If you are a Facility Administrator and have already been approved by the Department, you have already created a Login ID and PIN and do not have to read this chapter. See Chapter 3 - Monitoring Report Form Access for Monitoring Form Access and also Appendix B - Facility Administration for directions on how to grant, revoke and change access to Responsible Official and General users.

#### Establish a Login ID and Password

Prior to accessing the NJPDES EDI application you must establish an ID and a Personal Identification Number (PIN). The PIN in combination with your Login ID is your electronic signature in the system.

#### Access NJDEP Online

Access the NJDEP Online Login screen by getting on the Internet and typing in the following URL: <u>http://www.njdeponline.com</u>. You will be taken to the NJDEP Online main menu. (You may want to save this URL in your web browser's favorites folder).

The second bullet is the NJPDES EDI option.

| njhome i my new jersey i people i business i gevernment i departments                                                                                                    |
|----------------------------------------------------------------------------------------------------|
| department of environmental protection                                                                                                    |
| njdep <b>online</b> your portal to e-government services                                                                                                    |
| njdep nome i about dep i index by topic i programs units i dep online<br>Welcome to New Jersey Department of Environmental Protection (NJDEP) continue                                                                                                    |
| NJDEP Online is an expanding series of modules developed to facilitate industry/DEP transactions via the Internet.<br>The goal was to provide a simple, easy to use, interface to perform your business.                                                                                                    |
| Currently you can perform the following functions on line:                                                                                                    |
| Register to submit Private Well Test Results     Download and submit DMRs, WCRs and KTRs,     Currendy and subble only for logic program tester     Process Air Courses I Primits     Process Air Courses I Primits     Submit Hight To Know Channess I Tunning Party     Process Air Permit/Ortificate Research     Submit Underground Storage Tank Columns     Submit Underground Storage Tank Columns     Process Underground Storage Tank Respiration Modifications     Process Underground Storage Tank Respiration     Process Underground Storage Tank Respirations     Pubmit Underground Storage Tank Respiration Modifications     Process Underground Storage Tank Respirations     Pubmit Underground Storage Tank Respirations     Pubmit Process Underground Storage Tank Respirations     Pubmit Pollution Prevention Respirat (PCP)     Submit Pollution Prevention Fian Summaries (PC) |
| The Air General Permits, Air Permit Renewals, UST Initial Registrations, and UST Renewals have associated fees. A Visa,<br>MasterCard, Discover, American Express credit card, or a valid checking account is required for online payment of the<br>required fees.                                                                                                    |
|                                                                                                    |
| Note: For use with Netscape Navigator 6.0 or higher or Microsoft Internet Explorer 5.5 or higher.                                                                                                    |
|                                                                                                    |
| To begin using NJ DEP On-line click the continue button below                                                                                                    |
| continue                                                                                                    |
|                                                                                                    |
| contact us 1 privacy notice 1 legal statement 👔                                                                                                    |
| departmentu julien Jonne I abeut des Junieu De troise Forser ann/canite Heisenblas<br>statevides männes Forz neur intern Forsole Humineux Lurrermennt. Heisentments Lurearth                                                                                                    |
| Copyright Bill the of New Anexes, 1999-2001<br>Department of New Transmerski Trobetton<br>P. O. Bee 402<br>Transma, 191 (2006): 40402                                                                                                    |

Click the Continue button in the upper right hand corner to get to the NJDEP Online screen.

Upon depressing the Continue button you will be presented with a message box indicating that the next web pages are viewable only by you by way of a secure connection.

| Are proceed of the information of the information o |
|----------------------------------------------------------------------------------------------------|
| njdeponline your portal to e-government services<br>njdep home 1 about dep 1 index by topic 1 programs units 1 dep online<br>Welcome to New Jersey Department of Environmental Protection (NJDEP) continue                                                                                                    |
| njdep home I about dep I index by topic I programs/units I dep online Welcome to New Jersey Department of Environmental Protection (NJDEP) Online. continue                                                                                                    |
| Welcome to New Jersey Department of Environmental Protection (NJDEP)<br>Online.                                                                                                    |
|                                                                                                    |
| Important Message for Release and Pollution Prevention Program Users                                                                                                    |
| Online Fortal, the KPYK system will be taken off line for Fepar until August 1, 2002. We will make<br>every effort to minimize this downtime. Please check back periodically to determine system<br>availability. To accommodate users submitting electronically through this portal, the deadline for<br>submission is settended to September 1, 2002. Please note that this extension only applies to users<br>submitting electronically. Security Alert                                                                                                    |
| NJDEP Online is an expand<br>the Internet. The goal was<br>Any information you exchange with this site cannot be                                                                                                    |
| Currently you can perform th viewed by anyone else on the Web.                                                                                                    |
| Download and submit I     Urrently available     Process Air General Per     Download and Submit arr access transmomentum                                                                                                    |

#### Hit OK

The Login screen should display

|                                   | allows I we new larger I papels I business I component                                                                                                    | 1 desertments                                          |      |
|-----------------------------------|----------------------------------------------------------------------------------------------------|--------------------------------------------------------|------|
|                                   | S and a start of the start of the start of t | niden                                                  |      |
|                                   | department of environmental protection                                                                                                    | online                                                 |      |
|                                   | njuep nome 1 au                                                                                                    | out dep 1 index by topic 1 programs units 1 dep online | help |
| Identification                    |                                                                                                    |                                                        |      |
| select a topic                    | Follow these 3 steps to Login                                                                                                    |                                                        |      |
| Guidance Documents                | Step 1: * Enter Your DEP User ID                                                                                                    | Mandae 199                                             |      |
| Air General Permits               |                                                                                                    | Seed an LD S                                           |      |
| Select a topic                    | Step 2: * Enter Your PIN                                                                                                    | Forget Your PIN?                                       |      |
| Air Excess Emissions              | Stan 3-                                                                                                    | Login                                                  |      |
| Sebect a topic                    | Step 5.                                                                                                    | togin                                                  |      |
| Community Right To Know           | NOTE: Required fields are indicated with an Asterisk (*).                                                                                                    |                                                        |      |
| select a topic                    | Click here to learn more about NJDEP Online                                                                                                    |                                                        |      |
| NJPDES                            | Record Marcon Martines (Acabie) - Marco (                                                                                                    | Personal Providence Part and                           |      |
| Select a topic                    | For use with reciscape reavigator 0.0 or nighter or bacrosoji inte<br>higher                                                                                                    | rnet Explorer 5.5 or                                   |      |
| Release & Pollution               | August.                                                                                                    |                                                        |      |
| Prevention Reporting              |                                                                                                    |                                                        |      |
| Select a topic                    |                                                                                                    |                                                        |      |
| Pollution Prevention              |                                                                                                    |                                                        |      |
| Fianning                          |                                                                                                    |                                                        |      |
| Les deserves et d'Examples Tambre |                                                                                                    |                                                        |      |
| Underground Storage Tanks         |                                                                                                    |                                                        |      |
| Sesect a topic                    |                                                                                                    |                                                        |      |
|                                   |                                                                                                    |                                                        |      |
|                                   |                                                                                                    |                                                        |      |
|                                   |                                                                                                    | contact us 1 privacy notice 1 legal statement          |      |
|                                   | departmente niden kome l'akout den l'index kritipic l'programs/units l'de<br>statewide: nikome l'inz new ierser l'peoile l'huriners l'groennment l'dene                                                                                                    | nonline<br>stments leserch                             |      |
|                                   | Copyright @State of New Jarsey, 1996-2002                                                                                                    |                                                        |      |
|                                   | Department of Environmental Protection<br>P. O. Box 402                                                                                                    |                                                        |      |
|                                   | Tranton, NJ 00625-0402                                                                                                    |                                                        |      |
|                                   | Last Updated: May 14, 2002                                                                                                    |                                                        |      |

#### Hit the **<u>Need an ID</u>** hyperlink

|                                                               | njhome I my new jersey I people I busines                                                        | ss I government I departments                            |              |
|---------------------------------------------------------------|--------------------------------------------------------------------------------------------------|----------------------------------------------------------|--------------|
|                                                               | new lenser department of environmental protection                                                | <sup>njdep</sup> online                                  |              |
|                                                               |                                                                                                  | njdep home I about dep I index by topic I programs/units | l dep online |
| Identification                                                |                                                                                                  |                                                          |              |
| Select a topic                                                | Follow these 3 steps to Login                                                                    |                                                          |              |
| Guidance Documents                                            | Step 1: * Enter Your DEP User ID                                                                 |                                                          | Need         |
| Air General Permits<br>Select a topic                         | Step 2: * Enter Your PIN                                                                         |                                                          | Forgo        |
| Air Excess Emissions                                          | Step 3:                                                                                          | Login                                                    |              |
| Select a topic 🔽<br>Community Right To Know<br>Select a topic | NOTE: Required fields are indicated with an Aster<br>Click here to learn more about NJDEP Online | isk (*).                                                 |              |

You should be taken to the Access Information Screen.

|                                                                                | Providence I my new Jersey I people I business I government I departments Providence Interviewmental protection Njderbaline                                                                                                    |                                                      |
|--------------------------------------------------------------------------------|----------------------------------------------------------------------------------------------------|------------------------------------------------------|
|                                                                                | njdep home I about dep I index by topis I programs/units I dep online                                                                                                    |                                                      |
| Identification<br>pages appe v<br>Guidance Documents<br>Air General Permits    | If you don't have a DEP User ID and Personal Identification Number (PBN), you may register now. You will create a user profile to identify the regulatory<br>program within DEP with which you will ramact butters: Please have for regulatory program identifiers available. Please note, this PIN is different than<br>the RADIUS PIN used to certify Air Permits and Emission Statements.                                                                                                    | Create New User Profile                              |
| Air Excess Emissions Excess Emissions Excess Emissions Community Right To Know | Pachby Administration The NDEF-Online system allows facilities to enable enhanced security and user administration at their request. This security function is enabled through the registration of a facility Administrator. Once registered, only the Facility Administrator will be able to great users access to the facility. <u>Cick here for more information</u> .                                                                                                    | FacilityAdministration Request Form                  |
| Pelecentry C                                                                   | Site Remediation Program Responsible Official<br>If you are a Responsible Official for your facility and require a Responsible Official PDI for the Site Remediation Program, you may print, fill out and mail us<br>this form.                                                                                                    | SRP Responsible Official (SRP-001) Form              |
| Release & Pollution Prevention<br>Reporting<br>Falset type                     | Private Well Testing Act Program-Reporting Laboratory Manager or Designes If you are a New Jersey cettified laboratory mainting well test data in compliance with the Private Well Testing Act Regulations, the Reporting Laboratory Manager or Designee main regimer with the Department at a Laboratory Administratory Commy register by downloading and completing the Laboratory Administration Request Form (PWTA-001). Once registered, the laboratory manager or designee will be able create a user profile within the private will be able to access the Department's online portal. NOTE Use of an electronic PBI by a reporting laboratory half be used as an electronic signature centifying that all sampling, analyses and quality control procedures were conducted in a coerdence with N.J. A.C749E and N.J.A.C718E Integenee private data in the top of the form. Please note that you will not be able to create an online ID until the Department receives and reviews the Laboratory Administration Request Form (PWTA-001). Create User Profile Login | Laboratory Administration Request Form<br>(PWTA 001) |
|                                                                                | For use with Netzcape Navigator 6.0 or higher or Microsoft Internet Explorer 5.5 or higher.                                                                                                    |                                                      |
|                                                                                | contact us 1 privacy notice 1 legal statement (3)                                                                                                    |                                                      |
|                                                                                | department nälen konse lakset den Vinder bruker bruker bruker berandvankte Hensenhane<br>statevide spänne brukkasekteren Hensike Hussinsen Eurovernment Hörsattmankt Essateh                                                                                                    |                                                      |
|                                                                                | Gopyrulga McDinka et Micro January, 1999-2020<br>Dispatrum of Educationamental Protections<br>P. O. Boos 402<br>Transfers, 192 (2016):5-0422                                                                                                    |                                                      |
|                                                                                | Last Updatel: December 20, 2002                                                                                                    |                                                      |

Access the User Profile Screen

Hit the **<u>Create New User Profile</u>** hyperlink located in the upper right side of the screen.

The next screen is the User Profile screen. Here you will need to provide information in sections 1, 2 & 3.

|                                           | rihome 1 my new jersey 1 people                   | I business I government I departments                                                                   |
|-------------------------------------------|---------------------------------------------------|----------------------------------------------------------------------------------------------------|
|                                           | department of environmental prot                  | njdeponline                                                                                             |
|                                           |                                                   | njdep home 1 about dep 1 index by topic 1 programs/units 1 dep online                                   |
|                                           |                                                   |                                                                                                    |
| lentification                             | User Profile information is reviewed by the New   | Jersey Department of Environmental Protection to validate user access and data entered. The eNJEMS      |
| elect a topic                             | Portal System Administrator reserves the right to | contact you and/or the company for which you are requesting electronic access in order to validate your |
| uidance Documents                         | User Profile.                                     |                                                                                                    |
| ir General Permits                        | 1 Faster a Hann Berfile Name G a Jahn Smith)      |                                                                                                    |
| ibiet a topše                             | 1. Enter a User Profile Name (Le. John Smith)     |                                                                                                    |
| ir Excess Emissions                       | * User Name                                       | Up to 40 characters                                                                                     |
| elect a topic                             | out man.                                          |                                                                                                    |
| ommunity Right To Know                    |                                                   |                                                                                                    |
| elect a topic                             | 2. Access                                         |                                                                                                    |
| JPDES                                     |                                                   |                                                                                                    |
| elect a topic                             | * User ID:                                        | Up to 30 characters.                                                                                    |
| elease & Pollution<br>revention Reporting | * User PIN:                                       | Must be at least 6 characters.                                                                          |
| ebect a tugar                             |                                                   |                                                                                                    |
| ollution Prevention                       | * Retype User PIN:                                |                                                                                                    |
| lanning                                   |                                                   |                                                                                                    |
| ielect a topic                            | 2 Horn Melling Address                            | Consist Information                                                                                     |
| nderground Storage Tanks                  | a. User maning courtes                            |                                                                                                    |
| alaet a topic                             | Address Line 1:                                   | "Phone: B4.                                                                                             |
|                                           | Address Line 2                                    | Fax                                                                                                    |
|                                           | Address Line 3:                                   | * E-mal                                                                                                 |
|                                           | City:                                             | Organization:                                                                                           |
|                                           | State: New Jersey                                 |                                                                                                    |
|                                           | 7                                                 |                                                                                                    |
|                                           | enk.                                              |                                                                                                    |

#### Section 1- User Name

Enter your full first and last name.

| 1. Enter a User Profile Name (i.e. John Smith) |         |                      |
|------------------------------------------------|---------|----------------------|
| * User Name:                                   | Joe DMR | Up to 40 characters. |

#### Section 2 - Access

User ID - The system will not create an ID for you. You must provide one. We suggest the first initial of your first name, followed immediately with no spaces in between, by your last name.

User PIN - The system will not create a PIN for you. You must provide one. Your PIN must be at least 6 characters long and can be an alphanumeric combination.

For security purposes please do not share your ID or PIN with anyone. Should a Facility Administrator password be compromised, the user must contact the DEP immediately.

| 2. Access          |           |                                |
|--------------------|-----------|--------------------------------|
| * User ID:         | Jdmr      | Up to 30 characters.           |
| * User PIN:        | kolokolok | Must be at least 6 characters. |
| * Retype User PIN: | Volokolok |                                |
|                    |           |                                |

#### Section 3 - User Mailing Address/Contact Information

Enter your mailing address, if appropriate please include PO Box designation, phone number, fax number, e-mail address and the name of the organization you work for and/or represent.

It is essential that you include your e-mail address. The NJPDES EDI application will use your e-mail address, as it's primary means of communicating with you.

| 3. User Mailing Addres | s              | Contact Informatio | n                        |
|------------------------|----------------|--------------------|--------------------------|
| Address Line 1:        | 401 E State St | * Phone:           | (609)984-4428 Est.:      |
| Address Line 2:        |                | Fax:               | (609)777-0430            |
| Address Line 3:        |                | * E-mail:          | jcollazo@dep.state.nj.us |
| City:                  | Trenton        | Organization:      | NJDEP - DWQ - BPM        |
| State:                 | New Jersey 💌   |                    |                          |
| Zip:                   | 086250029      |                    |                          |

#### **Submit Request**

When sections 1, 2 & 3 have been filled out hit the Submit Request button in the lower left-hand corner of the screen.

| A Responsible Official is defined in NJA | I.C.727-14 is as follows:                                                                                                    |
|------------------------------------------|----------------------------------------------------------------------------------------------------|
| • For a corporation:                     | A president, secretary, treasurer, or vice-president of the corporation; any other person who performs similar policy or decision making functions for the corporation; or a duly authorized representative responsible for the overall operation of a facility (plant manager, etc.) |
| • For a partnership:                     | A general partner.                                                                                                    |
| • For a sole proprietorship:             | The proprietor                                                                                                    |
| • For a sole proprietorship:             | Either a surpiced processing effect or ranking elected efficial.                                                                                                    |
| Submit Request                           | сплета рипсира елесцие опсет от тапкину елестей опстал.                                                                                                    |

#### ID and PIN created

If everything was filled out correctly and no required fields were left blank a message indicating the successful establishment of your ID and PIN will be displayed.

|                      | njhome I my new jersey I people I business I g      | overnment I departments                                         |                            |
|----------------------|-----------------------------------------------------|-----------------------------------------------------------------|----------------------------|
|                      | newjersey<br>department of environmental protection | <sup>njdep</sup> online                                         |                            |
|                      | njdep l                                             | nome I about dep I index by topic I programs/units I dep online |                            |
|                      |                                                     |                                                                 | help                       |
| Identification       |                                                     |                                                                 |                            |
| Select a topic       |                                                     |                                                                 |                            |
| Guidance Documents   | Your eNJEMS User Profile, ID and PIN I              | Request has been granted. Your User ID and PIN                  | are now active and you may |
| Air General Permits  | log into the eNJEMS Portal.                         |                                                                 |                            |
| Select a topic       |                                                     |                                                                 |                            |
| Air Excess Emissions | Continue                                            |                                                                 |                            |
| Select a topic       |                                                     |                                                                 |                            |

Hit the Continue button.

Login

You should be taken to the Login screen. Enter your newly created ID and PIN and hit the Login button.

|                                       | njhome I my new jersey I people I business I government       | nt I departments<br>njdep <i>online</i>                 |               |
|---------------------------------------|---------------------------------------------------------------|---------------------------------------------------------|---------------|
|                                       | njdep home I a                                                | bout dep I index by topic I programs/units I dep online | help          |
| Identification                        |                                                               |                                                         |               |
| Select a topic 💌                      | Follow these 3 steps to Login                                 |                                                         |               |
| Guidance Documents                    | Step 1: * Enter Your DEP User ID                              | Jdmr Ne                                                 | ed an ID?     |
| Air General Permits<br>Select a topic | Step 2: * Enter Your PIN                                      | revenues For                                            | got Your PIN? |
| Air Excess Emissions                  | Step 3:                                                       | Login                                                   |               |
| Select a topic                        | NOTE: Required fields are indicated with an Asterisk (*).     |                                                         |               |
| Select a topic                        | Click here to learn more about NJDEP Online                   |                                                         |               |
| NJPDES                                | For use with Netscape Navigator 6.0 or higher or Microsoft In | ternet Explorer 5.5 or                                  |               |
| Select a topic                        | higher.                                                       | ernes Engrarer 3.3 ar                                   |               |
| Release & Pollution                   |                                                               |                                                         |               |

The NJDEP Electronic Data Transfer Web Site web page should be displayed.

After logging in, the NJDEP Electronic Data Transfer Web Site page will always be your starting point into the NJPDES EDI application. Place your cursor on the radio button for the NJPDES Monitoring Reports (DMRs, WCRs, RTRs) option.

| Version 4.0<br>Identification<br>Felect atopic Guidance Documents<br>Air General Permits<br>Felect atopic Excess Emissions<br>Select atopic Community Right To Know<br>Select atopic Community Right To Know<br>Select atopic Community Right To Know<br>Select atopic Community Right To Know<br>Select atopic Community Right To Know<br>Select atopic Community Right To Know<br>Select atopic Community Right To Know<br>Select atopic Community Right To Know<br>Select atopic Community Right To Know<br>Select atopic Community Right To Know<br>Select atopic Community Right To Know<br>Select atopic Community Right To Know<br>Select atopic Community Right To Know<br>Select atopic Community Right To Know<br>Select Atopic Community Right To Know<br>Select Atopic Community Right To Know<br>Community Right To Know<br>Select Atopic Community Right To Know<br>Community Right To Know<br>Community Right To Know<br>Select Atopic Community Right To Know<br>Community Right To Know<br>Community Right To | NJDEP Electronic Data Transfer Web Site<br>ectronic submittal area that you wish to access by selecting a radio button and clicking on the Continue button.<br>ese individual areas is granted through the <u>User Profile</u> Screen.                                                                                                    |
|----------------------------------------------------------------------------------------------------|----------------------------------------------------------------------------------------------------|
| Community Right To Know<br>Select stopic                                                                                                    | Air Coursel Domite                                                                                                    |
| Soliet a topic     Image: Constraint of the solid state of the solid state of t                                                                                                    | Air General Fermis<br>Air Excess Emission Reports<br>Air Permit/Certificate Renewals<br>Community Right To Know Survey<br>NJPDES Monitoring Reports (DMRs, WCRs, RTRs)<br>Release and Pollution Prevention Report and Pollution Prevention Plan Summary<br>Underground Storage Tank Closures<br>Underground Storage Tank Initial Registration<br>Underground Storage Tank Registration Modification<br>Underground Storage Tank Renewal<br>Continue |

Hit the Continue button at the lower right hand corner.

The **NJPDES Permit Selection** page should be displayed. However, since no NJPDES permits have yet to be authorized for EDI submission, you will not be able to access any forms for any permit.

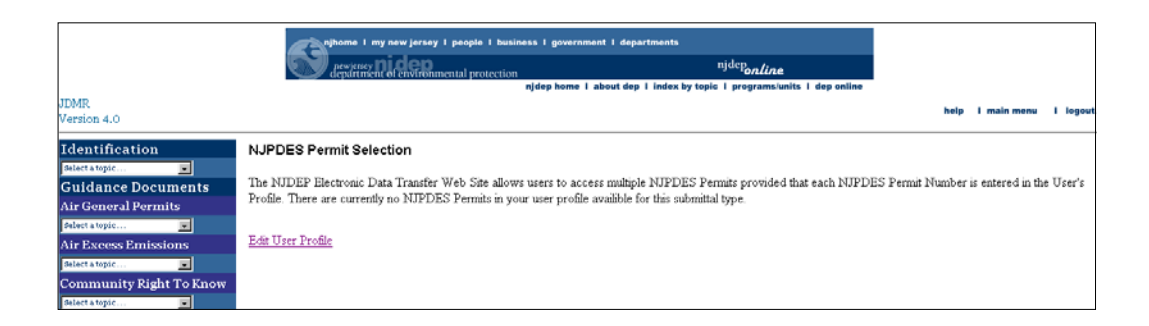

## You have successfully created your Login ID and PIN!

#### Chapter 3 - Monitoring Report Form Access

Individual's with a valid ID and PIN may access the NJPDES EDI application however, they will soon find that they will not be able to do much of anything, because MRFs have yet to be made available to them. In order to make MRFs available for EDI purposes, access must be granted. A user will need to know the type of access needed and what NJPDES permit(s) contain the MRFs they are seeking access to.

This chapter will discuss the different types of Security and how a user may obtain access to the NJPDES EDI application.

#### **Security Types**

The NJPDES EDI application offers three distinct security access types. They are:

#### Facility Administrator

The Facility Security Administrator is the person in the company who will manage user access to the facility's NJPDES MRFs. This person will grant or revoke access to both responsible official users and general users. Facility Administrator access also gives the user the ability to download, fill out, upload, review and certify MRFs. The Facility Administrator must be an employee of the company.

#### Responsible Official

The Responsible Official has full access to MRFs. They may download, fill out, upload, review and certify MRFs. Facilities may need more than one individual with Responsible Official user access depending on their NJPDES permit and/or MRFs. For definitions of Responsible Official please see N.J.A.C. 7:14A-4.9. An instance of when a facility would need more than one Responsible Official to certify it's MRFs would be if it were classified as a "local agency". For more information on local agency signatory requirements please see **Appendix E** - **Local Agency MRForm Signature Requirements.** It is important to note that if more than one Responsible Official is created for a permit it's corresponding MRFs will not be considered certified until all Responsible Officials have accessed the specific MRF and certified it.

General

A General user may only download, fill out and upload MRFs. A facility may have more than one General user per facility or permit.

#### Access

Once a determination has been made about the type of security needed, individuals may request access in 1 of 2 ways:

- Individuals designated on the NJPDES EDI Agreement form as Facility Administrator will have their access rights assigned to them by the Department upon approval and initial setup,
- Responsible Official and General user access requests will be handled by and made directly to the Facility Administrator through the User Profile screen.

#### Facility Administrator Access

Upon EDI approval, NJDEP will grant the individual designated as the Facility Administrator on the NJPDES EDI Agreement form, the appropriate access rights.

The Facility Security Administrator is the person in the company who will manage user access to the facility's NJPDES Monitoring Report Forms (MRFs). This person will grant or revoke access to Responsible Official users and General Access users. Facility Administrator access also allows the user to download, filling out, upload, and certify MRFs. \*Note: This person must be an employee of the company.

After a Facility Administrator is given access they may Login to the portal and see the permit number for the MRFs they have been given access to in the NJPDES Permit Selection screen.

| Identification NJPDES Permit Selection                                                                                                    |                    |
|----------------------------------------------------------------------------------------------------|--------------------|
|                                                                                                    |                    |
| Select a topic         Guidance         Documents    The NJDEP Electronic Data Transfer Web Site allows users to access multiple NJPDES Permits provided that each NJPDE Number is entered in the User's Profile. In order to access the appropriate NJPDES Permit, please select it from the menu by | IS Permit<br>elow. |
| Air General Permits                                                                                                    |                    |
| Air Excess Emissions                                                                                                    |                    |
| Select a topic                                                                                                    | _                  |

If a user has been given access to MRFs for more than one permit, clicking the dropdown data window button will reveal all of the permit numbers made available to them.

| Identification       | NJPDES Permit Selection                                                                 |                                                                                                    |
|----------------------|-----------------------------------------------------------------------------------------|----------------------------------------------------------------------------------------------------|
| Select a topic       | The NJDEP Electronic Data Transfer Web<br>Number is entered in the User's Profile. In o | Site allows users to access multiple NJPDES Permits provided that each NJPDES Permit<br>rder to access the appropriate NJPDES Permit, please select it from the menu below. |
| Select a topic       | * NJPDES Permit:                                                                        | BAYWAY REFINERY-NJ0001511                                                                                                    |
| Air Excess Emissions |                                                                                         | BAYWAY REFINERY - NJ0001511                                                                                                    |
| Select a topic 💌     |                                                                                         | SOUTHERN WATER POLLUTION CONTROL FACILITY - NJ0026018                                                                                                    |
| Community Right To   |                                                                                         | NORTHERN WATER POLLUTION - NJ0028142                                                                                                    |
| Know                 |                                                                                         | OCEAN CNTY UA - NJ0029408                                                                                                    |
| Select a topic 💌     |                                                                                         | OCEAN CNTY UA - NJ0104299                                                                                                    |
| NJPDES               |                                                                                         | BUENA BOROUGH MUA - NJ0104337                                                                                                    |
| Select a topic 💌     |                                                                                         | SOUTHLAND CORP - NJG0066532                                                                                                    |
| Palazza & Pollution  |                                                                                         | UCEAN SPRAY CRANBERRIES INC - NJG0104272                                                                                                    |

At this point the Facility Administrator has access and may continue to work in the application as appropriate. For directions on how to grant, revoke and change access to Responsible Official and General users please see Appendix B - <u>Facility Administration</u>

#### General User and Responsible Official Access

General and Responsible Official user requests to access permit MRFs will be directed to the appropriate Facility Administrator. Requests will be created and submitted via the User Profile screen of the EDI application. The online certification process triggers the movement of the uploaded electronic shell from the EDI application into the Department's New Jersey Environmental Management System (NJEMS) database and acknowledges it's receipt.

Before a user is granted access to the EDI application, they will have to establish a Login ID and a Password. Please see <u>Chapter 2 - Establishing a NJDEP Online ID and PIN</u> and follow the instructions up until **Submit Request**. Instead of submitting the request please continue and provide the information for line item 4.

In the User Profile screen a user must provide the NJPDES permit numbers for the MRF shells they want access to. This is accomplished by entering the NJPDES permit number(s) into one of the two Access data entry boxes provided under line item number 4, under the **Division of Water Quality - NJPDES Permits - Monitoring Report Submission** heading.

You will have to scroll past the different Department programs until you reach the correct heading, "Division of Water Quality - NJPDES Permits - Monitoring Report Submission".

| Facility ID:     Image: Control of Watter Quality - NJPDES Permits - Monitoring Report Submission       Division of Watter Quality - NJPDES Permits - Monitoring Report Submission       Jobe: Control access down access to the facility information. Urses who request responsible official access must next the requirements below to gain additional privaleges.       Optimization. Urses who request responsible official access must next the requirements below to gain additional privaleges.       Image: State of the state of the st                                                                                                    | Private Well Testing Act (PWTA) Analytics                                                           | al Results                                                                                                    |                                           |
|----------------------------------------------------------------------------------------------------|----------------------------------------------------------------------------------------------------|----------------------------------------------------------------------------------------------------|-------------------------------------------|
| Division of Water Quality - NJPDES Permits - Monitoring Report Submission Note: General access dows access to the facility information. Users who request responsible official access must next the requirements below to gain additional privileges. General Access Introduction access Introduction access Intro | Facility ID:                                                                                        |                                                                                                    | 2                                         |
| General Access  General Access  Responsible Official Access  NUPDES Permit #  NUPDES Permit #  NUPDES Permit #  NUPDES Permit #  NUPDES Permit #  NupDes that on SUPES Permit Number; places enter one or nore NUPDES Permit numbers in the space pervises. Places explusible with NUPDES  Permit numbers was explused as space.                                                                                                    | Division of Water Quality - NJFDES Permi<br>Note: General access allows access to the facility info | its - Monitoring Report Submission<br>mation. Users who request seeponsible official access must meet the requirements b                                                                                                    | below to gain additional privileges.      |
|                                                                                                    | NIFDES Permit #                                                                                     | General Access<br>NOCOLSI I NJO21016 NJO226018<br>NJO102439 NJO10439 NJO10639<br>NJO10439 NJO10437 NJO2066532<br>John Hynn Dave mere than n Johnson NJDES Prenzi Number, planes enter one or mo<br>Prenzi zumbere with a space. | Responsible Official Access<br>NV50104272 |

The individual seeking access to the NJPDES EDI application should enter the NJPDES permit number(s) for the MRFs they are seeking access to into the appropriate Access data entry box; General Access or Responsible Official Access. You may only have one Access type defined for a particular NJPDES permit number per user, do not input the same NJPDES permit number into each Access box.

If the Access type desired is Responsible Official Access, enter the permit number for the MRFs you are seeking access to in the corresponding Data Entry Box under the heading, "Responsible Official Access".

| Responsible Official Access |   |
|-----------------------------|---|
| NJG0104272                  | 4 |

If the Access type desired is General User Access, enter the permit number for the MRFs you are seeking access to in the corresponding Data Entry Box under the heading, "General Access".

| General Acc | ess       |            |   |
|-------------|-----------|------------|---|
| NJ0001511   | NJ0021016 | NJ0026018  | - |
| NJ0028142   | NJ0029408 | NJ0103829  |   |
| NJ0104299   | NJ0104337 | NJG0066532 |   |
|             |           |            | - |

If seeking access to MRFs for multiple permits please enter each permit number side by side leaving a space in between them.

```
NJ0001511 NJ0021016 NJ0026018 A
NJ0028142 NJ0029408 NJ0103829
NJ0104299 NJ0104337 NJG0066532
```

#### Submit Request

When sections 1, 2, 3 & 4 have been filled out hit the Submit Request button in the lower lefthand corner of the screen.

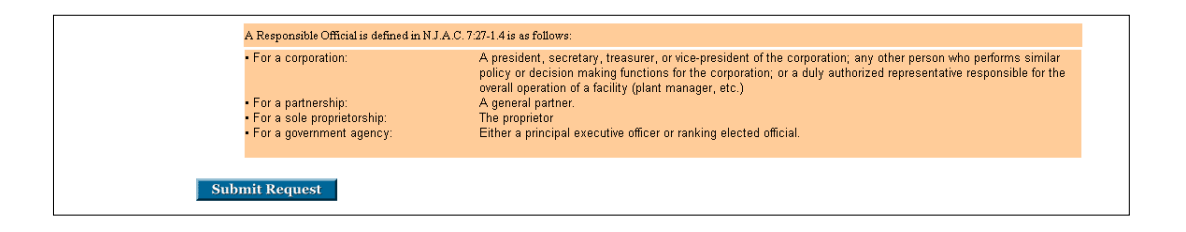

The user will be taken to the following screen, which informs them of the creation of their ID and PIN. The user is also informed that their request has been forwarded via e-mail to the Facility Administrator for access consideration.

|                                                                                                    | wiensey <b>I dependent of environmental</b> protection<br>n <b>jdep ho</b> r                                                                           | ernment I departments<br>njdep <i>online</i><br>ne I about dep I index by topic I programs/units I dep online                                                                                                    |                 |
|----------------------------------------------------------------------------------------------------|----------------------------------------------------------------------------------------------------|----------------------------------------------------------------------------------------------------|-----------------|
|                                                                                                    |                                                                                                    |                                                                                                    | help            |
| Identification<br>pelect a topic v<br>Guidance<br>Documents<br>Air General Permits<br>pelect a topic v<br>Air Excess Emissions<br>pelect a topic v | Your eNJEMS User Profile, ID a<br>are now active and you may log<br>have requested access to require<br>has been sent. You will be notifie<br>Continue | nd PIN Request has been granted. Your User ID and P<br>into the eNJEMS Portal. One or more of the facilities y<br>s approval by the facility adminitrator. An e-mail reque<br>ed by e-mail when your request is processed. | IN<br>rou<br>st |

After a review of the request the Facility Administrator will notify the user and advise them on whether or not they have been approved or denied.

Upon approval the General or Responsible Official user may Logon to the portal using their previously created Login ID and PIN. Upon accessing the NJPDES Permit Selection Screen the permit(s) number(s) for those MRFs they have been approved for should now be available in the NJPDES Permit data drop down window.

#### Chapter 4 - Downloading a Monitoring Report Form

From the **Monitoring Report Form Pending Folder** click the Download button located in the lower left-hand corner of the page.

#### **Choose Monitoring Report Form (MRF) to Download**

You should be taken to the Monitoring Report Form Spreadsheet Download page.

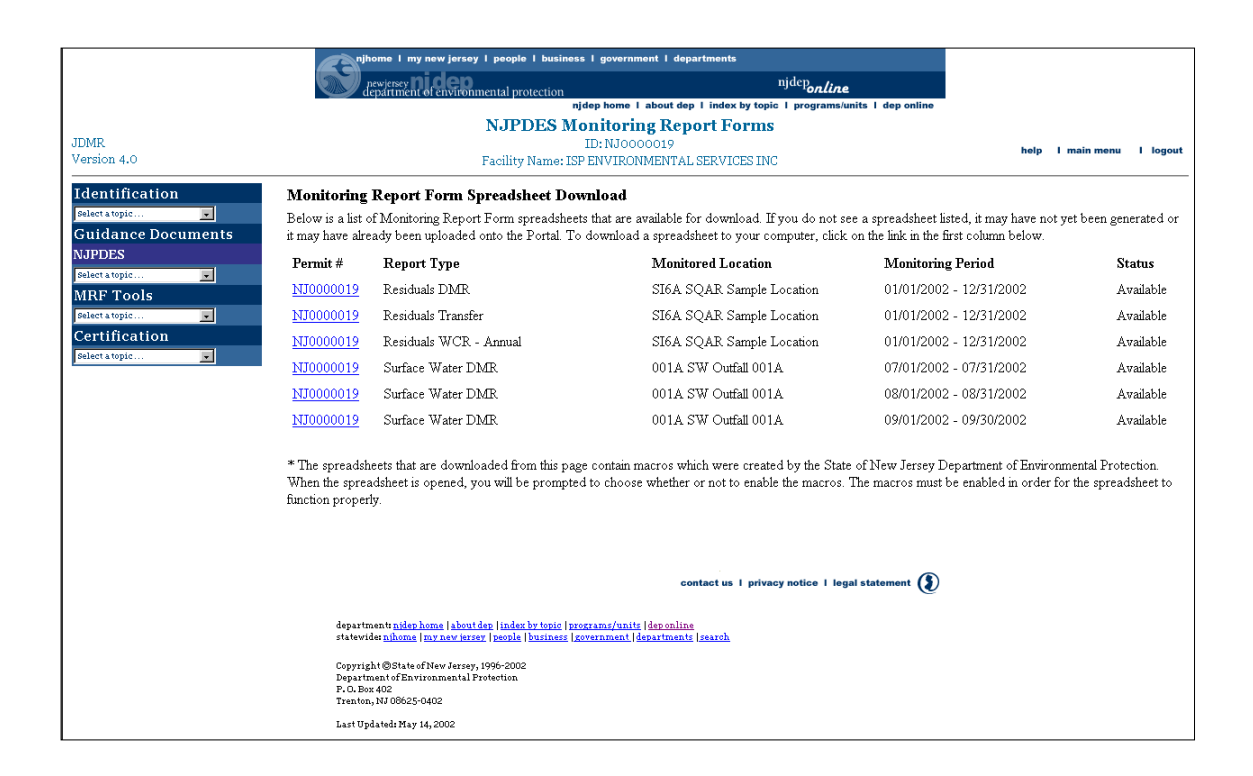

The Monitoring Report forms are listed horizontally by NJPDES Permit # first, followed by the Report type, Monitored Location, Monitoring Period and finally the Status column.

Place your cursor on the hotlink for the row containing the Monitoring Report form you would like to download, double click.

#### Save MRF file

You will be presented with a dialog box asking, "What would you like to do with this file?" The radio button will be defaulted to the, "Save this file to disk" option.

Click the **OK** button.

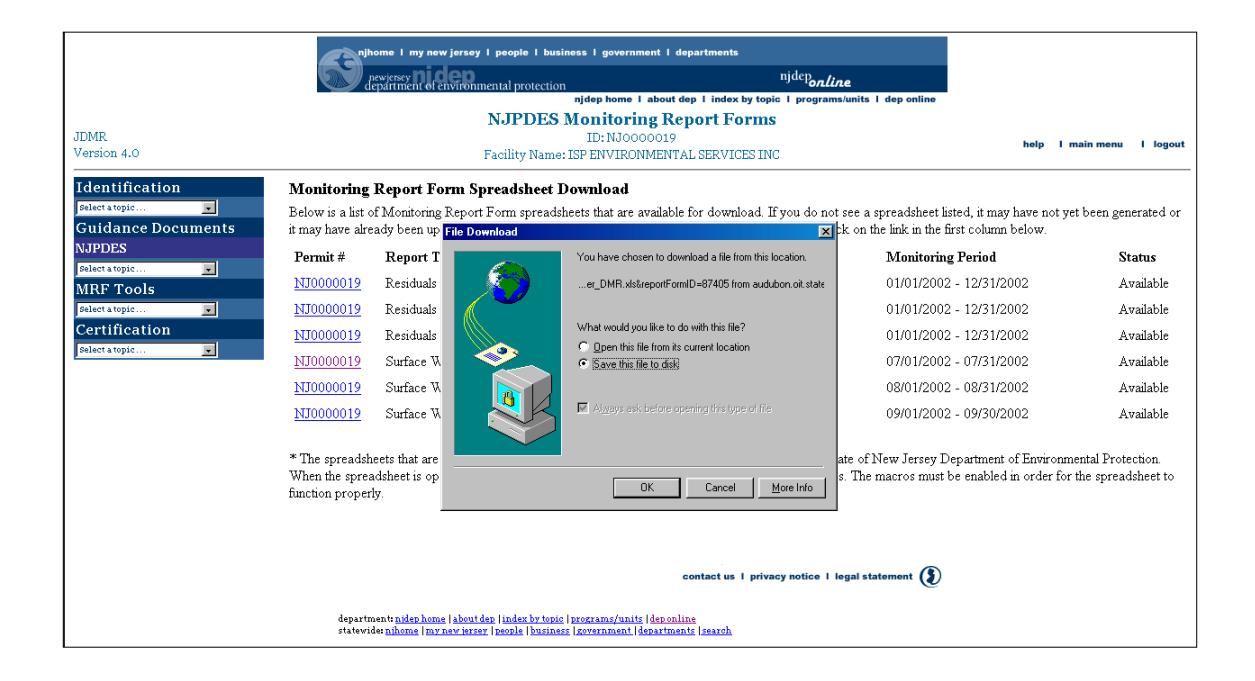

The **Save AS** dialog box will be displayed. The spreadsheet file will have a default name associated with it. **Do not change the name of this file**, save it as is.

The file name format is:

- NJPDES permit number followed by
- the monitoring period,
- pipe designator,
- type of monitoring report form and finally
- the excel file extension
  - i.e. NJ0000019\_07-01-2002\_07-31-2002\_001A\_Surface\_Water\_DMR.xls

| Certification | NJ0000019 Residuals II<br>NJ0000019 Residuals W                                      | and Cardina Cardina Ca | 01/01/2002 - 12/31/2002 Available                                                                                        |
|---------------|--------------------------------------------------------------------------------------|----------------------------------------------------------------------------------------------------|----------------------------------------------------------------------------------------------------|
|               | NJ0000019 Surface Wat                                                                | Save ji: 🔁 NUFOESEED 💌 🖻 📰 🔟                                                                                                    | 07/01/2002 - 07/31/2002 Available                                                                                        |
|               | NJ0000019 Surface Wat                                                                | Downloaded     Uploaded     Uploaded                                                                                                    | 09/01/2002 - 09/30/2002 Available                                                                                        |
|               | * The spreadsheets that are do<br>When the spreadsheet is open<br>function properly. |                                                                                                    | te of New Jersey Department of Environmental Protection.<br>. The macros must be enabled in order for the spreadsheet to |
|               |                                                                                      | File game: 02_07.31-2002_001A_Surface_Water_DMR.xts Save                                                                                                    |                                                                                                    |
|               |                                                                                      | contact us   pricedut Excel worksheet                                                                                                    | legal statement                                                                                                    |

Choose the folder labeled **Downloaded** and click the **Save** button, the standard download information box will display advising you of the progress of the download. Once complete the information box will indicate that the download is complete.

|                   |                                                     | ome 1 my new je                             | rsey I people I business I government I departments                   |                                                              |                                                                 |
|-------------------|-----------------------------------------------------|---------------------------------------------|-----------------------------------------------------------------------|--------------------------------------------------------------|-----------------------------------------------------------------|
|                   | S 2 3                                               | reviency ni cle<br>maintment et cavi        | njdeponlin njdeponlin                                                 | e .                                                          |                                                                 |
|                   |                                                     |                                             | njdep home 1 about dep 1 index by topic 1 programs                    | units 1 dep online                                           |                                                                 |
|                   |                                                     |                                             | NJPDES Monitoring Report Forms                                        |                                                              |                                                                 |
| MR arrian 4.0     |                                                     |                                             | ID: NJ0000019                                                         |                                                              | help I main menu I logout                                       |
| 11 21 CH 17 C     |                                                     |                                             | Pacinity Name: LOP ERVY INDIVIDUATION DERVICED INC                    |                                                              |                                                                 |
| dentification     | Monitoring                                          | Report Forn                                 | n Spreadsheet Download                                                |                                                              |                                                                 |
| alaet a topie     | Below is a list o                                   | f Monitoring Re                             | port Form spreadsheets that are available for download. If you do not | see a spreadsheet listed, it may                             | have not yet been generated or                                  |
| uidance Documents | it may have alre                                    | ady been uploa                              | ded onto the Portal. To download a spreadsheet to your computer, clic | k on the link in the first column                            | below.                                                          |
| JPDES             | Permit #                                            | Report Typ                                  | Save At RES                                                           | Monitoring Period                                            | Status                                                          |
| alectatopic       | NJ0000019                                           | Residuals DI                                | Sava in Download                                                      | 01/01/2002 - 12/31/2                                         | 002 Available                                                   |
| elect a topic     | NJ0000019                                           | Residuals Tr                                | Ladobe Ture MSR C Real Audio                                          | 01/01/2002 - 12/31/2                                         | 002 Available                                                   |
| ertification      | NT0000019                                           | Residuals W                                 | dvavspec 🗋 vlp5                                                       | 01/01/2002 - 12/31/2                                         | 002 Avaible                                                     |
| elect a topic     | NT0000019                                           | Surface Wat                                 | Loi<br>FiceMem                                                        | 07/01/2002 - 07/31/2                                         | 002 Available                                                   |
|                   | NI0000010                                           | Configure West                              | HP 4si divers                                                         | 09/01/2002 - 09/21/2                                         | 002 Ausilable                                                   |
|                   | 10000013                                            | Statate wat                                 |                                                                       | 0010112002 - 0013112                                         | Avalation                                                       |
|                   | NJ0000019                                           | Surface Wat                                 |                                                                       | 09/01/2002 - 09/30/2                                         | 002 Available                                                   |
|                   | * The spreadsh<br>When the sprea<br>function proper | eets that are do<br>idsheet is open-<br>ly. | File pane: 100 00-10 0000 0000 0000 0000 0000 000                     | ite of New Jersey Department<br>. The macros must be enabled | of Environmental Protection.<br>in order for the spreadsheet to |
|                   |                                                     |                                             |                                                                       |                                                              |                                                                 |
|                   |                                                     |                                             |                                                                       |                                                              |                                                                 |
|                   |                                                     |                                             | contact us 1 privacy notice 1 is                                      | rgal statement 🐌                                             |                                                                 |

If you examine the Monitoring Report Form Spreadsheet Download page closely you will notice that the status of the file that has just been downloaded has changed to, "Awaiting Upload".

|                    | <b>A</b> nj      | home I my new jersey I people I busines                           | s I government I departments                        |                                         |                       |
|--------------------|------------------|-------------------------------------------------------------------|-----------------------------------------------------|-----------------------------------------|-----------------------|
|                    |                  | newjersey <b>nj dep</b><br>Jepartment of environmental protection | <sup>njdep</sup> online                             |                                         |                       |
|                    |                  | nj                                                                | dep home I about dep I index by topic I programs/u  | nits I dep online                       |                       |
|                    |                  | NJPDES M                                                          | onitoring Report Forms                              |                                         |                       |
| DMR                |                  |                                                                   | ID: NJ0000019                                       | help                                    | main menu I logou     |
| ersion 4.0         |                  | Facility Name: ISI                                                | PENVIRONMENTAL SERVICES INC                         |                                         |                       |
| dentification      | Monitoring       | Den out Form Surroadsheet Der                                     | mlaad                                               |                                         |                       |
| dentification      | Monitoring       | Report Form Spreadsneet Dov                                       | viitoad                                             |                                         |                       |
| erect a topic      | Below is a list  | of Monitoring Report Form spreadsheet                             | s that are available for download. If you do not se | e a spreadsheet listed, it may have not | ret been generated or |
| Suidance Documents | ıt may have alr  | eady been uploaded onto the Portal. To                            | download a spreadsheet to your computer, click      | on the link in the first column below.  |                       |
| VJPDES             | Permit #         | Report Type                                                       | Monitored Location                                  | Monitoring Period                       | Status                |
| VRF Tools          | <u>NJ0000019</u> | Residuals DMR                                                     | SI6A SQAR Sample Location                           | 01/01/2002 - 12/31/2002                 | Available             |
| Select a topic     | NJ0000019        | Residuals Transfer                                                | SI6A SQAR Sample Location                           | 01/01/2002 - 12/31/2002                 | Available             |
| ertification       | NJ0000019        | Residuals WCR - Annual                                            | SI6A SQAR Sample Location                           | 01/01/2002 - 12/31/2002                 | Available             |
| Select a topic     | NJ0000019        | Surface Water DMR                                                 | 001A SW Outfall 001A                                | 07/01/2002 - 07/31/2002                 | Awaiting              |
|                    |                  |                                                                   |                                                     |                                         | Upload                |
|                    | <u>NJ0000019</u> | Surface Water DMR                                                 | 001A SW Outfall 001A                                | 08/01/2002 - 08/31/2002                 | Upload<br>Available   |

You may exit the web portal, click the **Logout** option in the upper right-hand corner of the page. You are ready to begin entering data into the MRF spreadsheet.

#### Chapter 5 – Opening and Completing MRF Spreadsheets

This chapter will give the user a description of the actual MRF Spreadsheet including functionality and how to open and fill out the form.

#### **Opening A MRF Spreadsheet**

To access a downloaded Monitoring Report form, access the file from within the **NJPDES EDI Downloaded** folder and double-click on the file name.

| C:\NJPDES EDI\Downloaded                                                           |                                                                       |                                                                      | _ 8 × |
|------------------------------------------------------------------------------------|-----------------------------------------------------------------------|----------------------------------------------------------------------|-------|
| <u>File Edit View Go</u> F <u>a</u> vorites <u>H</u> elp                           |                                                                       |                                                                      |       |
| ↓     →     ↓     ↓     ↓       Back     Forward     Up     Cut     Copy     Paste | └──                                                                   |                                                                      |       |
| Address C:\NJPDES EDI\Downloaded                                                   |                                                                       |                                                                      | •     |
| Downloaded<br>Select an item to view its description.                              | Name<br>확실N40000019_07-01-2002_07-31-2002_001A_Surface_Water_DMR.xkr] | See   Type Modified 227KB Microsoft Excel Worksheet 7718/02 12 14 PM |       |

The file will open with an answer box. You will need to decide to enable or disable the macros that are associated with the downloaded spreadsheet. You must depress the <u>Enable the</u> <u>Macros</u> options button. If you do not the spreadsheet will be useless!

| 🔀 Microsoft Excel                      |                                                                                                    |
|----------------------------------------|----------------------------------------------------------------------------------------------------|
| Eile Edit View Insert Format Tools Dat | a <u>Wi</u> ndow <u>H</u> elp                                                                                           |
| 🛛 🗅 🖨 🖬 🍜 🖻 🖤 🕺 🖻 🖻 😒                  | ダ kD + CH + 🝓 📽 Σ fe 負 🛃 🏭 🖉 🥵 🔹 🖳                                                                                      |
| <u> </u>                               |                                                                                                    |
|                                        |                                                                                                    |
|                                        |                                                                                                    |
|                                        |                                                                                                    |
|                                        |                                                                                                    |
|                                        |                                                                                                    |
|                                        |                                                                                                    |
|                                        |                                                                                                    |
| M                                      | icrosoft Excel                                                                                                    |
| Т                                      | he workbook you are opening contains macros.                                                                            |
| S                                      | iome macros may contain viruses that could be harmful to your computer.                                                 |
| If                                     | f you are sure this workbook is from a trusted source, click                                                            |
| 'E<br>a                                | Enable Macros'. If you are not sure and want to prevent<br>ny macros from running, click 'Disable Macros'. Tell Me More |
|                                        |                                                                                                    |
|                                        |                                                                                                    |
|                                        | Always ask before opening workbooks with macros                                                                         |
|                                        | Disable Marros Do Not Open                                                                                              |
|                                        |                                                                                                    |

Click on **Enable Macros** options button and the spreadsheet will open.

#### Worksheet Tabs

Each Monitoring Report form consists of three worksheets:

- Report Administration,
- Submittal Form
- Discharge Monitoring Data, Residual Transfer Data, or Waste Character Data (depending on form type).

You access each spreadsheet by clicking on the tabs at the bottom of the MRF spreadsheet.

🖬 🖣 🕨 M Report Administration 🔏 Submittal Form 👌 Discharge Monitoring Data /

All three tabs list the same header information:

- DEP Name
- Program Interest Number A number assigned to this site indicating that there is NJPDES activity
- Shell Generation Date the date this specific form was created by the NJEMS database system
- Facility Name
- NJPDES permit number
- Pipe Designator
- Monitoring Period

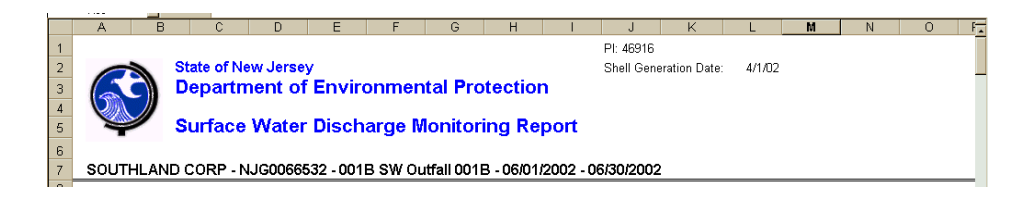

#### Report Administration

This portion of the workbook spreadsheet is used to validate and lock the spreadsheet from further updates. You will also receive your confirmation code for the spreadsheet upon locking the spreadsheet from this screen.

Although this is the first screen you are greeted with, this is actually the last tab you will access before submittal.

|    |          |                                    |                       |              |           |              |             |             |              |               |        |   |   | <br> |    |
|----|----------|------------------------------------|-----------------------|--------------|-----------|--------------|-------------|-------------|--------------|---------------|--------|---|---|------|----|
|    | A B      | C                                  | D                     | E            | F         | G            | Н           | 1           | J            | K             | L      | M | N | 0    | F. |
| 1  |          |                                    |                       |              |           |              |             |             | PI: 46916    |               |        |   |   |      |    |
| 2  |          | State of No                        | ew Jerse              | v            |           |              |             |             | Shell Gene   | eration Date: | 4/1/02 |   |   |      |    |
| 2  |          | Departm                            | nent of               | Enviro       | nmer      | tal Pro      | tectio      | n           |              |               |        |   |   |      |    |
| 3  |          | Doparti                            |                       | LITTIC       | 111101    | nai rit      | 100110      |             |              |               |        |   |   |      |    |
| 4  |          | Curface                            | Mator                 | Discher      | area B    | Jonitor      | ing De      | mont        |              |               |        |   |   |      |    |
| 5  | 4        | Surface                            | vvater                | DISCH        | arge n    | nonitor      | ing Re      | pon         |              |               |        |   |   |      |    |
| 6  |          |                                    |                       |              |           |              |             |             |              |               |        |   |   |      |    |
| 7  | SOUTHLAN | ID CORP - N                        | JG00666               | 532 - 001E   | 3 SW 0    | utfall 001   | B - 06/01   | 1/2002 - 0  | 6/30/2002    | 2             |        |   |   |      |    |
| 8  |          |                                    |                       |              |           |              |             |             |              |               |        |   |   |      |    |
| 9  | After    | completing th                      | e 'Discharg           | je Monitorii | ng Data'  | tab, return  | to this tal | b to valida | te the repo  | rt by clickir | ng     |   |   |      |    |
| 10 | the V    | alidate Sprea                      | dsheet' bu            | tton. After  | the sprea | adsheet ha   | s been va   | lidated, lo | ck the spre  | adsheet by    |        |   |   |      |    |
| 11 | clicki   | ng the 'Lock S                     | preadshee             | t For Subm   | ission' b | utton. After | Locking     | the Sprea   | dsheet, pro  | ceed to       |        |   |   |      |    |
| 12 | your     | organization's                     | MRF Uploa             | ad screen t  | o upload  | the spread   | dsheet an   | d then cer  | lify the sub | mittal.       |        |   |   |      |    |
| 13 | Comr     | nents: If you n<br>walc at 6000 61 | ave any qu<br>22.2022 | lestions or  | commen    | ns, piease i | contact th  | e Dureau (  | ot Pretreati | nent and      |        |   |   |      |    |
| 15 | Kesia    | uais at (ous) o                    | 33-3023               |              |           |              |             |             |              |               |        |   | ٦ |      |    |
| 16 | -        |                                    |                       |              |           | _            |             |             |              |               |        |   | - |      |    |
| 17 |          | /alidate S                         | Spread                | sheet        |           | Lock         | Spre        | adshe       | et for S     | ubmiss        | sion   |   |   |      |    |
| 18 |          |                                    |                       |              |           |              |             |             |              |               |        |   |   |      |    |
| 19 | 1        |                                    |                       |              |           |              |             |             |              |               |        |   |   |      |    |

We will skip this tab for now. The Report Administration tab will be discussed fully in **Chapter** 6 - Validating and Locking Spreadsheets.

#### Submittal Form Tab

The Submittal Form spreadsheet mimics the Monitoring Report Submittal Form. In addition to the repeating header information the Submittal Form display the following information:

|          | A B               | C                 | D              | E                  | F            | G         | H         |           | J          | K             | L      | М | N | 0 | Ī |
|----------|-------------------|-------------------|----------------|--------------------|--------------|-----------|-----------|-----------|------------|---------------|--------|---|---|---|---|
| 2        |                   | State of N        | New Jerse      | /                  |              |           |           |           | Shell Gen  | eration Date: | 4/1/02 |   |   |   |   |
| 3        |                   | Depart            | ment of        | Envire             | onmen        | ntal Pro  | otectio   | n         |            |               |        |   |   |   |   |
| 4        |                   |                   |                |                    |              |           |           |           |            |               |        |   |   |   |   |
| 5        |                   | Surfac            | e Water        | Disch              | arge N       | lonitor   | ina Re    | port      |            |               |        |   |   |   |   |
| 6        | -                 |                   |                |                    |              |           |           |           |            |               |        |   |   |   |   |
| 7        |                   |                   | NUCODEEE       | 32 - 001           | B 9W/0       | tfall 001 | B . 06/01 | 2002 - 0  | 000005130  | 2             |        |   |   |   |   |
| <u> </u> | SCOTTEAL          | AD COIN -         | 14060000       | 52-001             | 534 00       |           | 5-00/01   | 12002 - 0 | /0/00/200/ | ٤             |        |   |   |   |   |
| 8        | Dormittoor        |                   |                |                    |              |           |           |           |            |               |        |   |   |   |   |
| 10       | rennaee.          |                   |                |                    |              |           |           |           |            |               |        |   |   |   |   |
| 11       | -                 |                   |                |                    |              |           |           |           |            |               |        |   |   |   |   |
| 12       |                   |                   |                |                    |              |           |           |           |            |               |        |   |   |   |   |
| 13       | -                 |                   |                |                    |              |           |           |           |            |               |        |   |   |   |   |
| 14       | Location of Act   | ivite             |                |                    |              | Ponort Br | ciniont:  |           |            |               |        |   |   |   |   |
| 16       | SOUTHLAND CO      | DRP               |                |                    |              | ENSR      | scipienc  |           |            |               |        |   |   |   |   |
| 17       | ABANDONED C       | ITGO STATIO       | N              |                    |              | 2005 CAB  | OT BLVD ' | WEST      |            |               |        |   |   |   |   |
| 18       | 754 WYCKOFF       | AVE & FORE        | ST RD          |                    |              | ATTN: MI  | KE MERIN  | IEY       |            |               |        |   |   |   |   |
| 19       | MAHWAH TWP,       | NJ 07430000       | 00             |                    |              | LANGHOF   | RNE, PA 1 | 9047      |            |               |        |   |   |   |   |
| 20       | N.IPDES Permit    | Number            | NUGOD665       | 32                 |              |           |           |           |            |               |        |   |   |   |   |
| 22       | Monitoring Peri   | od:               | 06/01/2002     | To 06/30/2         | 2002         |           |           |           |            |               |        |   |   |   |   |
| 23       | Monitored Loca    | ition:            | 001B SW        | Outfall 001        | в            |           |           |           |            |               |        |   |   |   |   |
| 24       | Monitored Loca    | ition Group:      | N. 11. 7       | _                  |              |           |           |           |            |               |        |   |   |   |   |
| 25       | Region / County   | r:                | Northern /     | Bergen             |              |           |           |           |            |               |        |   |   |   |   |
| 20       | Charle if Annelia | ahlar 🗖 b         | la Diashanna ' | This Maulta        | uine Devied  | 1         |           |           |            |               |        |   |   |   |   |
| 28       | спеск п Аррис     | anie. 🗆 🕅         | io Discharge   | rnis Monte         | ning Period  | 1         |           |           |            |               |        |   |   |   |   |
| 29       | Monitorina R      | eport Corr        | ments:         |                    |              |           |           |           |            |               |        |   |   |   |   |
| 30       | 1                 | •                 |                |                    |              |           |           |           |            |               |        |   |   |   | _ |
| 31       |                   |                   |                |                    |              |           |           |           |            |               |        |   |   |   |   |
| 32       | -                 |                   |                |                    |              |           |           |           |            |               |        |   |   |   |   |
| 33       | ► ► Report Admin  | istration ), Subm | nittal Form 🖉  | L<br>Discharge Mon | itoring Data | /         |           |           | _[+]       |               | å      |   |   |   | - |

- Permittee Name
- The Location of Activity
- The Report Recipient Name
- Monitored Location Group Name associated with a specific group of Monitored Locations grouped because of like monitoring requirements
- Region/County
- No Discharge This Monitoring Period check box
- Monitoring Report Comments field

If there is no discharge from the monitored location, indicate by clicking the check box. Comments are entered in the Monitoring Report Comments Box.

#### Discharge Monitoring Data

The Discharge Monitoring Data spreadsheet mimics an actual DMR. As with the paper DMR all boxes must be completed to be in compliance.

|     | A                    | B                      | С            | D               | E       | F            | G             | Н            |            | J      | K           | L      | M |
|-----|----------------------|------------------------|--------------|-----------------|---------|--------------|---------------|--------------|------------|--------|-------------|--------|---|
| 1   |                      |                        |              |                 |         |              |               | PI: 46916    |            |        |             |        |   |
| 2   |                      | tate of Nev            | v Jersev     |                 |         |              |               | Shell Genera | tion Date: | 4/1/02 | )           |        |   |
| 3   |                      | epartm                 | ent of Er    | nvironm         | ental   | Protectio    | n             |              |            |        |             |        |   |
| 4   |                      | operation              |              |                 |         |              |               |              |            |        |             |        |   |
| 4   |                      | urfage \               | Mator Di     | cobaras         | Moni    | toring P     | anart         |              |            |        |             |        |   |
| 5   | <b>~</b> •           | unace                  | Water Di     | scharge         |         | toring K     | epon          |              |            |        |             |        |   |
| 6   |                      |                        |              |                 |         |              |               |              |            |        |             |        |   |
| 7   | SOUTHLAND            | CORP - NJ              | IG0066532    | -001B SW        | Outfall | 001B - 06/0  | 1/2002 - 06   | 30/2002      |            |        |             |        |   |
| 8   |                      |                        |              |                 |         |              |               |              |            |        |             |        |   |
| 9   | Discharge Monitorin  | ng Data:               |              |                 |         |              |               |              |            |        |             |        |   |
| 10  |                      |                        |              |                 |         |              |               |              |            | No     | Frequency   | Sample |   |
| 11  | Parameter            |                        | Quantity o   | r Loading       | Units   | Quali        | ty or Concent | ration       | Units      | Ex.    | of Analysis | Туре   |   |
| 12  | Flow, In Conduit or  | Sample                 | .25          | .25             |         | ****         | *****         | *****        |            |        | 1           | VETER  |   |
| 1.1 | Inru Treatment Plant | Measurement<br>Dorm#   | PEROPT       | PEROPT          | CDD     | *****        | *****         | *****        | *****      | U      | Month       | METER  |   |
| 15  | Effluent Gross Value | Requirement            | 01MOAV       | 01DAMX          | GFD     |              |               |              |            |        | 1.Month     | METER  |   |
| 16  |                      | MDL                    |              |                 |         |              |               |              |            |        |             |        |   |
| 17  | Flow, In Conduit or  | Sample                 | .112         | .112            |         | *****        | ****          | *****        |            |        | 1           |        |   |
| 18  | Thru Treatment Plant | Measurement            |              |                 |         |              |               |              |            | 0      | Month       | METER  |   |
| 19  | 50050 1              | Permit                 | REPORT       | REPORT          | GPD     | ****         | *****         | ****         | *****      |        |             |        |   |
| 20  | Effluent Gross Value | MDI                    | UTMOAV       | UTDAMX          | -       |              |               |              |            |        | 17Month     | METER  |   |
| 22  | Ha                   | Sample                 | *****        | ****            |         |              | ****          |              |            |        |             |        | - |
| 23  |                      | Measurement            |              |                 | CODE=   | E Analysis N | t Done CODE=  | E Analysis N | ot Done    | 0      | Quarter     | GRAB   | [ |
| 24  | 00400 1              | Permit                 | *****        | *****           | *****   | 6            | ****          | 9            | SU         |        | l l         |        |   |
| 25  | Effluent Gross Value | Requirement            |              |                 |         | 01MOMN       |               | 01MOMX       |            |        | 1/Quarter   | GRAB   |   |
| 26  |                      | MDL                    |              |                 |         | 6.0          |               | 6.0          |            |        |             |        |   |
| 28  | μu                   | Sanipie<br>Measurement |              |                 |         | 0.9          |               | 0.9          |            | 0      |             |        |   |
| 29  | 00400 1              | Permit                 | *****        | ****            | *****   | 6            | ****          | 9            | SU         | 0      |             |        |   |
| 30  | Effluent Gross Value | Requirement            |              |                 |         | 01MOMN       |               | 01MOMX       |            |        | 1/Quarter   | GRAB   |   |
| 31  |                      | MDL                    |              |                 |         |              |               |              |            |        |             |        |   |
| 32  | Solids, Total        | Sample                 | *****        | *****           |         | *****        |               |              |            |        |             |        |   |
| 33  | Suspended            | Measurement            |              |                 |         |              |               |              |            | 0      |             |        |   |
| 34  | 00530 1              | Permit                 | *****        | *****           | *****   | *****        | REPORT        | 40           | MG/L       |        |             |        |   |
| 35  | Effluent Gross Value | Requirement            | Form Dischar | ae Monitorina ( | lata /  |              |               | 01DAMX       |            |        | 1 Month     | GRAB   |   |

The loading and concentration boxes should be completed with your lab results.

Each box consists of two stacked cells. The top cell is for the reporting of test results,

| Discharge Monitoring Data: |             |            |           |  |  |  |  |
|----------------------------|-------------|------------|-----------|--|--|--|--|
| Parameter                  |             | Quantity o | r Loading |  |  |  |  |
| Flow, In Conduit or        | Sample      |            | .25       |  |  |  |  |
| Thru Treatment Plant       | Measurement |            | ĭ         |  |  |  |  |
| 50050 1                    | Permit      | 0.350      | REPORT    |  |  |  |  |
| Effluent Gross Value       | Requirement | 01MOAV     | 01DAMX    |  |  |  |  |
|                            | MDL         |            |           |  |  |  |  |
|                            |             |            |           |  |  |  |  |

the bottom cell consists of no discharge codes specific to DMRs.

| Discharge Monitorin  | ng Data:    |            |            |               |
|----------------------|-------------|------------|------------|---------------|
| Parameter            |             | Quantity o | r Loading  | Units         |
| Flow, In Conduit or  | Sample      |            |            |               |
| Thru Treatment Plant | Measurement |            |            | . 👻           |
| 50050 1              | Permit      | 0.350      | CODE=E An  | l <b>▲</b> GD |
| Effluent Gross Value | Requirement | 01MOAV     | CODE=5 Fro |               |
|                      | MDL         |            | CODE=F Ins |               |
| BOD, 5-Day (20 oC)   | Sample      | ****       | CODE=H IN  |               |
|                      | Measurement |            | NODI No Di |               |
| 003101               | Permit      | ****       | CODE=M No  | *****         |
| Effluent Gross Value | Requirement |            | CODE=N No  | <b>•</b>      |
|                      | MDL         |            |            |               |

Users enter a result or a no discharge code, **<u>but not both</u>**. Also, if you select a no discharge code for one box, be consistent and use that no discharge code in all the other boxes for that particular parameter. **Note**: When leaving a cell where a No Discharge Code has been chosen, be aware that the No Discharge Code information will display across the other boxes on the row.

| Discharge Monitori   | ng Data:    |            |              |         |
|----------------------|-------------|------------|--------------|---------|
| Parameter            |             | Quantity o | r Loading    | Units   |
| Flow, In Conduit or  | Sample      |            |              |         |
| Thru Treatment Plant | Measurement | CODE=      | E Analysis N | ot Done |
| 50050 1              | Permit      | 0.350      | REPORT       | MGD     |
| Effluent Gross Value | Requirement | 01MOAV     | 01DAMX       |         |
|                      | MDL         |            |              |         |

There are built in drop downs for the Frequency of Analysis and Sample Types. The Frequency of Analysis box is also split into two cells, with the number of frequencies in the top cell and the time period description in the bottom cell. Where there are drop downs available in a cell, you must choose from that list. You cannot type freely in these cells.

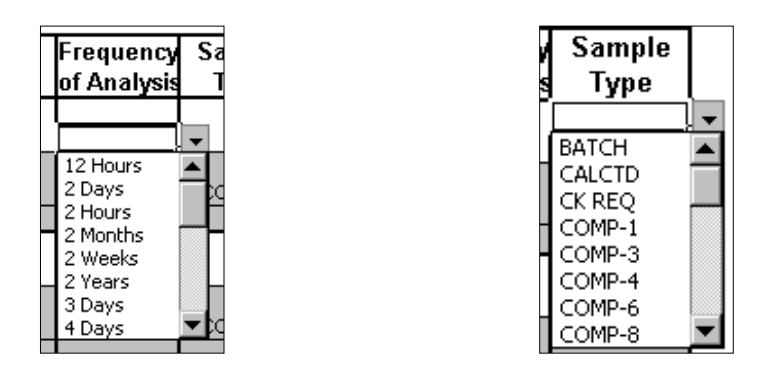

#### Residual Transfer Report

The Residual Transfer Report mimics the paper RTR form.

| A       B       C       D       E       F       G       H       J         1       PI: 46318       Shell Generation Date:       10/31/02         4       5       State of New Jersey<br>Department of Environmental Protection       Shell Generation Date:       10/31/02         4       5       6       H       J       J         6       Residuals Transfer Report       Baryway ReFINERY - NJ0001511 - SIBA SQAR - 07/01/2000 - 07/31/2000       Site       Intra-Facility       Intra-Facility         9       Residuals Transfer Data:       0uantify       Units       Monitored Location         12       1       X       46162       1000000       GALLONS       SIBA SQAR         13       2       X       74274       56.5487       WET METRIC TONS PER MONTH       114         14       3       X       46318       2500       GALLONS       SIBA SQAR       116         15       4       4       4       4       4       4       4       4         18       7       4       4       4       4       4       4       4         20       9       4       4       4       4       4       4       4 <td< th=""><th></th><th></th><th></th><th></th><th></th><th></th><th></th><th></th><th></th><th></th></td<>                                                                                                    |    |         |                 |              |                    |             |                     |                        |          |   |
|----------------------------------------------------------------------------------------------------|----|---------|-----------------|--------------|--------------------|-------------|---------------------|------------------------|----------|---|
| P: 46318       Shell Generation Date:       10/31/02         Bit Generation Date:       10/31/02       10/31/02         Residuals Transfer Report       BAYWAY REFINERY - NJ0001511 - SI8A SQAR - 07/01/2000 - 07/31/2000       07/31/2000         Residuals Transfer Data:       Intra-Facility       Monitored Location         Image: Sent Rec'd Facility ID Number Quantity Units Monitored Location       Intra-Facility         Image: Sent Rec'd Facility ID Number Quantity Wertwerter CONS PER MONTH       Intra-Facility         Image: Sent Rec'd Facility ID Number Quantity Wertwerter CONS PER MONTH       Image: Sent Rec'd Facility ID Number Quantity Wertwerter CONS PER MONTH         Image: Sent Rec'd Facility ID Number Quantity GALLONS SIBA SQAR       SIBA SQAR         Image: Sent Rec'd Facility ID Number Quantity Wertwerter CONS PER MONTH       Image: Sent Rec'd Facility ID Number Quantity Wertwerter CONS PER MONTH         Image: Sent Rec'd Facility ID Number Quantity GALLONS SIBA SQAR       SIBA SQAR         Image: Sent Rec'd Facility ID Number Quantity Wertwerter CONS PER MONTH       Image: Sent Rec'd Facility ID Number Quantity Wertwerter CONS PER MONTH         Image: Sent Rec'd Facility ID Number Quantity GALLONS SIBA SQAR       SIBA SQAR       Image: Sent Rec'd Facility ID Number Rec'd Facility ID Number Rec'd Facility ID Number Rec'd Facility ID Number Rec'd Facility ID Number Rec'd Facility ID Number Rec'd Facility ID Number Rec'd Facility ID Number Rec'd Facility ID Number Rec'd Facility ID Number Rec'd Facility ID Number Rec'd Facility ID Number Rec'd                                                                                                    |    | A       | В               | C            | D                  | E           | F                   | G                      | H I      | J |
| Barry Shell Generation Date:         10/31/02           Barry Department of Environmental Protection         Residuals Transfer Report           Barry REFINERY - NJ0001511 - SI&A SQAR - 07/01/2000 - 07/31/2000         Shell Generation Date:         10/31/02           Barry Refiner Pote:         Barry Refiner Pote:         Intra-Facility           Image: Residuals Transfer Data:         Intra-Facility         Monitored Location           Image: Residuals Transfer Data:         Intra-Facility         Intra-Facility           Image: Residuals Transfer Data:         Intra-Facility         Intra-Facility           Image: Residuals Transfer Data:         Intra-Facility         Intra-Facility           Image: Residuals Transfer Data:         Intra-Facility         Intra-Facility           Image: Residuals Transfer Data:         Intra-Facility         Intra-Facility           Image: Residuals Transfer Data:         Intra-Facility         Intra-Facility           Image: Residuals Transfer Data:         Intra-Facility         Intra-Facility           Image: Residuals Transfer Data:         Intra-Facility         Intra-Facility           Image: Residuals Transfer Data:         Intra-Facility         Intra-Facility           Image: Residuals Transfer Residuals         2500         GALLONS         SIBA SOAR           Image: Residuals         Image: Resid                                                                                                    | 1  |         |                 |              |                    |             |                     | PI: 46318              |          |   |
| Image: Second Second | 2  |         |                 | State of     | New Jersev         |             |                     | Shell Generation Date: | 10/31/02 |   |
| Answer         Answer         Answer         Answer           8         Answer         Answer         Answer         Intra-Facility           9         Residuals Transfer Data:         Intra-Facility         Monitored Location           11         #         To         From         Facility ID Number         Quantity         Units         Monitored Location           12         1         X         46162         1000000         GALLONS         Intra-Facility           13         2         X         74274         56.5487         WET METRIC TONS PER MONTH         Intra-Facility           14         3         X         46318         2500         GALLONS         SIBA SQAR           16         4                                                                                                    | 3  |         | <u> </u>        | Depar        | tment of Enviro    | onmental    | Protection          |                        |          |   |
| A         A           6         BAYWAY REFINERY - NJ0001511 - SI8A SQAR - 07/01/2000 - 07/31/2000           7         Residuals Transfer Data:           10         X           11         #           12         1           12         1           13         2           14         3           15         4           16         5           17         6           18         7           19         8           11         1           12         1           13         2           14         3           15         4           16         5           17         6           18         7           19         8           12         1           13         1           14         1           15         1           16         1           17         10           18         10           19         10           10         10           11         10           12                                                                                                    |    | 15      |                 | Dopar        |                    | onnonica    |                     |                        |          |   |
| 6         Cesiduals Transfer Report           67         BAYWAY REFINERY - NJ0001511 - SI8A SQAR - 07/01/2000 - 07/31/2000           8                                                                                                    | 4  |         |                 |              |                    |             |                     |                        |          | _ |
| 6       7       BAYWAY REFINERY - NJ0001511 - SI8A SQAR - 07/01/2000 - 07/31/2000         9       Residuals Transfer Data:       Intra-Facility         10       X       Rec'd       Intra-Facility         11       #       To       From       Facility ID Number       Quantity       Units       Monitored Location         12       1       X       46162       1000000       GALLONS       SIBA SQAR       To         13       2       X       74274       56 5487       WET METRIC TONS PER MONTH       To         14       3       X       44318       2500       GALLONS       SIBA SQAR       To         16       5       1       1       1       1       1       1       1       1       1       1       1       1       1       1       1       1       1       1       1       1       1       1       1       1       1       1       1       1       1       1       1       1       1       1       1       1       1       1       1       1       1       1       1       1       1       1       1       1       1       1       1       1       1                                                                                                    | 5  |         | -               | Residi       | uals Transfer R    | eport       |                     |                        |          |   |
| BAYWAY REFINERY - NJ0001511 - SI8A SQAR - 07/01/2000 - 07/31/2000         8         Vesiduals Transfer Data:         Image: marked bit of the state of the state of the stat                                                                                                    | 6  |         |                 |              |                    |             |                     |                        |          |   |
| B         Amount Transferred         Intra-Facility           10         #         To         From         Facility ID Number         Quantity         Units         Monitored Location           11         #         To         From         Facility ID Number         Quantity         Units         Monitored Location           12         1         X         46162         1000000         GALLONS         Intra-Facility           13         2         X         74274         56.5487         WET METRIC TONS PER MONTH         Intra-Facility           14         3         X         46318         2500         GALLONS         SIBA SQAR           16         4                 17         6                 18         7                  21         10                  23         12                  25         14                                                                                                    | 7  | BA      | YWAY RE         | FINERY       | - NJ0001511 - SI8A | SQAR - 07/0 | 1/2000 - 07/31/2000 |                        |          |   |
| Residuals Transfer Data:         Amount Transferred         Intra-Facility           10         #         To         From         Facility ID Number         Quantity         Units         Monitored Location           12         1         X         46162         1000000         GALLONS                                                                                                    | 8  |         |                 |              |                    |             |                     |                        |          |   |
| Sent         Rec'd         Amount Transferred         Intra-Facility           11         #         To         From         Facility ID Number         Quantity         Units         Monitored Location           12         1         X         46162         1000000         GALLONS                                                                                                    | 9  | Resi    | duals Tra       | nsfer Da     | ta:                |             |                     |                        |          |   |
| 11       #       To       From       Facility ID Number       Quantity       Units       Monitored Location         12       1       X       46162       1000000       GALLONS                                                                                                    | 10 |         | Sent            | Rec'd        |                    | Amount Tr   | ansferred           | Intra-Facility         | -        |   |
| 12       1       X       46162       1000000       GALLONS         13       2       X       74274       56.5487       WET METRIC TONS PER MONTH         14       3       X       46318       2500       GALLONS       SIBA SQAR         16       4                                                                                                    | 11 | #       | То              | From         | Facility ID Number | Quantity    | Units               | Monitored Location     |          |   |
| 13       2       X       74274       56.5487       WET METRIC TONS PER MONTH         14       3       X       46318       2500       GALLONS       SIBA SQAR       Image: SiBA SQAR       Image: SiBA SQAR <thimage: siba="" sqar<="" th=""> <thimage: siba="" sqar<="" th=""></thimage:></thimage:>                                                                                                    | 12 | 1       | Х               |              | 46162              | 1000000     | GALLONS             |                        |          |   |
| 14       3       X       46318       2500       GALLONS       SIBA SQAR         15       4       -       -       -       -       -         16       5       -       -       -       -       -         16       5       -       -       -       -       -       -         16       5       -       -       -       -       -       -       -       -       -       -       -       -       -       -       -       -       -       -       -       -       -       -       -       -       -       -       -       -       -       -       -       -       -       -       -       -       -       -       -       -       -       -       -       -       -       -       -       -       -       -       -       -       -       -       -       -       -       -       -       -       -       -       -       -       -       -       -       -       -       -       -       -       -       -       -       -       -       -       -       -       -       -                                                                                                    | 13 | 2       |                 | Х            | 74274              | 56.5487     | WET METRIC TONS PER | MONTH                  | 7        |   |
| 16       4       6       6       6         16       5       6       6       6         17       6       6       6       6         18       7       6       6       6         19       8       6       6       6         20       9       6       6       6         21       10       6       6       6         22       11       6       6       6         23       12       6       6       6         24       13       6       6       6         25       14       6       6       6         26       15       6       6       6         27       16       6       6       6         28       17       6       6       6                                                                                                    | 14 | 3       |                 | Х            | 46318              | 2500        | GALLONS             | SI8A SQAR              |          |   |
| 16       5       6       6       6       6       6       6       6       6       6       6       6       6       6       6       6       6       6       6       6       6       6       6       6       6       6       6       6       6       6       6       6       6       6       6       6       6       6       6       6       6       6       6       6       6       6       6       6       6       6       6       6       6       6       6       6       6       6       6       6       6       6       6       6       6       6       6       6       6       6       6       6       6       6       6       6       6       6       6       6       6       6       6       6       6       6       6       6       6       6       6       6       6       6       6       6       6       6       6       6       6       6       6       6       6       6       6       6       6       6       6       6       6       6       6       6       6       6                                                                                                    | 15 | 4       |                 |              |                    |             |                     |                        |          |   |
| 17       6            18       7             18       7             19       8             20       9             21       10             22       11             23       12             24       13             25       14             26       15             28       17                                                                                                    | 16 | 5       |                 |              |                    |             |                     |                        | _        |   |
| 18       /       /       /         19       8           20       9            21       10            22       11             23       12             24       13             25       14             26       15             27       16             28       17                                                                                                    | 17 | 6       |                 |              |                    | -           |                     |                        | _        |   |
| 19       8       -       -       -         20       9       -       -       -         21       10       -       -       -         22       11       -       -       -       -         23       12       -       -       -       -         24       13       -       -       -       -         25       14       -       -       -       -         26       15       -       -       -       -         27       16       -       -       -       -         28       17       -       -       -       -                                                                                                    | 18 |         |                 |              |                    |             |                     |                        | _        |   |
| 20       3       -       -       -       -       -       -       -       -       -       -       -       -       -       -       -       -       -       -       -       -       -       -       -       -       -       -       -       -       -       -       -       -       -       -       -       -       -       -       -       -       -       -       -       -       -       -       -       -       -       -       -       -       -       -       -       -       -       -       -       -       -       -       -       -       -       -       -       -       -       -       -       -       -       -       -       -       -       -       -       -       -       -       -       -       -       -       -       -       -       -       -       -       -       -       -       -       -       -       -       -       -       -       -       -       -       -       -       -       -       -       -       -       -       -       -       -       -                                                                                                    | 19 | 0       |                 |              |                    |             |                     |                        | _        |   |
| 11       10       11         22       11       11         23       12       11         24       13       11         25       14       11         26       15       11         27       16       11         28       17       11         28       17       11                                                                                                    | 20 | 9<br>10 |                 |              |                    |             |                     |                        | -        |   |
| 12     12     12       13     13       25     14       15     14       16     14       17     16       18     14                                                                                                    | 22 | 11      |                 |              |                    |             |                     |                        | -        |   |
| 24     13                                                                                                    | 23 | 12      |                 |              |                    |             |                     |                        | -        |   |
| 25     14     Image: Constraint of the second second secon            | 24 | 13      |                 |              |                    |             |                     |                        | -        |   |
| 26     15     16       27     16     1       28     17     1                                                                                                    | 25 | 14      |                 |              |                    |             |                     |                        |          |   |
| 27         16                                                                                                    | 26 | 15      |                 |              |                    |             |                     |                        |          |   |
| 28 17                                                                                                    | 27 | 16      |                 |              |                    |             |                     |                        |          |   |
|                                                                                                    | 28 | 17      |                 |              |                    |             |                     |                        |          |   |
| 29 18                                                                                                    | 29 | 18      |                 |              |                    |             |                     |                        |          |   |
| 30 19                                                                                                    | 30 | 19      |                 |              |                    |             |                     |                        |          |   |
| 31 20 1 20 1 20 1 20 1 20 1 20 1 20 1 20                                                                                                    | 31 | 20      | Benort Administ | tration / Su | hmittal Form       | sfer Data / | I                   |                        | 1        |   |

There are drop downs to accommodate the Sent To, Rec'd From, Units, and Intra-Facility Monitored Location.

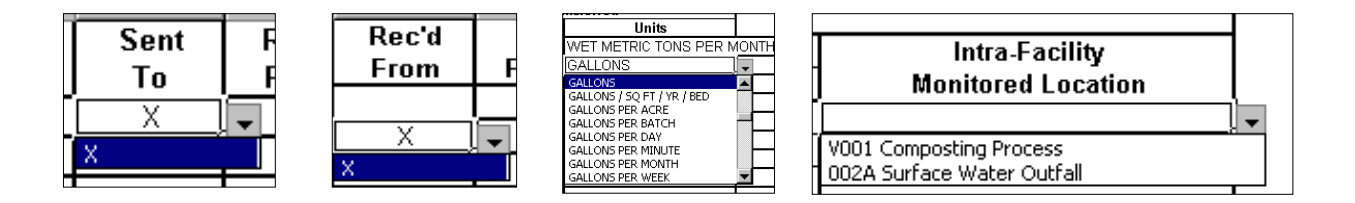

As with the DMR, where there are drop downs available in a cell, you must choose from that list. You cannot type freely in these cells. The Intra-Facility Monitored Location cell will only be available if you have an intra-facility occurrence.

Whenever possible you should use a Facility ID number in the Facility ID Number cell. However, if you do not have the Facility ID and need to enter a permit number or facility name, please be aware the column width is limited to 40 characters. Entering more than the allotted 40 characters will cause the information to not transmit correctly into the NJEMS database.

#### Waste Characterization Data

The Waste Characterization Data screen mimics the paper WCR form.

|      | A                                    | В                          | С           | D                      | E           | F | G | Н | - |
|------|--------------------------------------|----------------------------|-------------|------------------------|-------------|---|---|---|---|
| 1    |                                      |                            |             | PI: 46318              |             |   |   |   |   |
| 2    | State of New Jersey                  |                            |             | Shell Generation Date: | 10/31/02    |   |   |   |   |
| 2    | Department of                        | Environmental Pr           | otection    |                        |             |   |   |   |   |
| 4    | Department of                        |                            | orection    |                        |             |   |   |   |   |
| E    | Residuals Wast                       | e Characterizatio          | n Report    |                        |             |   |   |   |   |
| 0    |                                      |                            | nicopon     |                        |             |   |   |   |   |
| 6    |                                      |                            |             |                        |             |   |   |   |   |
| 7    | BAYWAY REFINERY - NJ0001511          | - SIBA SQAR - 07/01/20     | 00-07/31/20 | 00                     |             |   |   |   | _ |
| 8    | <b>2 1 2 3 4 1 1 1 1 1 1 1 1 1 1</b> | 07.050000                  | 7           |                        |             |   |   |   |   |
| 9    | Sample Date: (mm/dd/yyyy)            | 07/15/2000                 | <u> </u>    |                        |             |   |   |   |   |
| 10   | Wate Characterization Data:          |                            |             |                        |             |   |   |   |   |
| 12   | Parameter                            | Reported Value             | Unite       | Remark Code            | Sample Type |   |   |   |   |
| 13   | Sludge Landfilled                    |                            | DMT/MO      | Tielinanie Courc       | CALCTD      |   |   |   |   |
| 14   | *ASDL 18 Industrial Residuals        | CODE=M No Sludge           |             |                        |             |   |   |   |   |
| 15   | Sludge Land Applied                  |                            | DMT/MO      |                        | CALCTD      |   |   |   |   |
| 16   | *ASLA 18 Industrial Residuals        | CODE=M No Sludge           |             |                        |             |   |   |   |   |
| 17   | Sludge Disposed Out-of-State         |                            | DMT/MO      |                        | CALCTD      |   |   |   |   |
| 18   | *ASPO 18 Industrial Residuals        | CODE=M No Sludge           |             |                        |             |   |   |   |   |
| 19   | Amt Sludge Rmvd, Wet Cubic Yards     | 5.25                       | WCY/MO      |                        | CALCTD      |   |   |   |   |
| 20   | *ASR1 18 Industrial Residuals        |                            |             | C Calculated value     |             |   |   |   |   |
| 21   | Amt Sludge Rmvd, Wet Metric Tons     | 6.25                       | VVMT/MO     |                        | CALCTD      |   |   |   |   |
| 22   | Ast Studes Devel Callans             |                            | CALIMON     |                        | CALCTD      |   |   |   |   |
| 23   | *ASP3 18 Inductrial Paciduale        | CODE-M No Sludge           | GALINION    |                        | CALCID      |   |   |   |   |
| 24   | Sludge Bene Lice Out-of-State        | CODE-INI No Siddge         | DMT/MO      |                        |             |   |   |   |   |
| 26   | *ASR4 18 Industrial Residuals        | CODE=D Lost Sample         | Dimino      |                        | 0/ 12010    |   |   |   |   |
| 27   | Sludge Surface Disposed              | 23000                      | DMT/MO      |                        | CALCTD      |   |   |   |   |
| 28   | *ASSD 18 Industrial Residuals        |                            |             |                        |             |   |   |   |   |
| 29   | Total Amount of Sludge Removed       |                            | DMT/MO      |                        | CALCTD      |   |   |   |   |
| 30   | *ASUD 18 Industrial Residuals        |                            |             |                        |             |   |   |   |   |
| 31   | Sludge Incinerated                   |                            | DMT/MO      |                        | CALCTD      |   |   |   |   |
| 32   | *MASI 18 Industrial Residuals        |                            |             |                        |             |   |   |   |   |
| 33   | Sludge Disposed- Other Methods       |                            | DMT/MO      |                        | CALCTD      |   |   |   |   |
| 34   | *SPOM 18 Industrial Residuals        |                            |             |                        |             |   |   |   |   |
| 14 4 | ▶ ▶ ► Submittal Form & ¥as           | te Unaracterization Data / |             |                        |             |   |   |   |   |

As with the DMRs, the Reported Value box is two stacked cells, the top cell is used for the reporting of test results and the bottom cell is a drop-down containing no discharge codes specific to WCR forms. Users enter either a result or a no discharge code, <u>not both</u>. The Remark Code column is also a drop-down.

| Reported Value | Reported Value                                                                                                    | Remark Code                                                                                                    |
|----------------|----------------------------------------------------------------------------------------------------|----------------------------------------------------------------------------------------------------|
| 22             |                                                                                                    | <br>K Actual value is < reported                                                                                                    |
|                | CODE=C Analysis Not Done<br>CODE=F Frozen Conditions<br>CODE=F Insufficient Flow<br>CODE=H Invalid Test<br>CODE=D Lost Sample<br>NODI No Discharge<br>CODE=M No Sludge<br>CODE=N Not Required | L Actual value is > reported<br>U Analyzed for but not deter<br>C Calculated value<br>N Detected in blank also<br>D Indicates field measureme<br>S Laboratory test<br>A Mean of 2 or more determ |

Once you are confident your forms are complete, you are ready to validate the spreadsheet and lock the spreadsheet for submission.

#### Chapter 6 – Validating and Locking Spreadsheets

Before a user may electronically submit a MRF the spreadsheet must go through a Validation process to ensure that the information is entered correctly. There are no scientific validations occurring. The validations are based on business logic. An example of a Validation scenario could be the following: if a user has Checked the No Discharge Monitoring Period Check Box on the submittal form and but also inputs data in the spreadsheet cells, upon depressing the Validation button , a message will be presented to the user indicating a conflict.

Once the through the validation process a user has to Lock the spreadsheet. Locking the spreadsheet prepares the spreadsheet for uploading purposes. In the process the user will save 2 copies of the electronic submittal, one locked for submittal and file retention purposes and one unlocked for possible resubmittal purposes. In addition the system will create a unique confirmation code for the corresponding spreadsheet to be used when uploading.

Let's begin the validation process. Click the Report Administration Tab.

#### Validate Spreadsheet

Click the **Validate Spreadsheet** button. Invalid entry messages are displayed and validation may not proceed until certain errors are resolved. Be aware however, the system does allow you to leave blanks and only leave cells blank if that truly is your intent. Just keep in mind any blank cell will create an omission violation in the NJEMS database.

|                                                                                                    | State of New Jersey                        | Pl: 46370<br>Shell Generation Date: 7/2/02           |  |  |
|----------------------------------------------------------------------------------------------------|--------------------------------------------|------------------------------------------------------|--|--|
|                                                                                                    | Department of Environme                    | ntal Protection                                      |  |  |
| ISP ENVIR                                                                                                    | ONMENTAL SERVICES INC - NJ0000             | 019 - 001A SW Outfall 001A - 07/01/2002 - 07/31/2002 |  |  |
| After completing the 'Discharge Monitoring Data' tab, return to this tab to validate the report by clicking<br>the 'Validate Spreadsheet' button. After the spreadsheet has been validated, lock the spreadsheet by<br>clicking the 'Lock Spreadsheet For Submission' button. After Locking the Spreadsheet, proceed to<br>your organization's MRF Upload screen to upload the spreadsheet and then certify the submittal.<br>Comments: If you have any questions or comments, please contact the Bureau of Pretreatment and<br>Residuals at (609) 633-3823 |                                            |                                                      |  |  |
| <u> </u>                                                                                                    | Validate Spreadsheet                       | Lock Spreadsheet for Submission                      |  |  |
| INVALID ENTRIES: (* indicates required data)<br>Discharge Monitoring Data: D12 can not be filled when the NODI value is checked.<br>Discharge Monitoring Data: L12 can not be filled when the NODI value is checked.<br>Discharge Monitoring Data: K13 can not be filled when the NODI value is checked.                                                                                                    |                                            |                                                      |  |  |
| ► ► Repor                                                                                                    | t Administration / Submittal Form / Discha | arge Monitoring Data / 🗐                             |  |  |

Access the correct tab to make the necessary adjustments. Once errors are resolved you will need to validate the spreadsheet again. If error messages still display repeat the process. Invalid entry messages cease to display once the user has addressed all of the errors. If you do not receive any invalid entry messages, the validation process has been completed. An answer box will be displayed advising the user that the spreadsheet has been validated. The answer box also directs the user to proceed to lock the spreadsheet and then submit it to NJDEP. Click Ok.

#### Lock Spreadsheet for Submission

Click the **Lock Spreadsheet for Submission** button to lock the spreadsheet. A message box appears indicating that the spreadsheet has been validated and can now be locked.

| 6   |                                                                                                    |
|-----|----------------------------------------------------------------------------------------------------|
| 7   | ISP ENVIRONMENTAL SERVICES INC - NJ0000019 - 001A SW Outfall 001A - 07/01/2002 - 07/31/2002                                                                                                    |
| 8   |                                                                                                    |
| 9   | After completing the Second Action of the Second Action of the Second Ac |
| 10  | the 'Validate Sprear Sprear Sprear Sprear the top the sprear top the sprear top t |
| 11  | clicking the 'Lock S                                                                                                    |
| 12  | your organization's                                                                                                    |
| 13  | Comments: If you t d                                                                                                    |
| 14  | Residuals at (609) 6                                                                                                    |
| 15  |                                                                                                    |
| 16  | Validate Spreadsheet Lask Spreadsheet for Submission                                                                                                    |
| 17  | Validate Spreadsheet Lock Spreadsheet for Submission                                                                                                    |
| 18  |                                                                                                    |
| 19  |                                                                                                    |
| 20  |                                                                                                    |
| 21  |                                                                                                    |
| 100 |                                                                                                    |

Click on the **Lock Spreadsheet for Submission button**. You will receive a message box stating this action will lock the spreadsheet form further updates. In addition, the message advises the user that they will be prompted to save an unlocked copy of the spreadsheet. Click **OK**.

| 6<br>7 | ISP ENVIRONMEN  | TAL SERVICES INC - N.10000019 - 001A SMC Outfall 001A - 07/01/2002 - 07/31/2002                                                                                                    |
|--------|-----------------|----------------------------------------------------------------------------------------------------|
| 8      |                 | Lock Spreadsheet                                                                                                    |
| 9      | After comple    |                                                                                                    |
| 10     | the 'Validate ! | This action will lock the spreadsheet so that no further changes can be made. If you continue, you will be the former of the second second sec |
| 11     | clicking the 'l | will be prompted for a litename to save an unlocked copy. Neep this unlocked copy after the                                                                                                    |
| 12     | your organiza   | spreads ree russ been submitted in the event that a change rise to be made and the spreads reet                                                                                                    |
| 13     | Comments: I     | completely re-done. Are you sure you want to continue?                                                                                                    |
| 14     | Residuals at (  |                                                                                                    |
| 15     |                 |                                                                                                    |
| 16     | Volide          |                                                                                                    |
| 17     | vanda           |                                                                                                    |
| 18     |                 |                                                                                                    |

AGAIN you will be advised that the spreadsheet has been validated and is ready to be locked.
### Click the **OK** button.

| 7  | ISP ENVIRONMENTAL SERVICES INC - NJ0000019 - 001A SW Outfall 001A - 07/01/2002 - 07/31/200    | 2 |
|----|-----------------------------------------------------------------------------------------------|---|
| 8  |                                                                                               |   |
| 10 | the "Validate Spreadsheet" bu Spreadsheet Validated                                           |   |
| 11 | clicking the 'Lock Spreadshe<br>The spreadsheet has been validated and is ready to be locked. |   |
| 12 | your organization's MRF upio upmittai.                                                        |   |
| 14 | Residuals at (609) 633-3823                                                                   |   |
| 15 |                                                                                               |   |
| 17 | Validate Spreadsheet Lock Spreadsheet for Submission                                          |   |
| 18 |                                                                                               |   |

Upon Hitting the OK button you will be presented with **Save Unlocked Copy AS** save box. The system will provide a default file name for the spreadsheet, please retain this filename and do not alter it. Save a copy of the spreadsheet in the **Unlocked\_Copies** subfolder under the **NJPDES EDI folder**. The system will save a copy of the spreadsheet in an unlocked format and attach the word "Unlocked" to the end of the file like:

### NJG0109100\_06-01-2002\_6-30-2002\_001A\_Surface\_Water\_DMR\_Unlocked.xls

|    |              |                                                                      | F1. 47700              |         |
|----|--------------|----------------------------------------------------------------------|------------------------|---------|
| 2  | Stat         | e of New Jersey                                                      | Shell Generation Date: | 7/2/(   |
| З  | Dej          | partment of Environmental Protection                                 |                        |         |
| 4  |              |                                                                      |                        |         |
| 5  | Su Su        | face Water Discharge Monitoring Report                               |                        | a 🛛     |
| c  | -            | Save Unlocked Copy As                                                | ? ×                    |         |
| 0  |              | Save in: Diplocked Copies                                            |                        | 2124.15 |
| 1  | 7-ELEVEN CUN |                                                                      | <u> </u>               | 13112   |
| 8  |              | NJG0066532_03-01-2002_03-31-2002_001B_Surface_Water_DMR_Unlocked.xls | <u>S</u> ave           |         |
| 9  | After compl  | MJG0066532_06-01-2002_06-30-2002_001B_Surface_Water_DMR_Unlocked.xls |                        |         |
| 10 | the 'Validat | NJG0066532_07-01-2002_07-31-2002_001B_Surface_Water_DMR_Unlocked.xls | Cancel                 |         |
| 11 | clicking the | NJG0109100_06-01-2002_06-30-2002_001A_Surface_Water_DMR_Unlocked.xls |                        |         |
| 12 | your organi  |                                                                      |                        |         |
| 13 | Comments:    |                                                                      |                        |         |
| 14 | Residuals a  |                                                                      |                        |         |
| 15 |              |                                                                      |                        |         |
| 16 |              |                                                                      |                        |         |
| 17 | Valic        |                                                                      |                        | pn      |
| 18 |              | File name: 7-31-2002_001A_Surface_Water_DMR_Unlocked.xls 💌           |                        |         |
| 19 |              |                                                                      |                        |         |
| 20 |              | bave as type: Excel File (".xis)                                     |                        |         |

Once saved the system an information message will be displayed. The message will advise the user that the spreadsheet is locked and ready to be submitted. In addition, the message will provide the user with a Confirmation Code that is specific to the locked spreadsheet. This Confirmation Code will be used by the system to identify which form is being uploaded. Please **WRITE DOWN THE CONFIRMATION CODE** it will be needed in the uploading process.

| 9  | Discharge Monitor    | ring Da | Microsoft Excel  |                 |                       |                 |                |                        |          | X      | l <u> </u> |        | 1   |
|----|----------------------|---------|------------------|-----------------|-----------------------|-----------------|----------------|------------------------|----------|--------|------------|--------|-----|
| 10 |                      |         |                  |                 |                       |                 |                |                        |          |        | Frequency  | Sample |     |
| 11 | Parameter            |         | The spreadshee   | t has been loc  | ked and               | is readu to be  | submitted Th   | e Confirmation         | Code fo  | r this | f Analysi  | Туре   | L   |
| 12 | Flow, In Conduit or  | Sarr    | enreadebeet is 1 | 04046 To Ur     | nica ana<br>Noad retr | ain uour Confir | mation Code a  | nd proceed to          |          | nanu's |            |        | •   |
| 13 | Thru Treatment Plant | Measu   | MBE Lipload Fol  | der found at th | o DEP's               | electronic dat  | a transfer web | nia proceca (c<br>sita | your cor | npanys |            |        | 4   |
| 14 | 50050 1              | Per     | Mini opidadi di  | der round act   | IC DEI S              | electronic dat  | a dansier web  | site.                  |          |        | 1 1        |        | í – |
| 15 | Effluent Gross Value | Require |                  |                 |                       |                 |                |                        |          |        | Continuous | METER  |     |
| 16 |                      | ME      |                  |                 |                       | ÖK              |                |                        |          |        |            |        |     |
| 17 | pН                   | Sarr    |                  |                 |                       |                 |                |                        |          |        |            |        | 1   |
| 18 |                      | Measu   |                  |                 |                       |                 |                |                        |          |        |            |        |     |
| 19 | 00400 1              | Perm    | it               |                 |                       | 6.0             |                | 9.0                    | SU       |        |            |        |     |

Click **OK** and close out of Excel. The system saves the locked spreadsheet in the **Downloaded Folder** (its original location). You are ready to upload.

Note: If you followed these procedures you should have two copies of the spreadsheet, one unlocked copy of the spreadsheet in the Unlocked\_Copies folder and the original copy (which is now locked) in the Downloaded folder.

### Chapter 7 - Uploading a Monitoring Report Form

Once the user has completely filled out their MRF, validates and locks it, it is ready to be uploaded to the Department. This is accomplished by logging back onto the web portal and transmitting it through the NJPDES EDI application.

### **Monitoring Report Form Pending Folder**

Access the NJDEP On-line web portal. Log-in and go to the **Monitoring Report Form Pending Folder.** 

| JDMR<br>Version 4.0                                                 |                                                                 | <b>NJPDI</b><br>Facility Na                                                                      | ES Monitoring Report<br>ID: NJ0000019<br>ame: ISP ENVIRONMENTAL SEF                                                     | E Forms                                                                       | h                                               | elp I main me                   | nu i logout      |
|---------------------------------------------------------------------|-----------------------------------------------------------------|--------------------------------------------------------------------------------------------------|----------------------------------------------------------------------------------------------------|-------------------------------------------------------------------------------|-------------------------------------------------|---------------------------------|------------------|
| Identification<br>select a topic<br>Guidance<br>Documents<br>NUMPUS | Monitoring<br>The following<br>click on the D<br>spreadsheet, 1 | g <b>Report Form</b><br>is a list of the facility<br>ownload button bel<br>please click on the U | Pending Folder<br>y's pending Monitoring Report F<br>ow or on the Download link on t<br>Jpload button below or on the U | orms. In order to dowr<br>he menu to the left. In a<br>pload link on the menu | iload a Gener<br>order to uplos<br>to the left. | ated spreadshe<br>ad a Download | et, please<br>ed |
| NJPDES                                                              | Permit #                                                        | Report Type                                                                                      | Monitored Location                                                                                                    | Monitoring Period                                                             | Status                                          | Date                            | Due Date         |
| MRF Tools                                                           | NJ0000019                                                       | Residuals DMR                                                                                    | SI6A SQAR Sample Location                                                                                               | 01/01/2002 -<br>12/31/2002                                                    | Available                                       | 07/02/2002                      | 03/02/2003       |
| Select a topic                                                      | NJ0000019                                                       | Residuals Transfer                                                                               | SI6A SQAR Sample Location                                                                                               | 01/01/2002 -<br>12/31/2002                                                    | Available                                       | 07/02/2002                      | 03/02/2003       |
| Select a topic                                                      | NJ0000019                                                       | Residuals WCR -<br>Annual                                                                        | SI6A SQAR Sample Location                                                                                               | 01/01/2002 -<br>12/31/2002                                                    | Available                                       | 07/02/2002                      | 03/02/2003       |
|                                                                     | NJ0000019                                                       | Surface Water<br>DMR                                                                             | 001A SW Outfall 001A                                                                                                    | 07/01/2002 -<br>07/31/2002                                                    | Awaiting<br>Upload                              | 07/18/2002                      | 08/26/2002       |
|                                                                     | NJ0000019                                                       | Surface Water<br>DMR                                                                             | 001A SW Outfall 001A                                                                                                    | 08/01/2002 -<br>08/31/2002                                                    | Available                                       | 07/02/2002                      | 09/26/2002       |
|                                                                     | NJ0000019                                                       | Surface Water<br>DMR                                                                             | 001A SW Outfall 001A                                                                                                    | 09/01/2002 -<br>09/30/2002                                                    | Available                                       | 07/02/2002                      | 10/26/2002       |
|                                                                     | Downloa                                                         | d Upload                                                                                         | Resubmittal Request                                                                                                    | 1                                                                             |                                                 |                                 |                  |

The primary purpose of the Monitoring Report Form Pending Folder is to inform the user of the status of specific MRFs. For more information on Statuses please see Appendix D - Statuses. Since you are interested in uploading a MRF you previously downloaded, a status of Awaiting Upload in the Status column should be displayed on the row corresponding to your specific MRF.

| Permit #  | Report Type               | Monitored Location        | Monitoring Period          | Status             | Date       | Due Date   |
|-----------|---------------------------|---------------------------|----------------------------|--------------------|------------|------------|
| NJ0000019 | Residuals DMR             | SI6A SQAR Sample Location | 01/01/2002 -<br>12/31/2002 | Available          | 07/02/2002 | 03/02/2003 |
| NJ0000019 | Residuals Transfer        | SI6A SQAR Sample Location | 01/01/2002 -<br>12/31/2002 | Available          | 07/02/2002 | 03/02/2003 |
| NJ0000019 | Residuals WCR -<br>Annual | SI6A SQAR Sample Location | 01/01/2002 -<br>12/31/2002 | Available          | 07/02/2002 | 03/02/2003 |
| NJ0000019 | Surface Water<br>DMR      | 001A SW Outfall 001A      | 07/01/2002 -<br>07/31/2002 | Awaiting<br>Upload | 07/18/2002 | 08/26/2002 |

Click the **Upload** button found at the bottom left of the page.

You will be taken to the Monitoring Report Form Spreadsheet Upload page.

### **Monitoring Report Form Spreadsheet Upload Screen**

The Monitoring Report Form Spreadsheet Upload screen is used to transmit MRFs to the Department. Only MRFs that have a Status of Awaiting Upload will be displayed.

Your MRF should be listed.

| Identification  Select a topic  Guidance Documents NJPDES  Select a topic  MRF Tools  Felet a topic | Monito<br>Use this<br>upload, y<br>Confirma<br>spreadsh<br>Once yo<br>the scree | pring Report<br>screen to post y<br>you much do thr<br>ation Code that y<br>neet resides. You<br>u have entered t<br>en. | Form Spreadsheet U<br>rour completed spreadshee<br>ee things. First, click on the<br>you received upon locking<br>u can use the Browse butto<br>the information for all of the | <b>pload</b><br>ts to the DEP Online Portal For<br>e checkbox for the appropriate I<br>that particular spreadsheet. Nex<br>n to help in this process. | r each spreadsheet that yo<br>Monitoring Report Form.<br>t, enter the location on yo<br>upload, click the Upload b | u would like to<br>Then, enter the<br>ur computer where the<br>utton at the bottom of |
|----------------------------------------------------------------------------------------------------|---------------------------------------------------------------------------------|----------------------------------------------------------------------------------------------------|----------------------------------------------------------------------------------------------------|----------------------------------------------------------------------------------------------------|----------------------------------------------------------------------------------------------------|---------------------------------------------------------------------------------------|
| Certification                                                                                       | Select                                                                          | Permit #                                                                                                    | Report Type                                                                                                    | Monitored Location                                                                                                    | Monitoring Period                                                                                                  | Status                                                                                |
|                                                                                                    |                                                                                 | ИЈООООО19                                                                                                    | Surface Water DMR                                                                                                    | 001A SW Outfall 001A                                                                                                    | 07/01/2002 -<br>07/31/2002                                                                                         | Awaiting Upload                                                                       |
|                                                                                                    |                                                                                 | Confirmation C                                                                                                    | Code:                                                                                                    | File Location:                                                                                                    |                                                                                                    | Browse                                                                                |
|                                                                                                    | If you di<br>the Adm                                                            | d not record you<br>in Tab, taking no<br>pressing t                                                                      | ur confirmation code, reop<br>ote of the confirmation cod<br>the <i>Upload</i> button will trar                                                                                | en the locked spreadsheet and n<br>e.<br>Isfer your spreadsheet to the eN                                                                             | erun "Lock Spread Sheet<br>JEMS server. Please be p                                                                | For Submission" from<br>patient, as this may                                          |

There could be multiple Monitoring Report forms available for upload. The forms are listed horizontally. Verify that you are choosing the correct form by reading across and comparing the information with the file name of the locked spreadsheet you are about to upload.

Check the Select box for the form you would like to upload.

| Certification | Select | Permit #  | Report Type       | Monitored Location   | Monitoring Period          | Status          |
|---------------|--------|-----------|-------------------|----------------------|----------------------------|-----------------|
|               | V      | NJ0000019 | Surface Water DMR | 001A SW Outfall 001A | 07/01/2002 -<br>07/31/2002 | Awaiting Upload |

Enter the **Confirmation Code** for the spreadsheet in the Confirmation Code field.

| Ca | onfirmation Code: | File Location: |        |
|----|-------------------|----------------|--------|
| 10 | 04046             |                | Browse |
|    |                   |                |        |

You may now enter the path of the spreadsheet file you want to upload in the File Location field. If you know the path by memory just enter the information in the **File Location** field. If you don't remember the path just click the **Browse** button and locate the **NJPDES EDI folder** and the **Downloaded folder** and choose the correct locked spreadsheet.

| MRF Spreadsheets Outbox - Microsoft Internet Explorer      | ×                                                                                                    |
|------------------------------------------------------------|----------------------------------------------------------------------------------------------------|
| Choose file ? 🗙                                            |                                                                                                    |
| Look in: 🔁 Downloaded 💌 💽 💋 📺 📰                            | Image: Second second second |
|                                                            | ▼ ∂Go Links ≫                                                                                                    |
|                                                            | njdep home I about dep I index by topic I programs/units I dep online                                                                                                    |
|                                                            | Monitoring Report Forms                                                                                                    |
|                                                            | ID: NJ0000019 help   main menu   legout ISP ENVIRONMENTAL SERVICES INC                                                                                                    |
| File <u>n</u> ame: NJ0000019_07-01-2002_07-31-2002_001A_Su | eadsheet Upload                                                                                                    |
| Files of type: All Files (".")                             | d spreadsheets to the DEP Online Portal. For each spreadsheet that you would like to<br>st, click on the checkbox for the appropriate Monitoring Report Form. Then, enter the                                                                                                    |
| Confirmation Code that you received                        | upon locking that particular spreadsheet. Next, enter the location on your computer where the                                                                                                    |

After locating the file select it and click the **Open** button.

| Confirmation Cod | File Location:                                              |
|------------------|-------------------------------------------------------------|
| 104046           | C:\NJPDES EDI\Downloaded\NJ0000019_07-01-2002_07-31- Browse |
|                  |                                                             |

You are now ready to upload.

### Upload

Click the **Upload** button in the lower left-hand side. If the server is up and running you should be successful. You should receive an acknowledgement online of the status of your transaction.

|                                                                      | njhome I my new jersey I people I business I government I                         | departments                                                                      |                              |
|----------------------------------------------------------------------|-----------------------------------------------------------------------------------|----------------------------------------------------------------------------------|------------------------------|
|                                                                      | newjersey department of environmental protection                                  | <sup>njdep</sup> online                                                          |                              |
|                                                                      | njdep home I abou                                                                 | dep I index by topic I programs/units I dep online                               |                              |
|                                                                      | NJPDES Monitoring F                                                               | eport Forms                                                                      |                              |
| JDMR<br>Version 4.0                                                  | ID: NJ000001<br>Facility Name: ISP ENVIRONMEN                                     | ) help I<br>TAL SERVICES INC                                                     | main menu I logou            |
| Identification<br><sup>select a topic</sup><br>Guidance<br>Documents | Your MRF Spreadsheets have been succ<br>sent an e-mail directing him/her to acces | essfully uploaded. The Responsible Offi<br>s the web to Certify the uploaded MRF | cial has been<br>(s) online. |
| NJPDES<br>select a topic<br>MRF Tools                                | Continue                                                                          |                                                                                  |                              |

It is important to note that although the user has uploaded the MRF it is not considered fully transmitted and accepted by the Department until it is Certified.

Click the **Continue** button.

You will be taken to the Monitoring Report Form Submitted Folder.

#### Monitoring Report Form Submitted Folder

Here you can verify the status of your uploaded form. The forms are listed horizontally with the NJPDES permit number displayed in the very first column on the left-hand side of the screen. Each report form is represented by a row.

|                           | 6)                                | newjersey                                        | y I people I business I government                                         | I departments<br>njde                                        | Ponline                                |                                |                                                  |
|---------------------------|-----------------------------------|--------------------------------------------------|----------------------------------------------------------------------------|--------------------------------------------------------------|----------------------------------------|--------------------------------|--------------------------------------------------|
|                           |                                   |                                                  | njdep home I abo                                                           | out dep I index by topic I p                                 | rograms/units I de                     | ep online                      |                                                  |
| 011.470                   |                                   |                                                  | NJPDES Monitoring                                                          | Report Forms                                                 |                                        |                                |                                                  |
| ersion 4.2.08 on NJEMSDEV |                                   |                                                  | Facility Name: CAPE MAY                                                    | OUNTY MUA                                                    |                                        |                                | help I main menu I log                           |
| lentification             | Monitorin                         | g Report Form S                                  | submitted Folder                                                           |                                                              |                                        |                                |                                                  |
| electatopic 🔽             | The following<br>fully certified. | is a list of electronic:<br>To certify an Upload | ally submitted Monitoring Report F<br>led spreadsheet, please select the ( | orms at this facility. In ord<br>Certify button below or the | er for an Upload<br>e Certification me | ed spreadshe<br>nu option to 1 | et to be received by DEP, it must be<br>he left. |
| IJPDES                    | Permit #                          | Report Type                                      | Monitored Location                                                         | Monitoring Period                                            | Status                                 | Date                           | Due Date                                         |
| IRF Tools                 | NJ0052990                         | Residuals DMR                                    | SL4A SQAR Belt Filter Press                                                | 10/01/2002 -<br>10/31/2002                                   | Uploaded                               | 12/16/2002                     | 12/31/2002                                       |
| ertification              | NJ0052990                         | Residuals DMR                                    | SL4A SQAR Belt Filter Press                                                | 11/01/2002 -<br>11/30/2002                                   | Post-Marked                            | 12/10/2002                     | 01/30/2003                                       |
| elect a topic             | NJ0052990                         | Residuals DMR                                    | SL4A SQAR Belt Filter Press                                                | 12/01/2002 -<br>12/31/2002                                   | Post-Marked                            | 12/10/2002                     | 03/02/2003                                       |
|                           | NJ0052990                         | Residuals Transfer                               | SL4A SQAR Belt Filter Press                                                | 07/01/2002 -<br>07/31/2002                                   | Post-Marked                            | 12/17/2002                     | 09/30/2002                                       |
|                           | NJ0052990                         | Residuals Transfer                               | SL4A SQAR Belt Filter Press                                                | 10/01/2002 -<br>10/31/2002                                   | Uploaded                               | 12/10/2002                     | 12/31/2002                                       |
|                           | NJ0052990                         | Residuals Transfer                               | SL4A SQAR Belt Filter Press                                                | 11/01/2002 -<br>11/30/2002                                   | Post-Marked                            | 12/10/2002                     | 01/30/2003                                       |
|                           | NJ0052990                         | Residuals Transfer                               | SL4A SQAR Belt Filter Press                                                | 12/01/2002 -<br>12/31/2002                                   | Post-Marked                            | 12/10/2002                     | 03/02/2003                                       |
|                           | NJ0052990                         | Residuals WCR -<br>Monthly                       | SL4A SQAR Belt Filter Press                                                | 10/01/2002 -<br>10/31/2002                                   | Uploaded                               | 12/16/2002                     | 12/31/2002                                       |
|                           | NJ0052990                         | Residuals WCR -<br>Monthly                       | SL4A SQAR Belt Filter Press                                                | 12/01/2002 -<br>12/31/2002                                   | Post-Marked                            | 12/10/2002                     | 03/02/2003                                       |

The status of this uploaded form should now indicate that the Monitoring Report form is "Uploaded". It is now ready to be certified.

Forms will continue to display in the **Monitoring Report Form Submitted Folder** for a period of up to one year from the time it is uploaded.

The uploaded form is now ready for Certification.

### File Maintenance

Once the MRF has been uploaded you need to move it out of the Downloaded Folder and into the Uploaded\_Locked Folder. Also verify that the unlocked copy has been saved to the Unlocked \_Copies folder (remember the file will actually say unlocked) if it isn't there please move it there.

The locked uploaded files once certified are recognized as your official MRF files and should be kept for 5 years and available at all times for review by the Office of Compliance and Enforcement.

# Chapter 8 - Certifying Monitoring Report Forms

Uploading a MRF is only part of the NJPDES EDI acceptance process. The Department does not technically accept the MRF until a Responsible Official certifies it.

### **Responsible Official Certification Notification**

Upon the successful uploading of a Monitoring Report form an e-mail message is sent to the Responsible Official(s) informing them that a form is ready to be certified.

| 🗟 Mail From: -                         | <dep@state.nj.us></dep@state.nj.us>                                                                                                    |                  |
|----------------------------------------|----------------------------------------------------------------------------------------------------|------------------|
| <u>F</u> ile <u>E</u> dit <u>V</u> iev | v <u>A</u> ctions <u>I</u> ools <u>W</u> indow <u>H</u> elp                                                                                                    |                  |
| 8° <i>4</i> 9 8 y                      | 🗠 🗠 😫 📮 📁 🔳 💼                                                                                                    |                  |
| From:                                  | <pre><dep@state.nj.us></dep@state.nj.us></pre> CC:                                                                                                    | ×                |
| T <u>o</u> :                           | <pre></pre>                                                                                                    | Close            |
| S <u>u</u> bject:                      | Monitoring Report Forms Upload Notification                                                                                                    |                  |
| <u>M</u> essage:                       | The following NJPDES EDI Spreadsheet has been uploaded onto the NJDEP<br>Online Portal. For the report to be considered postmarked, it must first be<br>certified. You can access the Portal at<br><u>http://audubon.oit.state.nj.us/NASApp/eNJEMS/Login/</u> :<br>Permit Number - NJ0000019, Report Type - Surface Water DMR, Monitored<br>Location - 001A SW Outfall 001A, Monitored Period - 07/01/2002 -<br>07/31/2002 | Reply<br>Forward |
|                                        |                                                                                                    | )<br>Delete      |

The Responsible Official(s) should access the web portal and certify the spreadsheet(s) listed in the e-mail.

### **Monitoring Report Form Certification**

Once logged in the certifier may access the **Monitoring Report Form Certification** page from the **Monitoring Report Form Pending Folder** 

There are several ways a user may access the certification page, however, since the **Monitoring Report Form Pending Folder** is the first screen the user sees when they login they may access the certification page from there. From the menu on the left-hand side of the page access the Certification menu item and choose the Certification option.

| n 4.0                              |                                                              | <b>NJPDES Monitoring Report Forms</b><br>ID: NJ0000019<br>Facility Name: ISP ENVIRONMENTAL SERVICES INC |                                                                                                    |                                                                             |                                                |                                 | help I main menu I logout |  |  |
|------------------------------------|--------------------------------------------------------------|----------------------------------------------------------------------------------------------------|----------------------------------------------------------------------------------------------------|-----------------------------------------------------------------------------|------------------------------------------------|---------------------------------|---------------------------|--|--|
| tification<br>topic ance<br>uments | Monitorin<br>The following<br>click on the D<br>spreadsheet, | g Report Form<br>is a list of the facilit<br>ownload button bel<br>please click on the U                | Pending Folder<br>y's pending Monitoring Report F<br>ow or on the Download link on t<br>Jpload button below or on the U | orms. In order to dowr<br>he menu to the left. In<br>pload link on the menu | load a Gener<br>order to uplo;<br>to the left. | ated spreadshe<br>ad a Download | et, please<br>ed          |  |  |
| ES                                 | Permit #                                                     | Report Type                                                                                             | Monitored Location                                                                                                    | Monitoring Period                                                           | Status                                         | Date                            | Due Date                  |  |  |
| rools                              | NJ0000019                                                    | Residuals DMR                                                                                           | SI6A SQAR Sample Location                                                                                               | 01/01/2002 -<br>12/31/2002                                                  | Available                                      | 07/02/2002                      | 03/02/2003                |  |  |
| cation                             | NJ0000019                                                    | Residuals Transfer                                                                                      | SI6A SQAR Sample Location                                                                                               | 01/01/2002 -<br>12/31/2002                                                  | Available                                      | 07/02/2002                      | 03/02/2003                |  |  |
|                                    | NJ0000019                                                    | Residuals WCR -<br>Annual                                                                               | SI6A SQAR Sample Location                                                                                               | 01/01/2002 -<br>12/31/2002                                                  | Available                                      | 07/02/2002                      | 03/02/2003                |  |  |
|                                    | NJ0000019                                                    | Surface Water<br>DMR                                                                                    | 001A SW Outfall 001A                                                                                                    | 08/01/2002 -<br>08/31/2002                                                  | Available                                      | 07/02/2002                      | 09/26/2002                |  |  |
|                                    | NJ0000019                                                    | Surface Water<br>DMR                                                                                    | 001A SW Outfall 001A                                                                                                    | 09/01/2002 -<br>09/30/2002                                                  | Available                                      | 07/02/2002                      | 10/26/2002                |  |  |

Once the Certification option is selected the system will take you to the **Monitoring Report Form Certification** page. The MRF that is ready for certification is displayed in a horizontal interface beginning with a select checkbox as the first item in the row of the corresponding report form.

| Identification Select atopic Guidance Documents NJPDES Select atopic WRF Tools | Check (<br>To revi<br>Permit ;                                 | he document(s) th<br>w a specific Moni<br>¢ column.                                                                            | <b>Monitoring Repo</b><br>at you wish to certify, then comp<br>toring Report Form before Cert                                                                          | rt Form Certification<br>lete the section below.<br>ification please click on the NJPDI                                                                                          | ES permit number under the                                                                                                   |
|--------------------------------------------------------------------------------|----------------------------------------------------------------|----------------------------------------------------------------------------------------------------|----------------------------------------------------------------------------------------------------|----------------------------------------------------------------------------------------------------|----------------------------------------------------------------------------------------------------|
| Select a topic                                                                 | Select                                                         | Permit #<br><u>NJ0000019</u>                                                                                                   | <b>Report Type</b><br>Surface Water DMR                                                                                                    | Monitored Location<br>001A SW Outfall 001A                                                                                                    | <b>Monitoring Period</b><br>07/01/2002 - 07/31/2002                                                                          |
| Select a topic                                                                 |                                                                |                                                                                                    |                                                                                                    |                                                                                                    |                                                                                                    |
|                                                                                | CERTI                                                          | FICATION                                                                                                    |                                                                                                    |                                                                                                    |                                                                                                    |
|                                                                                | "I certify<br>attachme<br>informati<br>possibilit<br>penalties | under penalty of law t<br>ents, and that, based<br>on is true, accurate a<br>y of fine and/or impris<br>up to \$50,000 per vio | hat I have personally examined and<br>on my inquiry of those individuals im<br>nd complete. I am aware that there a<br>onment, pursuant to N.J.A.C. 7:14A<br>lation. " | am familiar with the information submitte<br>mediately responsible for obtaining the i<br>re significant penalties for submitting fal<br>-6.9(B). The New Jersey Water Pollutior | ed in this document and all<br>nformation, I believe that the<br>se information, including the<br>I Control Act provides for |
|                                                                                | Name o                                                         | of Certifying Party:                                                                                                    | JDMR                                                                                                    |                                                                                                    |                                                                                                    |
|                                                                                | * Perso                                                        | nal Identification I                                                                                                    | Number:<br>Certify                                                                                                    | 7                                                                                                    |                                                                                                    |
|                                                                                | Certific<br>stateme                                            | ation of your PIN c<br>nt.                                                                                                    | onstitutes an electronic signature                                                                                                    | e of this document in accordance wi                                                                                                    | th the aforementioned                                                                                                    |

### MRF Review

Prior to certifying the MRF, the Responsible Official may want to review the information that has been uploaded. If the Responsible Official has not completed the data entry of the MRF, it is probably good practice to review the report prior to certifying it. Remember you are applying an electronic signature to the form indicating your agreement with what is being submitted.

To view the specific form, click on the permit number of the form you would like to view. This hotlink will open up the file you are about to certify. The user has the option of saving the file to their PC and then opening it up or opening the file immediately online and reviewing it.

If you would like to save a copy of the report, when the File Download answer box is displayed choose the, "Save this file to disk" option and hit OK. For demonstration purposes we will choose to view the report online. Choose the, "Open this file from its current location" option.

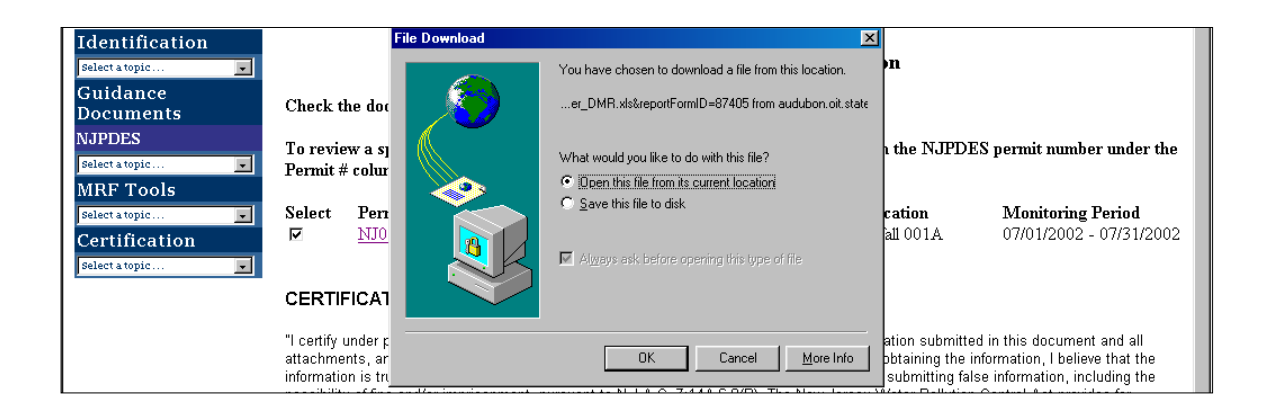

The File Download process will commence and keep you abreast of the download status.

| Select a topic           |                                                   | File Download                                                           | cation                                                |                                                        |
|--------------------------|---------------------------------------------------|-------------------------------------------------------------------------|-------------------------------------------------------|--------------------------------------------------------|
| Guidance<br>Documents    | Check the docume                                  |                                                                         | elow.                                                 |                                                        |
| NJPDES<br>Select a topic | To review a specifi<br>Permit # column.           | Opening:<br>001A_Surface_Water_DMR.xls from audubon.oit.state.nj.us     | ck on the NJPDES                                      | permit number under the                                |
| Select a topic           | Select Permit #<br>☑ <u>NJ00000</u>               | Estimated time left:<br>Download to: Temporary Folder<br>Transfer rate: | d Location<br>Outfall 001A                            | Monitoring Period<br>07/01/2002 - 07/31/2002           |
| select a topic           | CERTIFICATION                                     | Close this dialog box when download completes                           |                                                       |                                                        |
|                          | "I certify under penalty<br>attachments, and that | based on my inquiry of those individuals immediately responsil          | Information submitted i<br>ble for obtaining the info | n this document and all<br>rmation, I believe that the |

Once the download is complete the spreadsheet will be opened and an answer box will be displayed asking you whether or not you want to enable the macros associated with this sheet. You should choose the **Enable Macros** option.

| Microsoft Excel                                                                                                    | × |
|----------------------------------------------------------------------------------------------------|---|
| The workbook you are opening contains macros.<br>Some macros may contain viruses that could be harmful to your computer.                                                      |   |
| If you are sure this workbook is from a trusted source, click<br>"Enable Macros". If you are not sure and want to prevent<br>any macros from running, click "Disable Macros". |   |
| ☑ Always ask before opening workbooks with macros                                                                                                    |   |
| Disable Macros Do Not Open                                                                                                    |   |

The certifier may review the information by clicking on each of the tabs. If the Responsible Official is satisfied with the information on the MRF, the spreadsheet may be closed and proceed with the certification process.

The Responsible Official may not make any changes to this file. If the form needs to have changes made to it, the Responsible Official will need to notify the individual who uploaded the form and advise them of the needed changes. The form will have to be recreated by the Department and made available again in the web portal for download purposes again. For more information see the Chapter 9 - Requesting a Resubmittal.

#### Certification

Select the form(s) you want to certify by clicking in the check box under the Select column, of the row corresponding to the desired MRF. You may select multiple boxes.

| Select a topic | Select | <b>Permit #</b>  | <b>Report Type</b> | Monitored Location   | <b>Monitoring Period</b> |
|----------------|--------|------------------|--------------------|----------------------|--------------------------|
|                | V      | <u>NJ0000019</u> | Surface Water DMR  | 001A SW Outfall 001A | 07/01/2002 - 07/31/2002  |

Your ID will already be displayed in the **Name of Certifying Party** field, Enter your **PIN** in the **Personal Identification Number** field.

| Name of Certifying Party:                                        | JDMR                                                                |
|------------------------------------------------------------------|---------------------------------------------------------------------|
| * Personal Identification Number:                                | souchulok                                                           |
|                                                                  | Certify                                                             |
| Certification of your PIN constitutes an electron:<br>statement. | ic signature of this document in accordance with the aforementioned |

Click the **Certify** button at the bottom of the page. If certification is successful you will receive a message immediately after indicating as such. The message will indicate that the forms chosen for certification have been certified and have been postmarked and submitted to the Department.

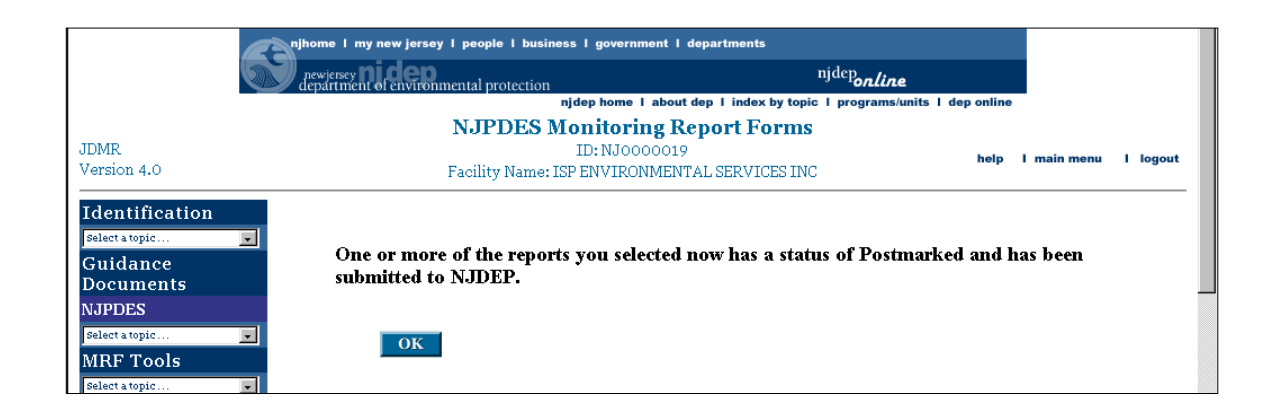

Click the **OK** button. You should be returned to the **Monitoring Report Form Submitted Folder** page.

The status of the Monitoring Report form that has just been certified should indicate a status of, **"Postmarked"**. **"Postmarked"** means that the submittal transaction has been completed and accepted by the NJDEP.

| (                                 | newjersey <b>nicep</b><br>department of environme                                  | ental protection                                                                                     | <sup>njdep</sup> onlii                                       | ze                                 |                                  |                            |
|-----------------------------------|------------------------------------------------------------------------------------|----------------------------------------------------------------------------------------------------|--------------------------------------------------------------|------------------------------------|----------------------------------|----------------------------|
|                                   |                                                                                    | njdep home I about de                                                                                | p I index by topic I program                                 | s/units I dep on                   | line                             |                            |
| JDMR<br>Version 4.0               | F                                                                                  | NJPDES Monitoring Rep<br>ID: NJ0000019<br>Yacility Name: ISP ENVIRONMENTA                            | oort Forms                                                   | he                                 | lp I main me                     | nu I logou                 |
| Identification                    | Monitoring Repor                                                                   | t Form Submitted Folder                                                                              |                                                              |                                    |                                  |                            |
| Guidance<br>Document <del>s</del> | The following is a list of<br>be received by DEP, it i<br>Certification menu optio | electronically submitted Monitoring F<br>must be fully certified. To certify an U<br>in to the left. | leport Forms at this facility.<br>ploaded spreadsheet, pleas | In order for an<br>e select the Ce | n Uploaded sp<br>rtify button be | readsheet to<br>low or the |

An e-mail message will be sent to the Responsible Official advising that the form has been Postmarked via the NJDEP Online Portal.

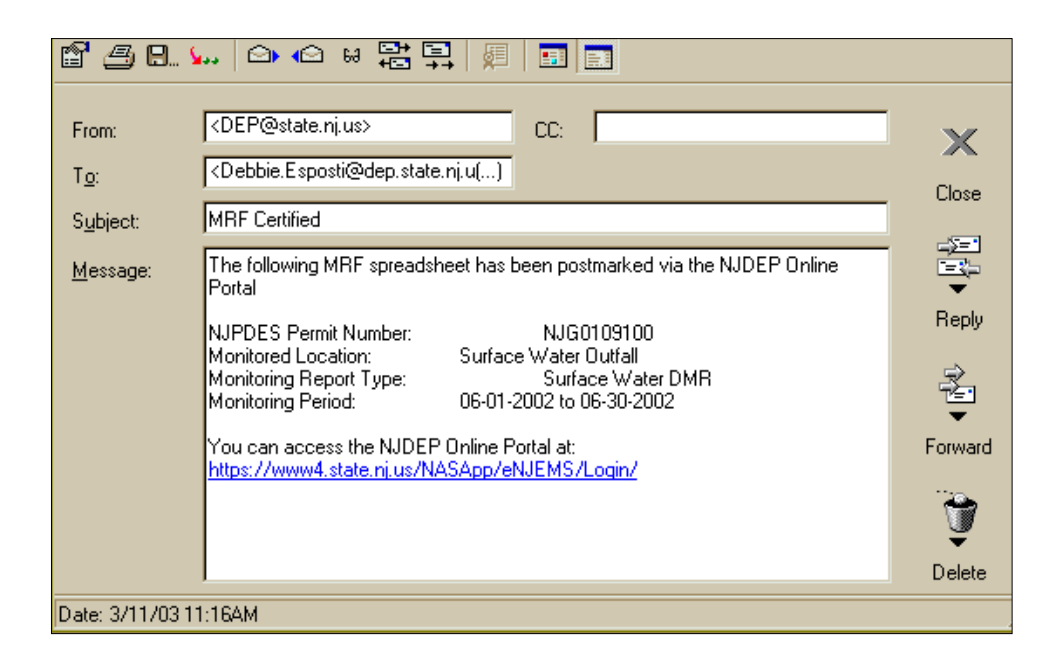

### Chapter 9 - Requesting a Resubmittal

There are many reasons you may want to resubmit a form to the Department. In these instances you will need to access the web portal and ask for a particular MRF to be made available again so that you may revise all or a portion of the data and resubmit it to the Department. The MRFs that are made available are new forms and do not have any information that you may have previously entered in them. Only those forms that have been created since your acceptance into the NJPDES EDI program are available for resubmittal through the web portal.

### **Resubmittal Request**

Log into the NJPDES EDI application. Upon accessing the **Monitoring Report Form Pending Folder** click the **Resubmittal Request** button.

| nce click on the D<br>nents spreadsheet, 1 | is a list of the facility<br>ownload button bel<br>blease click on the U | r's pending Monitoring Report F<br>ow or on the Download link on t<br>Jpload button below or on the U | orms. In order to down<br>he menu to the left. In o<br>pload link on the menu | load a Genera<br>order to uploa<br>to the left. | ated spreadshe<br>d a Download | et, please<br>ed |
|--------------------------------------------|--------------------------------------------------------------------------|----------------------------------------------------------------------------------------------------|-------------------------------------------------------------------------------|-------------------------------------------------|--------------------------------|------------------|
| S Permit #                                 | Report Type                                                              | Monitored Location                                                                                    | Monitoring Period                                                             | Status                                          | Date                           | Due Date         |
| rools NJ0000019                            | Residuals DMR                                                            | SI6A SQAR Sample Location                                                                             | 01/01/2002 -<br>12/31/2002                                                    | Available                                       | 07/02/2002                     | 03/02/2003       |
| cation NJ0000019                           | Residuals Transfer                                                       | SI6A SQAR Sample Location                                                                             | 01/01/2002 -<br>12/31/2002                                                    | Available                                       | 07/02/2002                     | 03/02/2003       |
| I NJ0000019                                | Residuals WCR -<br>Annual                                                | SI6A SQAR Sample Location                                                                             | 01/01/2002 -<br>12/31/2002                                                    | Available                                       | 07/02/2002                     | 03/02/2003       |
| NJ0000019                                  | Surface Water<br>DMR                                                     | 001A SW Outfall 001A                                                                                  | 08/01/2002 -<br>08/31/2002                                                    | Available                                       | 07/02/2002                     | 09/26/2002       |
| NJ0000019                                  | Surface Water<br>DMR                                                     | 001A SW Outfall 001A                                                                                  | 09/01/2002 -<br>09/30/2002                                                    | Available                                       | 07/02/2002                     | 10/26/2002       |

Monitored Location Selection

The Monitoring Report Form Resubmittal Request - Monitored Location Selection page will be displayed.

| Identification<br>Select a topic                       | Monitoring Rep                                | ort Form Resubmittal I                                         | Request - Monitored Location Selection                                                                                 |
|--------------------------------------------------------|-----------------------------------------------|----------------------------------------------------------------|----------------------------------------------------------------------------------------------------|
| Guidance<br>Documents<br>NJPDES                        | The following is a list<br>Monitored Location | of Monitored Locations for e<br>for which you would like to re | ach of the NJPDES Permits registered for your organization. Select the<br>submit a Monitoring Report Form spreadsheet. |
| Select a topic  MRF Tools Select a topic Certification | Select<br>©<br>O                              | <b>Permit Number</b><br>NJ0000019<br>NJ0000019                 | Monitored Location<br>001A SW Outfall 001A<br>SIGA SQAR Sample Location                                                |
| Select a topic                                         | Continue                                      |                                                                |                                                                                                    |

You will need to select the Monitored Location for which you want to resubmit a form for. Click on the radio button corresponding to your choice. Click the **Continue** button.

#### Report Type Selection

The Monitoring Report Form Resubmittal Request - Report Type Selection page will be displayed.

| Identification<br>pelect a topic<br>Guidance<br>Documents<br>NJPDES<br>pelect a topic<br>MRF Tools | Monitoring Report Form R<br>The following is a list of Monitoring<br>Location. Select the Report Type a<br>NJPDES Permit. NJ0000019<br>Monitored Location. 001A SW | Resubmittal Request - Report Type Selection<br>Report Forms available for resubmittal for the selected NJPDES Permit and Monitoring<br>and Monitoring Period for which you would like to request a MRF spreadsheet.<br>Outfall 001A. |
|----------------------------------------------------------------------------------------------------|----------------------------------------------------------------------------------------------------|----------------------------------------------------------------------------------------------------|
| Select a topic                                                                                     | Select<br>©                                                                                                    | <b>Report Type</b><br>Surface Water DMR                                                                                                    |
|                                                                                                    | Continue                                                                                                    |                                                                                                    |

A list of the available **Report Types** for the selected Monitored Location is displayed. Click the radio under the **Select** column for the row corresponding to the Report Type of your resubmittal form. Click the **Continue** button.

### Monitoring Period Selection

The Monitoring Report Form Resubmittal Request - Monitoring Period Selection page will be displayed.

| Identification         select a topic         Guidance         Documents         NJPDES         select a topic         MRF Tools         select a topic | Monitoring Report Form<br>The following is a list of Monitorii<br>and Report Type. Select the Mon<br>NJPDES Permit. NJ0000019<br>Monitored Location: 001A SV<br>Report Type: Surface Water D | <b>Resubmittal Request - Monitoring Period Selection</b><br>ng Report Forms available for resubmittal for the selected NJPDES Permit, Monitored Location<br>nitoring Periods for which you would like to request a MRF spreadsheet.<br>W Outfall 001A<br>MR |
|----------------------------------------------------------------------------------------------------|----------------------------------------------------------------------------------------------------|----------------------------------------------------------------------------------------------------|
| Certification<br>Select a topic                                                                                                    | Select                                                                                                    | Monitoring Period<br>09/01/2002 - 09/30/2002<br>08/01/2002 - 08/31/2002<br>07/01/2002 - 07/31/2002                                                                                                    |
|                                                                                                    | Request Spreadsheet                                                                                                    |                                                                                                    |

A list of the available Monitoring Periods will be displayed. Click in the box under the **Select** column for the **Monitoring Period** you are interested in resubmitting. Click the **Request Spreadsheet** button.

A message will be displayed indicating that the request has been sent and that an e-mail will be sent to the requester upon its creation and posting on the web portal.

| Identification<br>select a topic v<br>Guidance<br>Documents | One or more spreadsheets have been requested. An e-mail notification will be sent out when<br>the spreadsheets are ready to pick up in the MRF Download screen. |  |
|-------------------------------------------------------------|----------------------------------------------------------------------------------------------------|--|
| NJPDES<br>Select a topic                                    | ОК                                                                                                    |  |

Click the OK button. You will be taken to the **Monitoring Report Form Pending** Folder Page. The form that you have requested is now listed in the folder with a status of "Requested".

You may logout and await the e-mail notification that the MRF is now available.

### **Form Corrections**

### DMRs & WCRs

When submitting a correction on a DMR or a WCR, it is not necessary for the user to completely fill out the whole MRF again. The user only needs to input data into all the cells for those parameters whose information is being revised. The example below indicates a change to the Ph parameter. The Ph minimum had a value that needed to be corrected. Only the cells corresponding to the Ph parameter row need to be fully completed on the resubmittal form, this includes the sample type and frequency of analysis fields.

| Discharge Monitor                           | ing Data:                    |                  |                  |          |             |               |             |       |          |
|---------------------------------------------|------------------------------|------------------|------------------|----------|-------------|---------------|-------------|-------|----------|
| Parameter                                   |                              | Quantity o       | r Loading        | Units    | Quali       | ty or Concent | tration     | Units | No<br>Ex |
| Flow, In Conduit or<br>Thru Treatment Plant | Sample<br>Measurement        |                  |                  |          | ****        | *****         | *****       |       | 0        |
| 50050 1<br>Effluent Gross Value             | Permit<br>Requirement        | REPORT<br>01MOAV | REPORT<br>01DAMX | GPD      | ****        | ****          | *****       | ***** |          |
| Flow, In Conduit or<br>Thru Treatment Plant | Sample<br>Measurement        |                  |                  |          | ****        | *****         | *****       |       | 0        |
| 50050 1<br>Effluent Gross Value             | Permit<br>Requirement        | REPORT<br>01MOAV | REPORT<br>01DAMX | GPD      | ****        | ****          | *****       | ***** | -        |
| -U                                          | MDL                          | *****            | *****            | <u> </u> | 8.5         | *****         | 0.0         |       |          |
| μ <b>π</b>                                  | Measurement                  |                  |                  |          | 0.0         |               | 0.9         | 1     | 0        |
| 00400 1<br>Effluent Gross Value             | Permit<br>Requirement<br>MDL | *****            | *****            | *****    | 6<br>01MOMN | *****         | 9<br>01MOMX | SU    |          |

When a DMR or WCR form is resubmitted to the Department the NJEMS database will know that the form is a resubmittal and review only those rows that have a positive entry in them. However, if you have left a cell in the row blank a non-reporting violation will be generated by the system.

If comments have to be changed the user should include everything that is pertinent to the whole report. The system will supercede comments that were submitted in the earlier submittal. If you'd like to include new comments please either append at the beginning or at the end of the existing comments.

Parameter additions will not be accepted by the NJPDES EDI application. If you believe your MRFs are not correct please contact the NJPDES permitting bureau listed in the comments section of your MRFs to have your concerns addressed.

### RTRs

Unlike the DMRs and WCRs when making a correction on a resubmittal for an RTR the whole form needs to be completed filled out and resubmitted. You may cut and past into the resubmittal form from the unlocked form you saved on your hard drive. Make the necessary corrections or additions and resubmit. In the example below Sludge Farm data needed to be added to the form.

|                                                     | A                                    | В              | С                            | D                                                                     | E                                                                    | F                                                                                                    | G T                                                        |
|-----------------------------------------------------|--------------------------------------|----------------|------------------------------|-----------------------------------------------------------------------|----------------------------------------------------------------------|----------------------------------------------------------------------------------------------------|------------------------------------------------------------|
| 1                                                   |                                      |                |                              |                                                                       |                                                                      |                                                                                                    | PI: 46318                                                  |
| 2                                                   | 1                                    |                | State of                     | New Jersey                                                            |                                                                      |                                                                                                    | Shell Generation Date:                                     |
| 3                                                   |                                      | 50             | Depart                       | tment of Enviro                                                       | onmental                                                             | Protection                                                                                            |                                                            |
| 4                                                   |                                      |                |                              |                                                                       |                                                                      |                                                                                                    |                                                            |
| 5                                                   |                                      | 4              | Residu                       | uals Transfer R                                                       | leport                                                               |                                                                                                    |                                                            |
| 6                                                   |                                      |                |                              |                                                                       |                                                                      |                                                                                                    |                                                            |
| 7                                                   | BA                                   | YWAY RE        | FINERY                       | - NJ0001511 - SI8A                                                    | SQAR - 07/0                                                          | 1/2000 - 07/31/2000                                                                                   |                                                            |
| 8                                                   |                                      |                |                              |                                                                       |                                                                      |                                                                                                    |                                                            |
| 9                                                   | Resid                                | duals Tra      | insfer Da                    | ta:                                                                   |                                                                      |                                                                                                    |                                                            |
| 10                                                  |                                      | Cant           | <b>D</b> 11                  |                                                                       |                                                                      |                                                                                                    |                                                            |
| 4.4                                                 |                                      | Sent           | Kec'a                        |                                                                       | Amount Tr                                                            | ansferred                                                                                             | Intra-Facility                                             |
|                                                     | #                                    | To             | Rec'a<br>From                | Facility ID Number                                                    | Amount Tr<br>Quantity                                                | ansferred<br>Units                                                                                    | Intra-Facility<br>Monitored Location                       |
| 12                                                  | #                                    | To<br>X        | Rec'd<br>From                | Facility ID Number<br>46162                                           | Amount Tr<br>Quantity<br>1000000                                     | ansferred<br>Units<br>GALLONS                                                                         | Intra-Facility<br>Monitored Location                       |
| 12<br>13                                            | #<br>1<br>2                          | To<br>X        | From<br>X                    | Facility ID Number<br>46162<br>74274                                  | Amount Tr<br>Quantity<br>1000000<br>56.5487                          | ansferred<br>Units<br>GALLONS<br>WET METRIC TONS PER N                                                | Intra-Facility<br>Monitored Location<br>MONTH              |
| 12<br>13<br>14                                      | #<br>1<br>2<br>3                     | To<br>X        | Rec a<br>From<br>X<br>X      | Facility ID Number<br>46162<br>74274<br>46318                         | Amount Tr<br>Quantity<br>1000000<br>56.5487<br>2500                  | ansferred<br>Units<br>GALLONS<br>WET METRIC TONS PER N<br>GALLONS                                     | Intra-Facility<br>Monitored Location<br>MONTH<br>SIBA SQAR |
| 12<br>13<br>14<br>15                                | #<br>1<br>2<br>3<br>4                | Sem<br>To<br>X | Reca<br>From<br>X<br>X       | Facility ID Number<br>46162<br>74274<br>46318<br>46085                | Amount Tr<br>Quantity<br>1000000<br>56.5487<br>2500<br>200           | ansferred<br>Units<br>GALLONS<br>WET METRIC TONS PER N<br>GALLONS<br>GALLONS                          | Intra-Facility<br>Monitored Location<br>MONTH<br>SIBA SQAR |
| 12<br>13<br>14<br>15<br><b>16</b>                   | #<br>1<br>2<br>3<br>4<br>5           | X              | Rec'a<br>From<br>X<br>X<br>X | Facility ID Number<br>46162<br>74274<br>46318<br>46085<br>Sludge Farm | Amount Tr<br>Quantity<br>1000000<br>56.5487<br>2500<br>200<br>25000  | ansferred<br>Units<br>GALLONS<br>WET METRIC TONS PER M<br>GALLONS<br>GALLONS<br>WET METRIC TONS PER M | Intra-Facility<br>Monitored Location<br>MONTH<br>SIBA SQAR |
| 11<br>12<br>13<br>14<br>15<br><b>16</b><br>17       | #<br>1<br>2<br>3<br>4<br>5<br>6      | X              | Rec'a<br>From<br>X<br>X<br>X | Facility ID Number<br>46162<br>74274<br>46318<br>46085<br>Sludge Farm | Amount Tr<br>Quantity<br>1000000<br>56.5487<br>2500<br>200<br>25000  | ansferred<br>Units<br>GALLONS<br>WET METRIC TONS PER N<br>GALLONS<br>GALLONS<br>WET METRIC TONS PER N | Intra-Facility<br>Monitored Location<br>MONTH<br>SIBA SQAR |
| 12<br>13<br>14<br>15<br><b>16</b><br>17<br>18       | #<br>1<br>2<br>3<br>4<br>5<br>6<br>7 | X              | Rec d<br>From<br>X<br>X<br>X | Facility ID Number<br>46162<br>74274<br>46318<br>46085<br>Sludge Farm | Amount Tr<br>Quantity<br>1000000<br>56.5487<br>2500<br>2500<br>25000 | ansferred<br>Units<br>GALLONS<br>WET METRIC TONS PER M<br>GALLONS<br>GALLONS<br>WET METRIC TONS PER M | Intra-Facility<br>Monitored Location<br>MONTH<br>SIBA SQAR |
| 12<br>13<br>14<br>15<br><b>16</b><br>17<br>18<br>19 | #<br>2<br>3<br>4<br>5<br>6<br>7<br>8 | X              | Rec d<br>From<br>X<br>X<br>X | Facility ID Number<br>46162<br>74274<br>46318<br>46085<br>Sludge Farm | Amount Tr<br>Quantity<br>1000000<br>56.5487<br>2500<br>2500<br>25000 | ansferred<br>Units<br>GALLONS<br>WET METRIC TONS PER N<br>GALLONS<br>GALLONS<br>WET METRIC TONS PER N | Intra-Facility<br>Monitored Location<br>MONTH<br>SIBA SQAR |

# Appendix A - e-mail Messages

**NJDEP Access Request** - The message advises the Facility Administrator that a user has established an ID and PIN and is requesting access to a specific NJPDES permit's Monitoring Report forms.

| S <u>u</u> bject: | NJDEP Access Request                                                                                   |  |
|-------------------|----------------------------------------------------------------------------------------------------|--|
| <u>M</u> essage:  | Ajit Joseph at 12601 FAIR LKS TRENTON, NJ has requested access to the<br>following facility: NJ0091219 |  |

NJDEP Access Granted - This message advises a user that his/her access has been granted.

|                   |                                                                                                    | 0,030            |
|-------------------|----------------------------------------------------------------------------------------------------|------------------|
| S <u>u</u> bject: | NJDEP Access Granted                                                                                                    |                  |
| <u>M</u> essage:  | Julio Collazo has been granted access to the following facility:KEARFOTT<br>GUIDANCE & NAVIGATION NJ0141003 by: Brian Sage | _∑=*<br>'=∛<br>▼ |

NJDEP Access Revoked - This message advises a user that his/her access has been revoked.

|                   |                                                                                                    | Send   |
|-------------------|----------------------------------------------------------------------------------------------------|--------|
| S <u>u</u> bject: | NJDEP Access Revoked                                                                                                    | -      |
| <u>M</u> essage:  | Deborah Esposti no longer has access rights to PASSAIC VALLEY SEWERAGE COMM NJ0021016<br>they have been revoked by: Julio Collazo | ×      |
|                   |                                                                                                    | Cancel |

**MRF Spreadsheet Generation** - This message advises the user that Monitoring Report form(s) have been made available in the web portal.

|                   |                                                                                                    | Close                     |
|-------------------|----------------------------------------------------------------------------------------------------|---------------------------|
| S <u>u</u> bject: | MRF Spreadsheet Generation                                                                                                    |                           |
| <u>M</u> essage:  | Dine or more Monitoring Report Forms (MRFs) for NJPDES Permit NJ0034118, have been made available<br>for download by the Department of Environmental Protection at<br>http://egov04.oit.state.nj.us/NASApp/eNJEMS/Login/.                                                                                                    | -∑="<br>I=₹<br>▼<br>Beolu |
|                   | The NJPDES MRFs that have been created could cover the same monitoring period as previously<br>provided MRFs. Please be aware that permit actions, such as renewals and/or modifications, may<br>change your reporting requirements. It is important that you take the time to review your MRFs and use<br>the forms that reflect the reporting requirements in effect at the time of sampling. |                           |
|                   | Questions about your MRFs should be directed to:                                                                                                    | Forward                   |
|                   | Permitting Issues - Please see the comments section of your monitoring report form for the phone number<br>to contact your case manager.                                                                                                    | , â                       |
|                   | Enforcement Issues - Please see the submittal section of your monitoring report form for the enforcement<br>region that handles your facility and call one of the following numbers:                                                                                                    | Delete                    |
|                   | Central Enforcement Region - (609)584-4200<br>Northern Enforcement Region - (973)299-7592<br>Southern Enforcement Region - (856)614-3655                                                                                                    |                           |
|                   | Periodically updates to the EDI application are posted to the main menu at<br>http://egov04.oit.state.ni.us/NASApp/eNJEMS/Login/                                                                                                    |                           |

**Monitoring Report Forms Upload Notification** - This message advises a user that Monitoring Report forms have been uploaded and are available for certification.

| S <u>u</u> bject: | Monitoring Report Forms Upload Notification                                                                                                    |          |
|-------------------|----------------------------------------------------------------------------------------------------|----------|
| <u>M</u> essage:  | The following NJPDES EDI Spreadsheet has been uploaded onto the NJDEP Online Portal. For the<br>report to be considered postmarked, it must first be certified. You can access the Portal at<br><u>http://egov04.oit.state.ni.us/NASApp/eNJEMS/Login/</u> : | Beolv    |
|                   | Permit Number - NJ0022845, Report Type - Residuals DMR, Monitored Location - SL3A SQAR - Belt<br>Filter Press, Monitored Period - 10/01/2001 - 12/31/2001                                                                                                   | 940<br>1 |

**MRF Certified** - This message advises the Responsible Official (Certifier) that a Monitoring Report form has been postmarked.

| · <del>-</del> ·  |                                                                                                    | , Close  |
|-------------------|----------------------------------------------------------------------------------------------------|----------|
| S <u>u</u> bject: | MRF Certified                                                                                        |          |
|                   |                                                                                                    | _>=1     |
| <u>M</u> essage:  | I he following MRF spreadsheet has been postmarked via the NJDEP Unline Portal                       |          |
|                   | NURDES Remit Number NU0022045                                                                        | •        |
|                   | Monitored Location: SQAB - Belt Filter Press                                                         | Reply    |
|                   | Monitoring Report Type: Residuals DMR                                                                |          |
|                   | Monitoring Period: 10-01-2001 to 12-31-2001                                                          | <u> </u> |
|                   |                                                                                                    |          |
|                   | You can access the NJDEP Unline Portal at: <u>http://egov04.oit.state.nj.us/NASApp/eNJEMS/Login/</u> | Francis  |

**EDI MRF Deletion E-Mail Notification** - This message advises the user that a form has been deleted for the web portal and is no longer available for download, upload and/or certification.

|                  |                                                                                                    | Close        |
|------------------|----------------------------------------------------------------------------------------------------|--------------|
| Subject:         | EDI MRF Deletion E-Mail Notification                                                                                                    |              |
| -2-1             |                                                                                                    | -5-1         |
| <u>M</u> essage: | A change in the reporting requirements for ASTARIS LLC under NJPDES NJ0000248 has made the<br>Surface Water DMR Monitoring Report Form (MRF) for monitoring period 08/01/2002 to 08/31/2002 no<br>longer valid. The MRF has been deleted from the NJEMS database and is no longer available for<br>Download or Upload. | Reply        |
|                  | Questions about your MRFs should be directed to:                                                                                                    | Ż            |
|                  | Permitting Issues - Please see the comments section of your monitoring report form for the phone number<br>to contact your case manager.                                                                                                    | ▼<br>Forward |
|                  | Enforcement Issues - Please see the submittal section of your monitoring report form for the enforcement<br>region that handles your facility and call one of the following numbers:                                                                                                    |              |
|                  | Central Enforcement Region - (609)584-4200<br>Northern Enforcement Region - (973)299-7592<br>Southern Enforcement Region - (856)614-3655                                                                                                    | ▼<br>Delete  |
|                  | Periodically updates to the EDI application are posted to the main menu at<br>http://egov04.oit.state.nj.us/NASApp/eNJEMS/Login/                                                                                                    |              |

The NJPDES EDI application has been developed to give the participant the flexibility to maintain a list of those individuals who have access to the portal. Users are provided with this ability upon approval to participate in the EDI program. Once set up, your Facility Administrator will be able to maintain who accesses your portal. Individuals seeking access to your MRF information will be required to submit a request through the EDI application's User Profile screen. The request will be sent to your Facility Administrator in the form of an e-mail.

| · <u>-</u> .      | j                                                                                                    | Send        |  |
|-------------------|----------------------------------------------------------------------------------------------------|-------------|--|
| S <u>u</u> bject: | NJDEP Access Request                                                                                         | -           |  |
| <u>M</u> essage:  | Deborah Esposti at 401 E State St Trenton, NJ has requested access to the following facility:<br>NJ0021016.] | X<br>Cancel |  |

The Facility Administrator will address the request abiding by their organization's unique guidelines on granting, changing or denying access.

The Facility Administrator can be anyone the Responsible Official designates. In addition, a Responsible Official if so desired, may also function as their own Facility Administrator.

### **Facility Administration - Generic Steps**

The following steps are to be followed when addressing an Access request:

#### Access the Login Screen

Log into the NJPDES EDI application.

| <u>E</u>             | njhome I my new jersey I people I business I government I o   | departments                                        |      |
|----------------------|---------------------------------------------------------------|----------------------------------------------------|------|
|                      | newjersey<br>department of environmental protection           | <sup>njdep</sup> online                            |      |
|                      | njdep home I about                                            | dep I index by topic I programs/units I dep online |      |
|                      |                                                               |                                                    | help |
| Identification       |                                                               |                                                    |      |
| Select a topic       | Follow these 3 steps to Login                                 |                                                    |      |
| Guidance             | Step 1: * Enter Your DEP User ID                              | jcollazo <u>Need an ID?</u>                        |      |
| Documents            | Stee 2. * Enter Vern BIN                                      | historie .                                         |      |
| Air General Permits  | Step 2: " Enter Your PIIN                                     | Forgot Your PIN?                                   |      |
| Select a topic 💌     | Step 3:                                                       | Login                                              |      |
| Air Excess Emissions |                                                               |                                                    |      |
| Select a topic       | <u>NOTE: Required tields are indicated with an Asterisk (</u> | *].                                                |      |

You should be taken to the NJDEP Electronic Data Transfer Web Site screen.

NJDEP Electronic Data Transfer Web Site screen

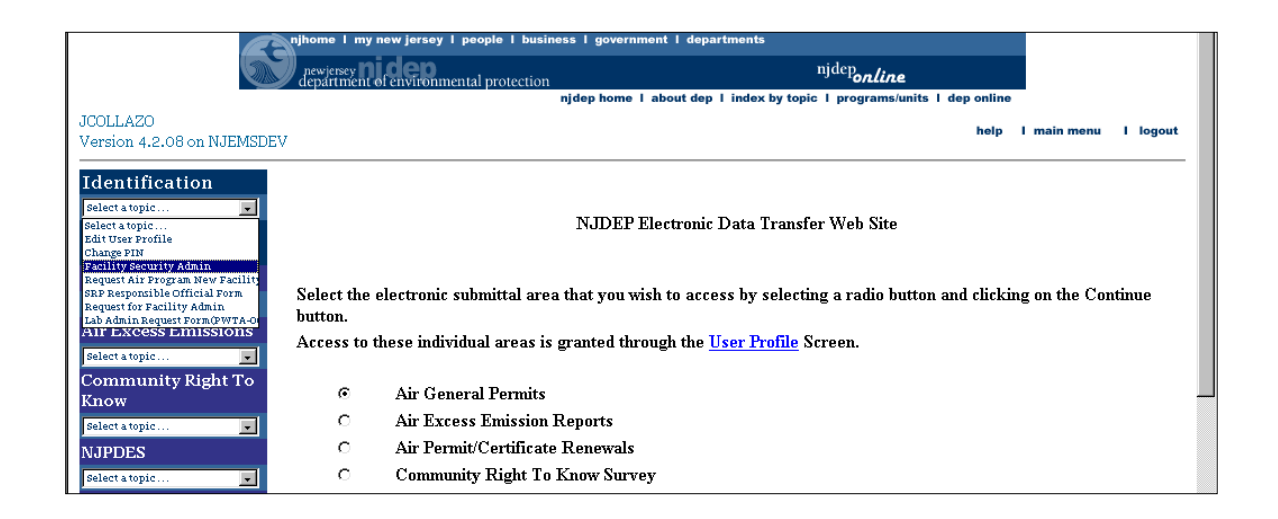

A generic toolbox should be on the left side of the screen. Choose the **Identification** option and open up the data drop down window and pick **Facility Security Admin**. You should be taken to the Facility Selection screen.

### Facility Selection screen

| JCOLLAZO<br>Version 4.2                                                                                                    | njhome I my new jersey I people I busin<br>pewjepsy<br>department of environmental protection           | ess I government I departments<br>njdep <b>or<i>line</i><br/>njdep home I about dep I index by topic I programs/units I dep online</b><br>help | I main menu | l logout |
|----------------------------------------------------------------------------------------------------|----------------------------------------------------------------------------------------------------|----------------------------------------------------------------------------------------------------|-------------|----------|
| Identification<br>pelect a topic<br>Guidance<br>Documents<br>Air General Permits<br>pelect a topic<br>Air Excess Emissions<br>pelect a topic<br>Community Right To<br>Know<br>pelect a topic<br>NJPDES<br>pelect a topic<br>Release & Pollution | Facility Selection<br>Please select the facility for which you wi<br>* Facility ID/Program Interest ID: | ish to administer security.<br>PASSAIC VALLEY SEWERAGE COMM-NJ0021016<br>Access Facility                                                       | ×           |          |

Access the **Facility ID/Program Interest ID** data drop down window and pick the appropriate Facility and NJPDES permit number corresponding to the request for General Access. If you are the Facility Administrator for multiple facilities and/or NJPDES permits, the Facility ID/Program Interest ID data dropdown window will present you with all of the facilities in your domain. The list is displayed in NJPDES permit number order. The name of the facility is listed first followed by its corresponding NJPDES permit number.

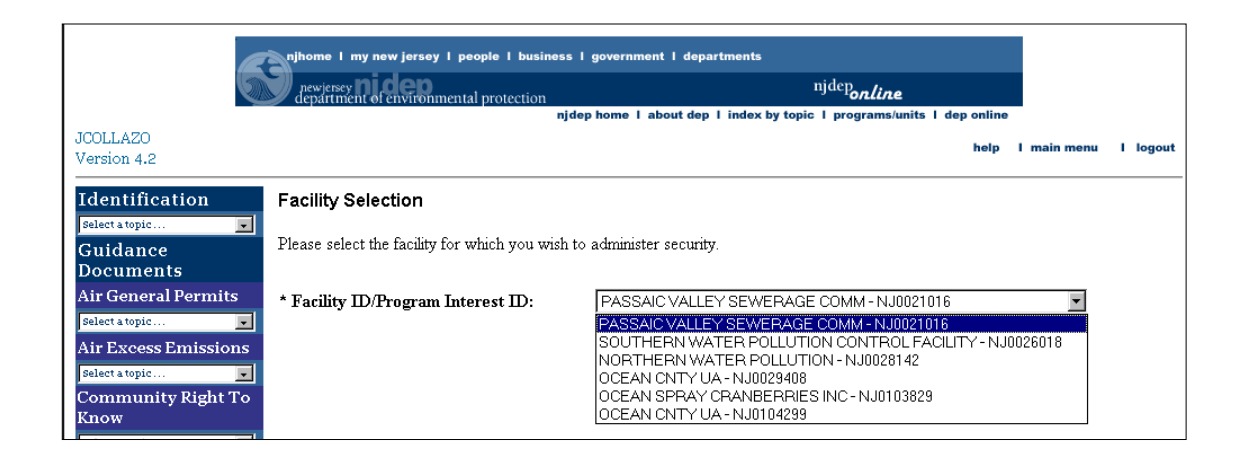

Once you have picked the appropriate Facility/NJPDES permit number combination click the **Access Facility** button.

You should be taken to the Facility Security Administration screen.

### Facility Security Administration screen

The Facility Security Administration screen will present you with two lists.

|                                                                               | Available Users |  |  |  |
|-------------------------------------------------------------------------------|-----------------|--|--|--|
| To select multiple values,<br>press the CTRL key while clicking on the value. |                 |  |  |  |
| Deborah Esposti                                                               |                 |  |  |  |
|                                                                               |                 |  |  |  |
|                                                                               |                 |  |  |  |
|                                                                               |                 |  |  |  |

The first list represents those individuals who have requested General Access to the NJPDES EDI application and is located on the left-hand side of the Facility Security Administration screen under the heading of **Available Users**.

The second list represents those individuals who currently have General Access security and is located on the right-hand side of the Facility Security Administration screen under the heading **Assigned Users**.

| Assigned Users                                                                |  |
|-------------------------------------------------------------------------------|--|
| To select multiple values,<br>press the CTRL key while clicking on the value. |  |
| PHIL HABRUKOWICH<br>Thomas Wasilewski                                         |  |

#### **Grant Access To A General User**

To grant an individual's request for General Access hi-lite the individuals name in the Available Users box and hit the **Grant Access** option arrow.

| Available Users                                                               | Assigned Users                                                                |
|-------------------------------------------------------------------------------|-------------------------------------------------------------------------------|
| To select multiple values,<br>press the CTRL key while clicking on the value. | To select multiple values,<br>press the CTRL key while clicking on the value. |
| Deborah Esposti                                                               | Grant Access IN PHIL HABRUKOWICH<br>Thomas Wasilewski                         |
| ОК                                                                            | Resp. Official Status                                                         |

As the arrow indicates the name originally located in the Available User box will move to the Assigned Users box.

| Available Users                                                               | Assigned Users                                                               |
|-------------------------------------------------------------------------------|------------------------------------------------------------------------------|
| To select multiple values,<br>press the CTRL key while clicking on the value. | To select multiple values, press the CTRL key while clicking on the value.   |
| No values available                                                           | Revoke Access     Deborah Esposti     PHIL HABRUKOWICH     Thomas Wasilewski |
| ОК                                                                            | Resp. Official Status                                                        |

Hit the OK button in the lower left-hand side.

You should be taken back to the NJDEP Electronic Data Transfer Web Site screen.

| 6                                                   | njhome I my new jersey I people I business I governme<br>pewjersey Dideon                                        | nt 1 departments<br>njdep <sub>on</sub> /ine                                     |               |
|-----------------------------------------------------|----------------------------------------------------------------------------------------------------|----------------------------------------------------------------------------------|---------------|
|                                                     | njdep home 1                                                                                                    | about dep I index by topic I programs/units I dep online                         |               |
| JCOLLAZO<br>Version 4.2                             |                                                                                                    | help I main n                                                                    | nenu I logout |
| Identification<br>select a topic Guidance Documents | NJDEP E                                                                                                    | ectronic Data Transfer Web Site                                                  |               |
| Air General Permits<br>select a topic               | Select the electronic submittal area that you wis<br>button.<br>Access to these individual areas is granted thro | h to access by selecting a radio button and clicking on the user Profile Screen. | e Continue    |
| Community Right To<br>Know                          | Air General Permits     Air Excess Emission Penarts                                                              |                                                                                  |               |
| Select a topic                                      | Air Permit/Certificate Renewals     C Community Right To Know Surgery                                            |                                                                                  |               |

An e-mail message will be sent to the user advising them of their approval.

|                  |                                                                                                    | Send   |
|------------------|----------------------------------------------------------------------------------------------------|--------|
| Subject:         | NJDEP Access Granted                                                                                                    | _      |
|                  |                                                                                                    |        |
| <u>M</u> essage: | Debbie Esposti has been granted access to the following facility: PASSAIC VALLEY SEWERAGE<br>COMM NJ0021016 by: Julio Collazo | ×      |
|                  |                                                                                                    | Cancel |

You may logout of the application.

#### **Revoke A General User's Access**

To revoke an individuals' access hi-lite their name in the Assigned Users box.

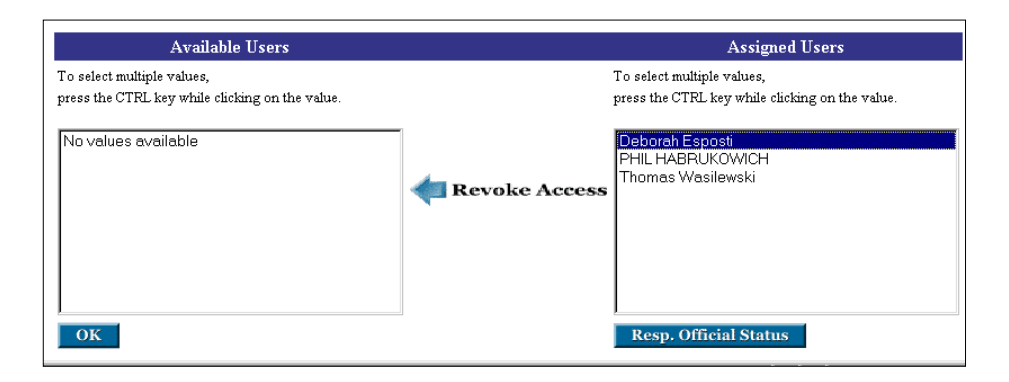

Click the **Revoke Access** arrow option and the individuals' name should be moved to the **Available Users** box.

| Available Users                                                               |                | Assigned Users                                                                |
|-------------------------------------------------------------------------------|----------------|-------------------------------------------------------------------------------|
| To select multiple values,<br>press the CTRL key while clicking on the value. |                | To select multiple values,<br>press the CTRL key while clicking on the value. |
| Deborah Esposti                                                               | Grant Access 📦 | PHIL HABRUKOWICH<br>Thomas Wasilewski                                         |
| ОК                                                                            |                | Resp. Official Status                                                         |

Hit the OK button.

You should be returned to the NJDEP Electronic Data Transfer Web Site page.

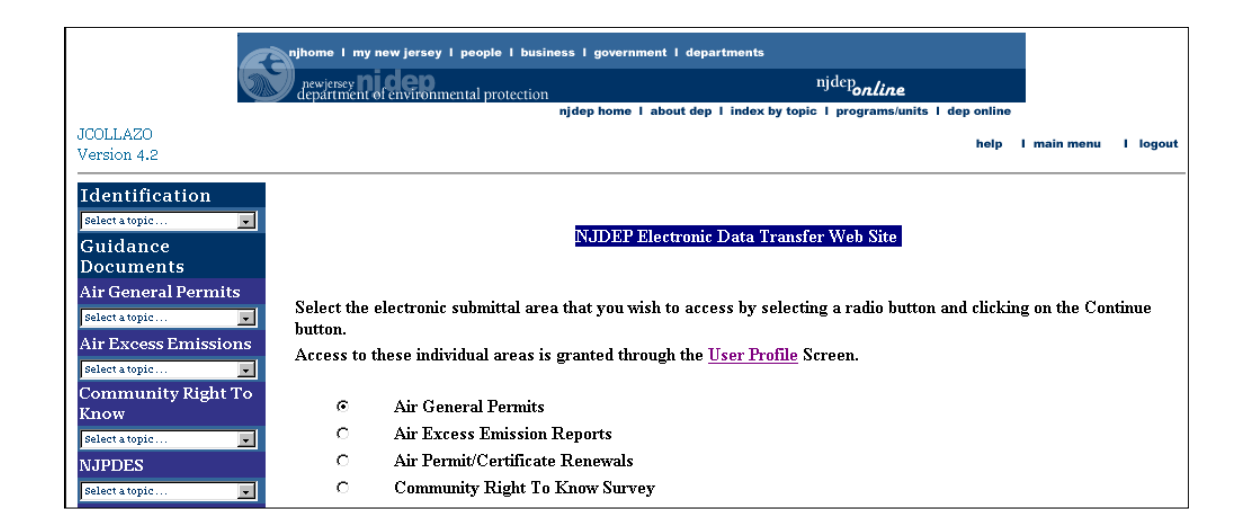

The individual's rights have been revoked. The individual whose privileges have been revoked is sent an e-mail advising them of their new status.

|                   |                                                                                                    | Send   |
|-------------------|----------------------------------------------------------------------------------------------------|--------|
| S <u>u</u> bject: | NJDEP Access Revoked                                                                                                    | _      |
| <u>M</u> essage:  | Deborah Esposti no longer has access rights to PASSAIC VALLEY SEWERAGE COMM NJ0021016<br>they have been revoked by: Julio Collazo | ×      |
|                   |                                                                                                    | Cancel |

The revocation process is complete. You may logout of the system.

### Grant Responsible Official Access To A User

The steps involved in granting or revoking access privileges for a Responsible Official user are basically the same as for the General User. The difference is that you will grant and deny access through the **Responsible Official Security Administration** screen.

Follow the steps outlined in the **Facility Administration - Generic Steps** section of this chapter up until the General Access section.

When a user enters a NJPDES permit number in the Responsible Official Access box in the User Profile screen and clicks on submit,

| Private Well Testing Act (PWTA) Analytical Results                                                   |                                                                                                    |                                                                             |  |  |
|----------------------------------------------------------------------------------------------------|----------------------------------------------------------------------------------------------------|-----------------------------------------------------------------------------|--|--|
| Facility ID:                                                                                         |                                                                                                    | 2                                                                           |  |  |
| Division of Water Quality - NJPDES Permi<br>Note: General access allows access to the facility infor | s - Monitoring Report Submission<br>nation. Uses who request responsible official access must most the requirements b | bolow to gain additional privileges.                                        |  |  |
| NIFDES Fermin #                                                                                      | General Access<br>Na0001511 Na0021016 Na0026010 =<br>Na0020342 Na0029400 Na0103829<br>Na0104299 Na0104337 Na60006532  | Responsible Official Access                                                 |  |  |
|                                                                                                    | Note: if you have more than one NJFUES Permit Number, please enter one or no<br>Permit number with a space.           | ee NJFURS Fermit numbers in the opace provided. Please separate each NJPDES |  |  |

the individual's name will appear in the Available Users box of the Responsible Official Security Administration screen located on the left-hand side of the page.

|                         | pewjersey nidep                                                                                                    | nj                                                                                                    | dep                                                                                                   |                                                                |
|-------------------------|----------------------------------------------------------------------------------------------------|----------------------------------------------------------------------------------------------------|----------------------------------------------------------------------------------------------------|----------------------------------------------------------------|
|                         | department of environmental protection<br>njdep hor                                                                                                    | ne I about dep I index by topic I                                                                              | programs/units   dep online                                                                           |                                                                |
| JCOLLAZO<br>Version 4.2 | ID: NJ<br>Facility Name: OCEAN                                                                                                    | G0104272<br>SPRAY CRANBERRIES INC                                                                              | help                                                                                                  | I main menu I logout                                           |
| Identification          | Responsibl                                                                                                    | e Official Security Admin<br>N SPRAY CRANBERRI                                                                 | nistration for<br>ES INC                                                                              |                                                                |
|                         | Use the below tool to maintain the list of users wit<br>users who currently do not have responsible offici<br>who do have responsible official access to your fa<br>category to another. | h responsible official access to 3<br>al access to your facility on the 1<br>cility. The buttons in between th | your facility. The list on the le<br>Portal. The list on the right oc<br>two lists will move selected | ft comprises those<br>omprises those users<br>1 users from one |
|                         | Available Users                                                                                                    |                                                                                                    | Responsible Of                                                                                        | ficial Users                                                   |
|                         | To select multiple values,<br>press the CTRL key while clicking on the value.                                                                                                    |                                                                                                    | To select multiple values,<br>press the CTRL key while clicki                                         | ng on the value.                                               |
|                         | Julio Collezo                                                                                                    | Grant Access 📦                                                                                                 | Joanne Maxwell<br>M. Sue Stockum                                                                      |                                                                |
|                         |                                                                                                    | nevoke Access                                                                                                  |                                                                                                    |                                                                |
|                         |                                                                                                    |                                                                                                    |                                                                                                    |                                                                |

To access the Responsible Official Security Administration screen you must click the **Resp. Official Status** button located on the right-hand side of the **Facility Security Administration** screen underneath the Assigned Users box.

|                                  | njhome I my new jersey I people I business I gove                                                                                                    | rnment I departments                                                                                          |                                                                                           |                                          |
|----------------------------------|----------------------------------------------------------------------------------------------------|----------------------------------------------------------------------------------------------------|-------------------------------------------------------------------------------------------|------------------------------------------|
| <b>S</b>                         | newjersey new protection department of environmental protection                                                                                                    | nj                                                                                                    | <sup>dep</sup> online                                                                     |                                          |
| L                                | njdep hom                                                                                                    | e I about dep I index by topic I                                                                              | programs/units I dep online                                                               |                                          |
| JCOLLAZO<br>Version 4.2          | ID: NJC<br>Facility Name: OCEAN S                                                                                                    | 0104272<br>PRAY CRANBERRIES INC                                                                               | help I                                                                                    | main menu I logout                       |
| Identification<br>Select a topic | Facili<br>OCEA                                                                                                    | ty Security Administrati<br>N SPRAY CRANBERRI                                                                 | on for<br>ES INC                                                                          |                                          |
|                                  | Use the below tool to maintain the list of users with<br>requested the ability to access your facility on the F<br>your facility. The buttons in between the two lists w | a access to your facility. The list<br>Portal. The list on the right comp<br>rill move selected users from or | on the left comprises those u<br>prises those users who have b<br>le category to another. | isers who have<br>been granted access to |
|                                  | Available Users                                                                                                    |                                                                                                    | Assigned                                                                                  | Users                                    |
|                                  | To select multiple values,<br>press the CTRL key while clicking on the value.                                                                                            |                                                                                                    | To select multiple values,<br>press the CTRL key while clicki                             | ng on the value.                         |
|                                  | No values available                                                                                                    | evoke Access                                                                                                  | Joanne Maxwell<br>M. Sue Stockum                                                          |                                          |
|                                  |                                                                                                    |                                                                                                    |                                                                                           |                                          |
|                                  | ОК                                                                                                    |                                                                                                    | Resp. Official Status                                                                     | 1                                        |

You should be taken to the **Responsible Official Security Administration** screen

| G                                | njhome I my new jersey I people I business I gove                                                                                   | rnment I departments                                                             |                                                                      |                                          |
|----------------------------------|----------------------------------------------------------------------------------------------------|----------------------------------------------------------------------------------|----------------------------------------------------------------------|------------------------------------------|
| <u></u>                          | newjersey<br>department of environmental protection                                                                                 | nj                                                                               | dep <b>online</b>                                                    |                                          |
|                                  | njdep hom                                                                                                    | e I about dep I index by topic I                                                 | programs/units I dep online                                          | •                                        |
| JCOLLAZO<br>Version 4.2          | ID: NJG<br>Facility Name: OCEAN S                                                                                                   | 0104272<br>PRAY CRANBERRIES INC                                                  | help                                                                 | l main menu l logout                     |
| Identification<br>Select a topic | <b>Responsible</b><br>OCEAI<br>Use the below tool to maintain the list of users with                                                | Official Security Admin<br>N SPRAY CRANBERRI<br>responsible official access to y | <b>tistration for<br/>ES INC</b><br>our facility. The list on the le | ft comprises those                       |
|                                  | users who currently do not have responsible official<br>who do have responsible official access to your fac<br>category to another. | l access to your facility on the I<br>illity. The buttons in between th          | Portal. The list on the right co<br>e two lists will move selected   | omprises those users<br>I users from one |
|                                  | Available Users                                                                                                    |                                                                                  | Responsible Of                                                       | fficial Users                            |
|                                  | To select multiple values,<br>press the CTRL key while clicking on the value.                                                       |                                                                                  | To select multiple values,<br>press the CTRL key while click         | ing on the value.                        |
|                                  | Julio Collazo                                                                                                    | Grant Access 📦                                                                   | Joanne Maxwell<br>M. Sue Stockum                                     |                                          |
|                                  |                                                                                                    | < Revoke Access                                                                  |                                                                      |                                          |
|                                  |                                                                                                    |                                                                                  |                                                                      |                                          |

To grant an individual's request for Responsible Official Access hi-lite the individuals name in the Available Users box and hit the **Grant Access** option arrow.

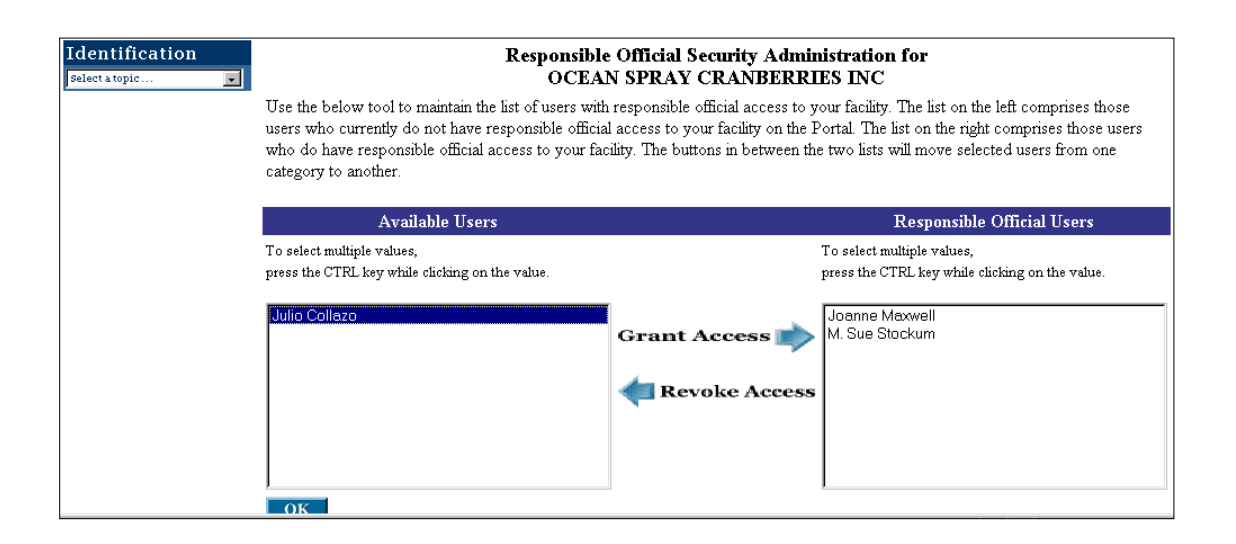

As the arrow indicates the name originally located in the Available Users box will move to the Responsible Official Users box.

| Identification<br>Selectatopic | Responsible Official Security Administration for<br>OCEAN SPRAY CRANBERRIES INC<br>Use the below tool to maintain the list of users with responsible official access to your facility. The list on the left comprises those<br>users who currently do not have responsible official access to your facility on the Portal. The list on the right comprises those users<br>who do have responsible official access to your facility. The buttons in between the two lists will move selected users from one<br>category to another. |  |                                                                                                    |
|--------------------------------|----------------------------------------------------------------------------------------------------|--|----------------------------------------------------------------------------------------------------|
|                                | Available Users                                                                                                    |  | Responsible Official Users                                                                                                    |
|                                | To select multiple values,<br>press the CTRL key while clicking on the value.<br>No values available                                                                                                    |  | To select multiple values,<br>press the CTRL key while clicking on the value.<br>Joanne Maxwell<br>Julio Collazo<br>M. Sue Stockum |
|                                | OK                                                                                                    |  |                                                                                                    |

Hit the OK button in the lower left-hand side.

You should be taken back to the NJDEP Electronic Data Transfer Web Site screen.

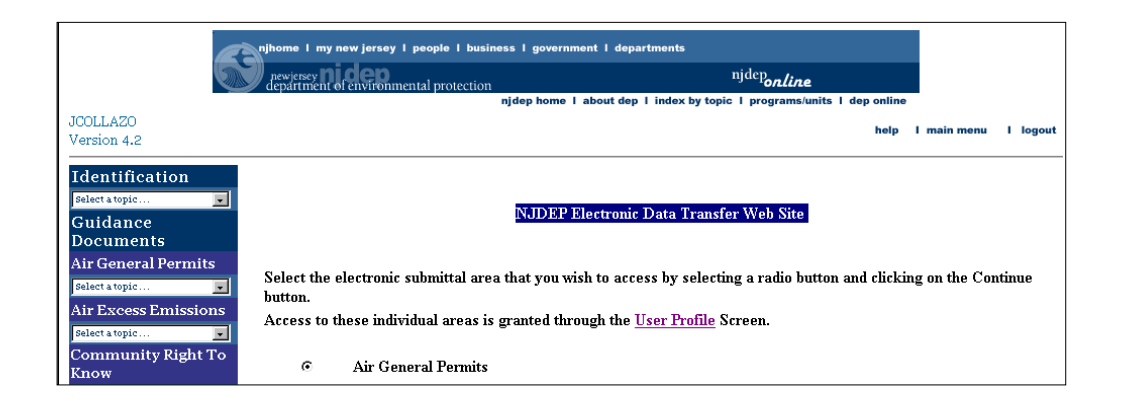

An e-mail message will be sent to the user advising them of their approval.

| _                 |                                                                                                    | Send   |
|-------------------|----------------------------------------------------------------------------------------------------|--------|
| S <u>u</u> bject: | NJDEP Access Granted                                                                                                    | _      |
| <u>M</u> essage:  | Julio Collazo has been granted access to the following facility OCEAN SPRAY CRANBERRIES INC<br>NJG0104272 by Deborah Espost | ×      |
|                   |                                                                                                    | Cancel |

You may logout of the system.

#### **Revoke A Responsible Official User's Access**

To revoke a user's Responsible Official access, hi-lite their name in the **Responsible Official Users** box located on the right-hand side of the **Responsible Official Security Administration** screen.

| Identification<br>Select a topic | Responsible<br>OCEAT<br>Use the below tool to maintain the list of users with<br>users who currently do not have responsible official<br>who do have responsible official access to your fac-<br>category to another. | Official Security Admin<br>SPRAY CRANBERRI<br>responsible official access to y<br>access to your facility on the F<br>lity. The buttons in between the | istration for<br>ESINC<br>our facility. The list on the left comprises those<br>ortal. The list on the right comprises those users<br>two lists will move selected users from one |
|----------------------------------|----------------------------------------------------------------------------------------------------|----------------------------------------------------------------------------------------------------|----------------------------------------------------------------------------------------------------|
|                                  | Available Users                                                                                                    |                                                                                                    | Responsible Official Users                                                                                                    |
|                                  | To select multiple values,<br>press the CTRL key while clicking on the value.<br>No values available                                                                                                    | <b>evoke Access</b>                                                                                                    | To select multiple values,<br>press the CTRL key while clicking on the value.<br>Joanne Maxwell<br>Julio Collazo<br>M. Sue Stockum                                                |
|                                  | OK                                                                                                    |                                                                                                    |                                                                                                    |

Click the **Revoke Access** arrow option and the individuals' name should be moved to the **Available Users** box.

| Available Users                                                               | Responsible Official Users                                                    |
|-------------------------------------------------------------------------------|-------------------------------------------------------------------------------|
| To select multiple values,<br>press the CTRL key while clicking on the value. | To select multiple values,<br>press the CTRL key while clicking on the value. |
| Julio Collazo                                                                 | Grant Access Danne Maxwell<br>M. Sue Stockum                                  |

Hit the OK button. You should be returned to the NJDEP Electronic Data Transfer Web Site page.

| njhome I my new jersey I people I business I government I departments |                                                                                        |                                                                                                    |                      |
|-----------------------------------------------------------------------|----------------------------------------------------------------------------------------|----------------------------------------------------------------------------------------------------|----------------------|
|                                                                       | newjersey <b>110 CED</b><br>department of environmental protection                     | <sup>njdep</sup> online                                                                                                    |                      |
|                                                                       |                                                                                        | njdep home I about dep I index by topic I programs/units I dep online                                                                     | -                    |
| JCOLLAZO<br>Version 4.2                                               |                                                                                        | help                                                                                                    | I main menu I logout |
| Identification<br>select a topic Guidance Documents                   |                                                                                        | NJDEP Electronic Data Transfer Web Site                                                                                                   |                      |
| Air General Permits<br>select a topic                                 | Select the electronic submittal area<br>button.<br>Access to these individual areas is | that you wish to access by selecting a radio button and clickin granted through the $\underline{\mathrm{User}\ \mathrm{Profile}}$ Screen. | g on the Continue    |
| Community Right To<br>Know                                            | Air General Permits                                                                    |                                                                                                    |                      |
| Select a topic                                                        | C Air Excess Emission I                                                                | Reports                                                                                                    |                      |

The individual's rights have been revoked. The individual whose privileges have been revoked is sent an e-mail advising them of their new status.

| _                 |                                                                                                    | Send   |
|-------------------|----------------------------------------------------------------------------------------------------|--------|
| S <u>u</u> bject: | NJDEP Access Revoked                                                                                                    |        |
| <u>M</u> essage:  | Julio Collazo no longer has access rights to the following facility OCEAN SPRAY CRANBERRIES INC<br>NJG0104272 they have been revoked by Deborah Esposti | ×      |
|                   |                                                                                                    | Cancel |

The revocation process is complete. You may logout of the system.

## **Appendix C - Statuses**

- **Requested** A request to recreate a form that was previously made available on the web has been submitted. As soon as the system creates the form it will be made available for downloading purposes again.
- Available A form is available to be downloaded.
- Awaiting Upload A form has been downloaded and has yet to be uploaded.
- Uploaded A form has been uploaded and ready for certification.
- Certified 1/2 Multiple certifications are needed. The first number indicates how many certifiers have certified the specific Monitoring Report form. The second number indicates how many individuals need to certify the form before it is considered Postmarked. This will most likely come into play if you are a "local agency". The highest-ranking licensed operator will need to sign off on the Monitoring Report Form in addition to the facility's Responsible Official. For more information on Monitoring Report Form signature requirement please see Appendix E MRF Signature Requirements.
- **Postmarked** A form has been certified and considered submitted and acknowledged by NJDEP.
- Submitted via Paper The form has been submitted via Paper.

## Appendix D - Modifying a User Profile

From time to time, for various reasons, you may find the need to modify some of the information in your User Profile. If you need to modify your User Profile, log onto the web portal NJDEP Online. Access the **NJPDES Permit Selection** screen and select the **Edit User Profile** from the **Identification** data drop down window in the toolbox located on the left-hand side of the screen.

| njhome I my new jersey I people I business I government I departments<br>njdep<br>department of environmental protection<br>njdep home I about dep I index by topic I programs/units I dep online |                                        |                                                                                 |  |  |
|----------------------------------------------------------------------------------------------------|----------------------------------------|---------------------------------------------------------------------------------|--|--|
| DESPOSTI2                                                                                                    |                                        | help I main menu I logout                                                       |  |  |
| Jersion 4.2                                                                                                    |                                        | norp i manimum i regent                                                         |  |  |
| Identification                                                                                                    | NJPDES Permit Selection                |                                                                                 |  |  |
| Edit. User Profile 📃                                                                                                    |                                        |                                                                                 |  |  |
| Select a topic                                                                                                    | The NJDEP Electronic Data Transfer We  | b Site allows users to access multiple NJPDES Permits provided that each        |  |  |
| Edit User Profile                                                                                                    | NJPDES Permit Number is entered in the | User's Profile. In order to access the appropriate NJPDES Permit, please select |  |  |
| Facility Security Admin                                                                                                    | it from the menu below.                |                                                                                 |  |  |
| Request Air Program New Facility ID/P                                                                                                    |                                        |                                                                                 |  |  |
| SRP Responsible Official Form                                                                                                    | + NIDDEG D                             |                                                                                 |  |  |
| Lab Admin Request Form/PWTA-001)                                                                                                    | * NJPDES Permit:                       | SUUTHLAND CORP - NJG0066532                                                     |  |  |
| Community Right To Know                                                                                                    |                                        | Continue                                                                        |  |  |
| Select a topic                                                                                                    |                                        |                                                                                 |  |  |
| NJPDES                                                                                                    |                                        |                                                                                 |  |  |

All of the information on the User Profile screen can be changed. The following is a breakdown of the sections of the User Profile screen along with some possible reasons you may have that would make you want to change the existing information:

• Section 1 - Your Name. This should never change, that is unless you have legally changed your name.

| Identification                            | User Profile information is reviewed by the New Jersey Department of Environmental Protection to validate user access and data entered. The eNJEMS Portal System Administrator reserves the right to contact you and/or the company for which you are requesting electronic access in order to validate your User Profile. |               |                      |
|-------------------------------------------|----------------------------------------------------------------------------------------------------|---------------|----------------------|
| Guidance Documents<br>Air General Permits | 1. Enter a User Profile Name (i.e. John Smith)                                                                                                    |               |                      |
| Belect a topic                            | * User Name:                                                                                                    | Julio Collezo | Up to 40 characters. |

Make the change to your User Name and

| [dentification       | User Profile information is reviewed by the New Jersey Department of Environmental Protection to validate user access and |                                                                              |  |  |
|----------------------|----------------------------------------------------------------------------------------------------|------------------------------------------------------------------------------|--|--|
| Select a topic 💌     | data entered. The eNJEMS Portal System A                                                                                  | Idministrator reserves the right to contact you and/or the company for which |  |  |
| Guidance             | you are requesting electronic access in order                                                                             | you are requesting electronic access in order to validate your User Profile. |  |  |
| Documents            |                                                                                                    |                                                                              |  |  |
| Air General Permits  | 1. Enter a User Profile Name (i.e. John Smith)                                                                            |                                                                              |  |  |
| Select a topic 💌     |                                                                                                    |                                                                              |  |  |
| Air Excess Emissions | * User Name:                                                                                                    | Julius Collazo Up to 40 characters.                                          |  |  |
|                      |                                                                                                    |                                                                              |  |  |

# Appendix D - Modifying a User Profile - continued

Submit the request by hitting the **Submit** button at the bottom of the screen.

| A Responsible Official is defined in NJ                                                                    | A Responsible Official is defined in NJA C. 727-14 is as follows:                                                                                                    |  |  |  |
|----------------------------------------------------------------------------------------------------|----------------------------------------------------------------------------------------------------|--|--|--|
| - For a corporation:<br>- For a partnership:<br>- For a sole proprietorship:<br>- For a government agency: | A president, secretary, treasurer, or vice-president of the corporation; any other person who performs similar<br>policy or decision making functions for the corporation; or a duly authorized representative responsible for the<br>overall operation of a facility (plant manager, etc.)<br>A general partner.<br>The proprietor<br>Either a principal executive officer or ranking elected official. |  |  |  |
| Submit Request                                                                                             |                                                                                                    |  |  |  |
|                                                                                                    | contact us 1 privacy notice 1 legal statement (3)                                                                                                    |  |  |  |

You should receive a message confirming that your User Profile has been saved.

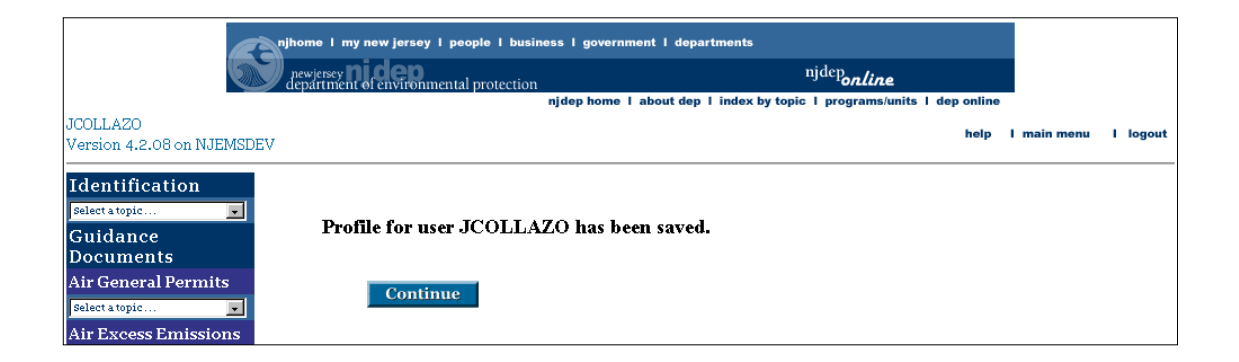

• Section 2 - allows for the change of your PIN. If you find that your PIN has been compromised please change as appropriate.

| П | Serect a topic       |                                                           |                                   |                                         |
|---|----------------------|-----------------------------------------------------------|-----------------------------------|-----------------------------------------|
|   | Community Right To   | 2. Access                                                 |                                   |                                         |
|   | Know                 | * User ID:                                                | JCOLLAZO                          |                                         |
|   | Select a topic       | To change your User PIN, enter your old PIN, new PIN, and | i validate your new PIN below. To | o keep your current User PIN, leave the |
|   | NJPDES               | following three fields blank.                             |                                   |                                         |
|   | Select a topic 💌     | Old User PIN:                                             |                                   |                                         |
|   | Release & Pollution  | User PIN:                                                 |                                   | Must be at least 6 characters.          |
|   | Prevention Reporting |                                                           | 1                                 |                                         |
|   | Select a topic 💌     | Retype User PIN:                                          |                                   |                                         |
#### Establish a new PIN and

| Community Right To                     | 2. Access                                                                                 |                               |                                             |
|----------------------------------------|-------------------------------------------------------------------------------------------|-------------------------------|---------------------------------------------|
| Know                                   | * User ID:                                                                                | JCOLLAZO                      |                                             |
| select a topic                         | To change your User PIN, enter your old PIN, new PIN, an<br>following three fields blank. | d validate your new PIN belov | v. To keep your current User PIN, leave the |
| Select a topic 💌                       | Old User PIN:                                                                             | Xaladadadak                   |                                             |
| Release & Pollution                    | User PIN:                                                                                 | Yalakulakulak                 | Must be at least 6 characters.              |
| Prevention Reporting<br>Select a topic | Retype User PIN:                                                                          | kololokolokok                 |                                             |

Submit the request by hitting the **Submit** button at the bottom of the screen.

| A Responsible Official is defined in NJ                                                                                                  | J.A.C. 727-1.4 is as follows:                                                                                                    |
|----------------------------------------------------------------------------------------------------|----------------------------------------------------------------------------------------------------|
| <ul> <li>For a corporation:</li> <li>For a partnership:</li> <li>For a solo proprietorship:</li> <li>For a government agency:</li> </ul> | A president, secretary, treasurer, or vice-president of the corporation; any other person who performs similar<br>policy or decision making functions for the corporation; or a duly authorized representative responsible for the<br>overall operation of a facility (plant manager, etc.)<br>A general partner.<br>The proprietor<br>Either a principal executive officer or ranking elected official. |
| Submit Request                                                                                                    |                                                                                                    |
|                                                                                                    | contact us   privacy notice   legal statement                                                                                                    |

You should receive a message confirming that your User Profile has been saved. The message also indicates that your password has been successfully changed.

| 5                                                                                | njhome I my new jersey I people I business I gover<br>pewjensey<br>department of environmental protection<br>njdep home | nment I departments<br>njden <b>online</b><br>I about dep I index by topic I programs/units I dep online |                    |
|----------------------------------------------------------------------------------|----------------------------------------------------------------------------------------------------|----------------------------------------------------------------------------------------------------|--------------------|
| JCOLLAZO<br>Version 4.2.08 on NJEMSDEV                                           |                                                                                                    | help                                                                                                    | main menu I logout |
| Identification<br>select a topic<br>Guidance<br>Documents<br>Air General Permits | Profile for user JCOLLAZO has b                                                                                         | een saved. Your password has been successfu                                                              | lly changed.       |
| Select a topic                                                                   | Continue                                                                                                    |                                                                                                    |                    |

• Section 3 - Mailing Address and Contact Information. It is very important to keep this information up to date. The information in section 3 is what allows the system to communicate with you via e-mail.

| Deluste Well Testing Act  | 3. User Mailing Address |                | Contact Information |                               |
|---------------------------|-------------------------|----------------|---------------------|-------------------------------|
| select a topic            | Address Line 1:         | 401 E STATE ST | * Phone:            | 6099844428 Xxx.               |
| Underground Storage Tanks | Address Line 2:         |                | Fax                 |                               |
| Select a topic            | Address Line 3:         |                | * E-mail:           | Julio Collazo@dep.state.nj.us |
|                           | City:                   |                | Organization:       | NJDEP-DWQ-BPM                 |
|                           | State:                  | New Jersey     |                     |                               |
|                           | Zip:                    | 086250029      |                     |                               |

Make your changes and

| Planning                     | 3. User Mailing Ad | ldress            | Contact Informat | ion                 |             |
|------------------------------|--------------------|-------------------|------------------|---------------------|-------------|
| Private Well Testing         | Address Line 1:    | 401 East State St | * Phone:         | 6099844428          | Ext.:       |
| Aet                          | Address Line 2:    | Floor 3           | Fax:             |                     |             |
| Select a topic               | Address Line 3:    |                   | * E-mail:        | julio.collazo@dep.s | state.nj.us |
| Underground Storage<br>Tanks | City:              | TRENTON           | Organization:    | DWQ-BPM             |             |
| Select a topic 💌             | State:             | New Jersey 💌      |                  |                     |             |
|                              | Zip:               | 08625             |                  |                     |             |
|                              |                    |                   |                  |                     |             |

Submit the request by hitting the **Submit** button at the bottom of the screen.

| A Responsible Official is defined in N J.                                                                                                | A.C. 7/27-1.4 is as follows:                                                                                                    |
|----------------------------------------------------------------------------------------------------|----------------------------------------------------------------------------------------------------|
| <ul> <li>For a corporation:</li> <li>For a partnership:</li> <li>For a sole proprietorship:</li> <li>For a government agency:</li> </ul> | A president, secretary, treasurer, or vice-president of the corporation; any other person who performs similar<br>policy or decision making functions for the corporation; or a duly authorized representative responsible for the<br>overall operation of a facility (plant manager, etc.)<br>A general partner.<br>The proprietor<br>Either a principal executive officer or ranking elected official. |
| Submit Request                                                                                                    |                                                                                                    |
|                                                                                                    | contact us 1 privacy notice 1 legal statement (2)                                                                                                    |

You should receive a message confirming that your User Profile has been saved

| C                                                         | njhome I my new jersey I people I business I gover  | nment I departments                                        |             |          |
|-----------------------------------------------------------|-----------------------------------------------------|------------------------------------------------------------|-------------|----------|
|                                                           | newjersey<br>department of environmental protection | <sup>njdep</sup> online                                    |             |          |
|                                                           | njdep hom                                           | I about dep I index by topic I programs/units I dep online |             |          |
| JCOLLAZO<br>Version 4.2.08 on NJEMSDEV                    | 7                                                   | help                                                       | I main menu | l logout |
| Identification<br>select a topic<br>Guidance<br>Documents | Profile for user JCOLLAZO has l                     | peen saved.                                                |             |          |
| Air General Permits<br>Select a topic                     | Continue                                            |                                                            |             |          |

- Section 4 allows the user to request General User or Responsible Official access to NJPDES permits of their choice or change the type of access they currently have for one or more NJPDES permits.
  - General User or Responsible Official Request

| <i>lote :</i> General :<br>elow to gain a | access allows access to the facility inform<br>additional privileges. | ation. Users who request responsible official access must meet the requirements                                                                                                    |
|-------------------------------------------|-----------------------------------------------------------------------|----------------------------------------------------------------------------------------------------|
|                                           | General Access                                                        | Responsible Official Access                                                                                                    |
| NJPDES<br>Permit #                        |                                                                       | NJ0001333         NJ0001511         NJ0004995         ▲           NJ0021326         NJ0022110         NJ0024015         ▲           NJ0026671         NJ0029190         NJ0052990         ▲           NJ0101451         NJ0104272         NJ0140996         ▼ |

Type in the NJPDES permit in either the General Access box or in the Responsible Offical Access box. For illustration purposes we will enter a NJPDES permit number in the General Access box.

When entering multiple NJPDES permit numbers please separate them by entering a space between them.

| <i>lote :</i> General a<br>elow to gain a | .ccess allows access to the facility information<br>dditional privileges. | a. Users who request responsible official access must meet the requirement |
|-------------------------------------------|---------------------------------------------------------------------------|----------------------------------------------------------------------------|
|                                           | General Access                                                            | Responsible Official Access                                                |
|                                           | NJ0142123                                                                 | NJ0001333 NJ0001511 NJ0004995 🔺                                            |
| NIPDES                                    |                                                                           | NJ0021326 NJ0022110 NJ0024015                                              |
| Permit #                                  |                                                                           | NJ0026671 NJ0029190 NJ0052990 —                                            |
|                                           |                                                                           | ▼ NJ0101451 NJ0104272 NJ0140996 ▼                                          |

Submit the request by hitting the **Submit** button at the bottom of the screen.

| For a corporation:         A president, secretary, treasurer, or vice-president of the corporation, any other person who performs similar policy or decision marking functions for the corporation, or a duly authorized representative responsible for the overall operation of a facility (plant manager, etc.)         For a sole proprietorship:         For a government agency:         Ether a principal executive officer or ranking elected official.         Ibmit Request | A Responsible Official is defined in N.J.A.C. 7/27-1.4 is as follows:                                                                    |                                                                                                    |
|----------------------------------------------------------------------------------------------------|----------------------------------------------------------------------------------------------------|----------------------------------------------------------------------------------------------------|
| ibmit Request                                                                                                    | <ul> <li>For a corporation:</li> <li>For a partnership:</li> <li>For a sole proprietorship:</li> <li>For a government agency:</li> </ul> | A president, secretary, treasurer, or vice-president of the corporation, any other person who performs similar<br>policy or decision making functions for the corporation; or a duly authorized representative responsible for the<br>overall operation of a facility (plant manager, etc.)<br>A general patter.<br>The proprietor<br>Either a principal executive officer or ranking elected official. |
|                                                                                                    | bmit Request                                                                                                    |                                                                                                    |

You should receive a message confirming that your User Profile has been saved and that the request has been forwarded to the facility administrator for access consideration via e-mail.

|                                                                                              | ome I my new jersey I people I business I governmen                                                                   | t I departments<br>niden 2.                                                                                                    |                   |       |
|----------------------------------------------------------------------------------------------|----------------------------------------------------------------------------------------------------|----------------------------------------------------------------------------------------------------|-------------------|-------|
| d d                                                                                          | partment of environmental protection                                                                                  | pout den Lindex by topic   programs/units   den online                                                                           |                   |       |
| JCOLLAZO<br>Version 4.2.08 on NJEMSDEV                                                       |                                                                                                    | help l                                                                                                    | main menu         | l log |
| Identification<br>Felectatopic  Guidance<br>Documents<br>Air General Permits<br>Felectatopic | Profile for user JCOLLAZO has been<br>requested access to requires approval<br>been sent. You will be notified by e-m | saved. One or more of the facilities you h<br>by the facility administrator. An e-mail re<br>ail when your request is processed. | ave<br>equest has |       |
| Air Excess Emissions                                                                         | Continue                                                                                                    |                                                                                                    |                   |       |

The facility administrator will notify the requestor once it is reviewed with an approval or denial.

- Section 4 continued. In addition to the above request situation, a user may request for a change in the type of access they currently have for a specific NJPDES permit.
  - Access Request Change

| <i>Vote:</i> General a<br>selow to gain a | access allows access to the facility information. Users wh<br>additional privileges.                           | to request responsible official access must meet the requirement |
|-------------------------------------------|----------------------------------------------------------------------------------------------------|------------------------------------------------------------------|
|                                           | General Access                                                                                                 | Responsible Official Access                                      |
| NJPDES<br>Permit #                        | NJ0001511 NJ0021016 NJ0026018<br>NJ0028142 NJ0029408 NJ0103829<br>NJ0104299 NJ0104337<br>NJG0066532 NJG0104272 |                                                                  |

Delete or cut the NJPDES permit number from the General Access box and

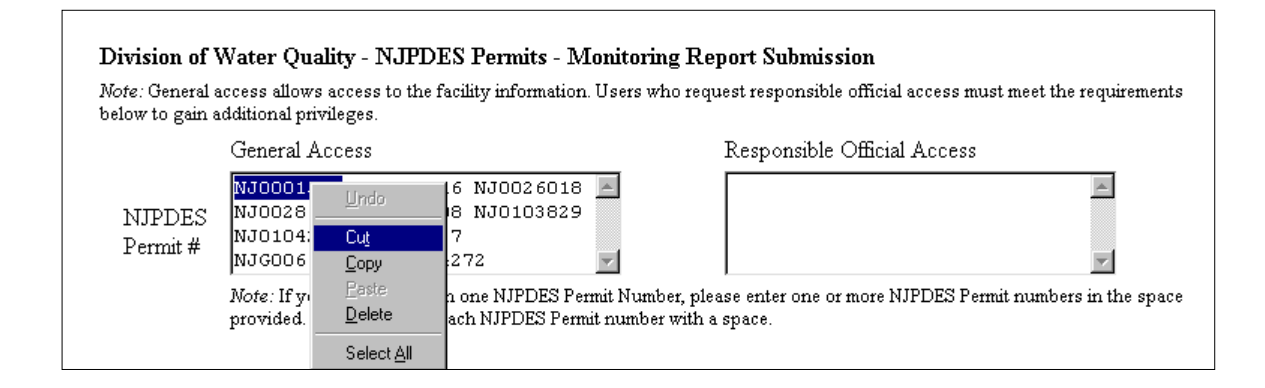

type or paste it into the Responsible Official Access box.

| <i>lote:</i> General a<br>elow to gain a | access allows access to the facility information. Us<br>additional privileges.                                                                                                    | rs who request responsible official access must meet the requirement |
|------------------------------------------|----------------------------------------------------------------------------------------------------|----------------------------------------------------------------------|
|                                          | General Access                                                                                                    | Responsible Official Access                                          |
| NJPDES<br>Permit #                       | NJ0021016 NJ0026018<br>NJ0028142 NJ0029408 NJ0103829<br>NJ0104299 NJ0104337<br>NJG0066532 NJG0104272                                                                                | NJ0001511                                                            |
|                                          | Note: If you have more than one NJPDES Permit Number, please enter one or more NJPDES Permit numbers in the space provided. Please separate each NJPDES Permit number with a space. |                                                                      |

Go back to the General Access box and ensure that there is a space between all of the existing NJPDES permit numbers remaining or delete and leading spaces in the first entry in the box.

| <i>Note:</i> General a<br>below to gain a | access allows access to the facility information. Users a<br>additional privileges.                                                                                                 | who request responsible official access must meet the requirement |
|-------------------------------------------|----------------------------------------------------------------------------------------------------|-------------------------------------------------------------------|
|                                           | General Access                                                                                                    | Responsible Official Access                                       |
| NJPDES<br>Permit #                        | NJ0021016 NJ0026018 NJ0028142<br>NJ0029408 NJ0103829 NJ0104299<br>NJ0104337 NJG0066532<br>NJG0104272                                                                                | NJ0001511                                                         |
|                                           | Note: If you have more than one NJPDES Permit Number, please enter one or more NJPDES Permit numbers in the space provided. Please separate each NJPDES Permit number with a space. |                                                                   |

Submit the request by hitting the **Submit** button at the bottom of the screen.

| A Responsible Official is defined in N J                                                                                                 | A Responsible Official is defined in N J A C . 7:27-1 4 is as follows:                                                                                                    |  |
|----------------------------------------------------------------------------------------------------|----------------------------------------------------------------------------------------------------|--|
| <ul> <li>For a corporation:</li> <li>For a partnership:</li> <li>For a sole proprietorship:</li> <li>For a government agency:</li> </ul> | A provident, secretary, treasurer, or vice-president of the corporation, any other person who performs similar<br>policy or decision making functions for the corporation, or a duly authorized representative responsible for the<br>overall operation of a facility (plant manager, etc.)<br>A general partner. The propertor<br>The propertor<br>Either a principal executive officer or ranking elected official. |  |
| Submit Request                                                                                                    |                                                                                                    |  |
|                                                                                                    |                                                                                                    |  |
|                                                                                                    | contact us I privacy notice I legal statement ()                                                                                                    |  |

You should receive a message confirming that your User Profile has been saved and that the request has been forwarded to the facility administrator for access consideration via e-mail.

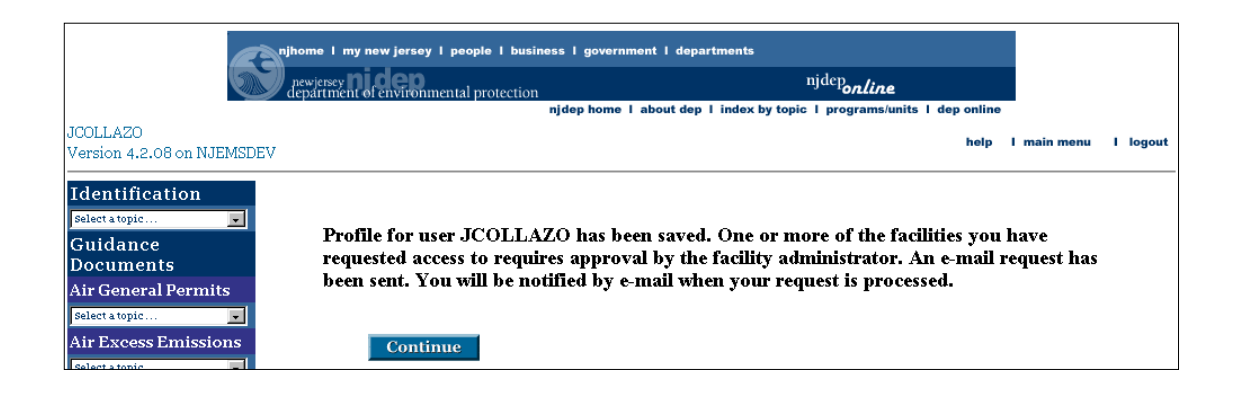

The facility administrator will notify the requestor once it is reviewed and determined to be approved or denied.

If your facility is a "local agency," then the signatory requirements for your monitoring report forms have changed.

A "local agency" is a political subdivision of the state, or an agency or instrumentality thereof, that owns or operates a municipal treatment works (e.g. municipal or county sewage authority, school board, state department, etc).

For a local agency, the highest-ranking licensed operator of the treatment works shall sign the Monitoring Report Submittal Form that accompanies each Discharge Monitoring Report (DMR), Waste Characterization Report (WCR) or Residuals Transfer Report (<u>RTR</u>). In the case where a local agency has contracted with another entity to operate the treatment works, the highest-ranking official who signs the certification on the form shall be an employee of the contract operator.

If the highest ranking licensed operator of the local agency does not have the ability to authorize capital expenditures and hire personnel, a person at the local agency having that responsibility must now complete and submit a Supplemental Certification (copy enclosed) with each DMR, WCR, and RTR. This new certification only indicates that a person has received and reviewed the accompanying monitoring reports. Also, in the case where a local agency has contracted with another entity to operate the treatment works, the person submitting the certification shall be an employee of the permittee and not of the contract operator.

If you are not sure whether your facility is a "local agency" or not, please contact the permitting bureau identified on your preprinted reporting forms for confirmation at one of the following phone numbers.

Bureau of Point Source Permitting, Region 1: (609) 633-3869 Bureau of Point Source Permitting, Region 2: (609) 292-4860 Bureau of Nonpoint Pollution Control: (609) 633-7021 Bureau of Pretreatment and Residuals: (609) 633-3823 A review of all types of monitoring reports submitted over a period of six months has been performed. This document was created to highlight the most common reporting mistakes identified. It will be necessary to refer back to the yellow "Your Monitoring Report Forms Have Changed!" document dated 7/20/00 for supporting information. Your attention to the problems identified will result in better data submitted electronically and improve permit compliance.

#### **Discharge Monitoring Reports (DMRs) – All Types**

- Do not forget to report the Laboratory Certification numbers(s) in the space(s) provided. Enter only one lab ID per block. It is not necessary to enter the same lab ID more than once. On the DMR use the open fields running horizontally across the DMR on the PARAMETER ROW labeled LAB CERTIFICATION #. No alpha characters should be entered, this means do not write the name of the lab. Start the first LAB ID in column one. (For example, do not start in column 3, and do not enter the lab ID in the parameter description column.) Unused LAB CERTIFICATION # fields may be left blank. Do not make up a LAB ID and do not use 99999. If you need to know your lab's ID call your respective permitting Bureau.
- DO NOT LEAVE BLANKS A result or applicable DMR Code must be provided in all open fields on the DMR form (except for the Lab Certification # fields as noted above). Either an applicable code or analytical results must be entered consistently across a row. When only one result is available, this result will be entered in more than one field in a row, for example daily maximum and monthly average.
- Do not use "ND<" on DMR. Use "<" and the detection level.
- WCR remark codes can not be used on DMR forms. "CODE M" is only valid on a residuals DMR or a residuals WCR.

#### Waste Characterization Report (WCRs) – All types

Do not forget to report the Laboratory Certification Numbers(s) in the space(s) provided. Enter only one lab ID per block. It is not necessary to enter the same lab ID more than once. On the WCR use the vertical "Reported Value" column to enter the lab ID on the PARAMETER ROWS labeled LAB CERTIFICATION #. No alpha

- characters should be entered, this means do not write the name of the lab. Start the
  first LAB ID in row one. (For example, do not start in row 3, and do not enter the lab
  ID in the parameter description column.) Unused LAB CERTIFICATION # fields
  may be left blank. Do not make up a LAB ID and do not use 999999. If you need to
  know your lab's ID call your respective permitting Bureau.
- DO NOT LEAVE BLANKS A result or applicable WCR code must be provided in all open fields on the WCR form (except for the Lab Certification # fields as noted above).
- Either an applicable code or an analytical result must be entered consistently down a "CODE M" is only valid on a residuals DMR or residuals WCR.

#### Discharge Monitoring Reports (DMRs) – Surface Water

 Calculating Pollutant Loadings – Data should not show the monthly average as a less than value or the daily max as a real reported value. If you need assistance in calculating pollutant loading, pleas call the Bureau of Point Source Permitting Region 1 (609) 633-3869, or Region 2 at (609) 292-4860.

#### Waste Characterization Report (WCRs) – Ground Water

- Unless specifically indicated in your permit, analyses for metals shall be conducted and reported as TOTAL not dissolved. The Ground Water Quality Standards (GWQS) in N.J.A.C. 7:9-6 is based on total metals. If you have any questions you may contact your case manager in the Bureau of Nonpoint Pollution Control at (609) 292-0407.
- When monitoring for petroleum hydrocarbons in ground water monitoring wells, a quantitative analysis may be required to be performed with the results reported in mg/1. However, many times the permit requires a visual analysis instead. The GWQS for petroleum hydrocarbons is "none noticeable". If your permit requires a visual analysis, report whether there was a visual sheen. The Department uses the results of the visual

 analysis to determine whether additional quantitative analyses are required. If you believe that your permit requires a quantitative analysis, and/or that your electronic WCR form is in error, or if you have any additional questions, please contact your case manager.

#### Waste Characterization Report (WCRs) – Residuals

- Minimum of four items must be filled out (total amount of sludge removed wet, total amount of sludge removed dry, at least one management method, and the percent total solids). No blanks may be left in the "Reported Value" column. For those fields that are not applicable during the reporting period use "CODE M". (Do not use CODE N or "0".)
- Report "CODE M" in the "Reported Value" Column only. Do not report "CODE M" in the "Remark Code" column.
- If sludge has been removed for the monitoring period, the "Total Amount of Sludge Removed" (Dry Metric tons) and at least one management method (dry Metric ton) must be reported. If only one management method is used, only one management method row must be filled out. For example, if an out-of-state landfill is used, use the "Sludge Disposed Out-of-state" row only, and do not also use the "sludge Landfilled" row. More than one management method row may be used only when more then one type of management alternative is used (for example, land application and incineration.) The sum of all sludge management method rows must equal the amount recorded in the "Total Amount of Sludge Removed" row.
- "Sludge Disposed Other Methods" should be rarely used. One of the few instances where this management method may be used is for the quality sent to Phragmites Reed Beds. Industrial treatment works that are more likely to utilize unique management alternatives may also use this management method more often. If using another POTW for sludge management services, use the same management method as the receiving POTW. Contact the receiving POTW to clarify what management method they report. For example, if sludge is removed to PVSC, currently report "Amount Sludge Removed Beneficial Use Out-of-State" as the management alternative instead of the "Other Methods" row.
- Three sludge production rows for reporting information on a wet basis are provided (that is, wet cubic yards, wet metric tons, and gallons). Only one of the three, needs to be completed unless more than one type of sludge is removed (for example, dewatered and liquid).

• Use calculations for dry weight which have been provided on the "yellow instruction package", and which are attached (use total solids as a percent, not as a decimal in those calculations).

### **Residuals Transfer Report (RTRs)**

- Use proper units and use wet units only. Do not report dry metric tons on this form. The units must be entered as wet metric tons per month, wet cubic yards per month or gallons per month for a monthly requirement, or wet metric tons per year, wt cubic yards per year or gallons per year for an annual requirement. Use the same wet weight information on the residuals WCR.
- Use only the 5 digit NJEMS facility ID Number under the "Facility ID Number" column. In addition, do not use any prefixes or suffixes (for example, do not use # or No.). If you are not sure of the Facility ID Number contact the Bureau of Pretreatment and Residuals at (609) 633-3823.
- Report only the total for the month of sludge "sent to" or "received from" a specific management facility or generator. Do not report each daily amount received or generated.